# E-LEAVE MANAGEMENT SYSTEM AND PAYROLL (E-LMSP)

CHUA MENG FEI

## BACHELOR OF COMPUTER SCIENCE (COMPUTER SYSTEMS & NETWORKING)

UNIVERSITI MALAYSIA PAHANG

## UNIVERSITI MALAYSIA PAHANG

| DECLARATION OF THESIS AND COPYRIGHT                                                                                                    |                                                                                             |  |  |  |  |  |
|----------------------------------------------------------------------------------------------------|---------------------------------------------------------------------------------------------|--|--|--|--|--|
| Author's Full Name :                                                                                                    |                                                                                             |  |  |  |  |  |
| Date of Birth :                                                                                                    |                                                                                             |  |  |  |  |  |
| Title :                                                                                                    |                                                                                             |  |  |  |  |  |
|                                                                                                    |                                                                                             |  |  |  |  |  |
|                                                                                                    |                                                                                             |  |  |  |  |  |
| Academic Session :                                                                                                    |                                                                                             |  |  |  |  |  |
| I declare that this thesis is class                                                                                                    | ssified as:                                                                                 |  |  |  |  |  |
| □ CONFIDENTIAL                                                                                                    | (Contains confidential information under the Official Secret Act 1997)*                     |  |  |  |  |  |
| □ RESTRICTED                                                                                                    | (Contains restricted information as specified by the organization where research was done)* |  |  |  |  |  |
| ✤ OPEN ACCESS                                                                                                    | I agree that my thesis to be published as online open acc e s s (Full Text)                 |  |  |  |  |  |
| <ol> <li>I acknowledge that Universiti Malaysia Pahang reserves the following rights:</li> <li>The Thesis is the Property of Universiti Malaysia Pahang</li> <li>The Library of Universiti Malaysia Pahang has the right to make copies of the thesis for the purpose of research only.</li> <li>The Library has the right to make copies of the thesis for academic exchange.</li> <li>Certified by:</li> </ol> |                                                                                             |  |  |  |  |  |
| (Student's Signature)                                                                                                    | (Supervisor's Signature)                                                                    |  |  |  |  |  |
| New IC/Passport Number<br>Date:                                                                                                    | Name of Supervisor<br>Date:                                                                 |  |  |  |  |  |

NOTE : \* If the thesis is CONFIDENTIAL or RESTRICTED, please attach a thesis declaration letter.

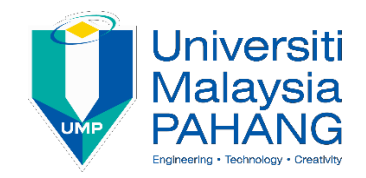

## SUPERVISOR'S DECLARATION

I hereby declare that I have checked this thesis and in my opinion, this thesis is adequate in terms of scope and quality for the award of the degree of Bachelor of Computer Science (Computer Systems and Networking).

(Supervisor's Signature) Full Name : DR.ZURIANI BINTI MUSTAFFA Position : Date :

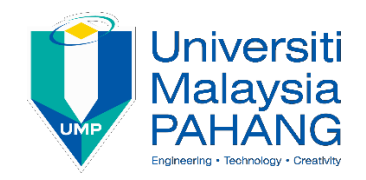

## STUDENT'S DECLARATION

I hereby declare that the work in this thesis is based on my original work except for quotations and citations which have been duly acknowledged. I also declare that it has not been previously or concurrently submitted for any other degree at University Malaysia Pahang or any other institutions.

(Student's Signature) Full Name : CHUA MENG FEI ID Number : CA15134 Date :

## E-LEAVE MANEGMENT SYSTEM AND PAYROLL (E-LSMP)

## CHUA MENG FEI

Thesis submitted in fulfillment of the requirements for the award of the degree of Bachelor of Computer Science (Computer Systems and Network)

Faculty of Computer Systems & Software Engineering UNIVERSITI MALAYSIA PAHANG

DECEMBER 2018

## ACKNOWLEDGEMENT

First of all, I would like to thank everyone who had contributed to successful the completion of this project. The special thank is my supervisor, Dr. Zuriani Binti Mustaffa whose encouragement, guidance and support from the initial to the final level that make me easily to understanding of the project. The supervision and support that he gave truly help the progression and smoothness of the project. The co-operative is much indeed appreciated.

Besides that, I also want thank to all my friends who helping me directly and indirectly in preparing this report. Last and not least, I also want to thank my family that always inspired, encouraged and fully supported me to finish my project.

#### ABSTRAK

Sistem Pengurusan E-Leave and Payroll (E-LMSP) adalah aplikasi berasaskan web dan mudah alih aplikasi yang boleh digunakan untuk semua organisasi atau syarikat yang memudahkan pengurusan pekerja. Ini disebabkan masalah dalam menggunakan sistem manual yang boleh menyebabkan kerosakan, hilang dan boleh juga mahal. Di samping itu, ia juga akan menyebabkan kelewatan permintaan cuti apabila pegawai berkenaan tidak berada di pejabat. Untuk menyelesaikan masalah yang ditangguhkan, sistem ini menyediakan proses pengurusan cuti mudah automatik seperti maklumat pekerja, kelulusan cuti, jenis cuti, baki cuti, pembayaran, pemberitahuan e-mel, penjanaan laporan adalah unsur sistem ini. Sistem ini reka bentuk dalam antara muka pengguna yang mudah dan mesra untuk memudahkan pengguna untuk menggunakannya. Setiap pekerja diberikan nama pengguna yang unik, kata laluan dan boleh diakses sama ada oleh pekerja atau admin untuk log masuk ke sistem. Selain itu, fungsi pentadbir untuk sistem ini adalah untuk mendaftarkan pekerja baru, memadamkan dan mengemas kini maklumat pengguna dalam pangkalan data. Pentadbir dikenali sebagai pihak berkuasa yang lebih tinggi yang menggunakan untuk menguruskan cuti sama ada mahu meluluskan atau menolak cuti pekerja. Sistem ini juga menyediakan fungi yang membantu pentadbir untuk mengira gaji secara automatic bagi setiap pekerja berdasarkan permintaan cuti oleh pekerja. Sistem ini dibangunkan dengan menggunakan kaedah air terjun(Waterfall) untuk memastikan ia digunakan dalam masa yang ditetapkan. Sebagai kesimpulan, sistem ini sangat berguna untuk mana-mana syarikat atau organisasi di mana terdapat ramai pekerja dan lebih mudah untuk mengesan dan mengurus cuti pekerja.

#### ABSTRACT

E-Leave Management System and Payroll (E-LMSP) project is a web application and mobile application which can be used for all the organization or company that will ease the employees leave management. This is due to the problem in using manual system which can cause damage, missing and can be costly as well. In addition, it also will cause delay in leave request when the respective officer not in the office. To solve leave delayed problem, this system provided with the automated function ease leave management process such as information of employees, approval of leave, types of leave, leave balances, payment, notification of email, report generation are element of this system. The system is design in such a simple and friendly user interface to ease the users to use. Every employee is provided with unique username, password and accessible either by an employee or admin for log into a system. Moreover, the functions of administrator for this system are to register the new employee, delete and update information of user in a database. Administrator is known as higher authorities that use to manage the leave whether want to approve or reject the leave of employees. This system also provides the function that help the administrator to auto calculate the salary for each employee based on leave request by employees. This system is developed by using Waterfall method to ensure it is deployed in the prescribed time. As a conclusion, this system is very useful for any companies or organization where there are have large number of employee and easier to track and manage employees leave.

## TABLE OF CONTENT

| DEC  | CLARATION OF THESIS AND COPYRIGHT |      |
|------|-----------------------------------|------|
| SUP  | ERVISOR'S DECLARATION             |      |
| STU  | DENT'S DECLARATION                |      |
| TITI | LE PAGE                           |      |
| ACK  | KNOWLEDGEMENTS                    | i    |
| ABS  | TRAK                              | ii   |
| ABS  | TRACT                             | iii  |
| ТАВ  | BLE OF CONTENT                    | iv   |
| LIST | Γ OF TABLES                       | vii  |
| LIST | Γ OF FIGURES                      | viii |
| LIST | Γ OF ABBREVIATIONS                | x    |
| СНА  | APTER 1 INTRODUCTION              | 1    |
| 1.1  | Introduction                      | 1    |
| 1.2  | Problem Statement                 | 2    |
| 1.3  | Objective                         | 4    |
| 1.4  | Scope                             | 4    |
| 1.5  | Significant                       | 5    |
| 1.6  | Report Organization               | 5    |
| СНА  | APTER 2 LITERITURE REVIEW         | 6    |
| 2.1  | Introduction                      | 6    |

2.2 Overview

|     | 2.1.1   | Absentee Management System(AMS)         | 6  |
|-----|---------|-----------------------------------------|----|
|     | 2.1.2   | Human Resource Management System(HRMS)  | 8  |
|     | 2.1.3   | Payroll Management System(PMS)          | 9  |
| 2.2 | Summ    | nary Comparison of the Existing Systems | 10 |
| 2.3 | Concl   | usion                                   | 12 |
| CHA | APTER 3 | 8 METHODOLOGY                           | 13 |
| 3.1 | Introd  | uction                                  | 13 |
| 3.2 | Metho   | odology                                 | 13 |
|     | 3.2.1   | Planning Phase                          | 15 |
|     | 3.2.2   | Analysis Phase                          | 15 |
|     | 3.2.3   | Designing Phase                         | 15 |
|     | 3.2.4   | Construction Phase                      | 16 |
|     | 3.2.5   | Testing Phase                           | 16 |
|     | 3.2.6   | Deployment Phase                        | 16 |
| 3.3 | System  | n Design                                | 17 |
|     | 3.3.1   | Context Diagram                         | 17 |
|     | 3.3.2   | Use Case Diagram                        | 17 |
|     | 3.3.3   | Flow Chart                              | 19 |
|     | 3.3.4   | Dialogue Diagram                        | 20 |
| 3.4 | Softwar | re Requirement and Specification (SRS)  | 23 |
| 3.5 | Softwar | re Design Document (SDD)                | 23 |
| 3.6 | Softwar | e and Hardware Requirement              | 23 |
| 3.7 | Gantt C | Chart                                   | 24 |
| 3.8 | Implem  | ientation                               | 25 |

| 3.9 | Testing |                                                 | 26 |
|-----|---------|-------------------------------------------------|----|
| СНА | PTER 4  | 4 IMPLEMENTATION, TESTING AND RESULT DISCUSSION | 27 |
| 4.1 | Introd  | uction                                          | 27 |
| 4.2 | Implei  | nentation                                       | 27 |
|     | 4.2.1   | Development Environment                         | 28 |
|     | 4.2.2   | Strength of E-LMSP Application                  | 43 |
|     | 4.2.3   | Weakness of E-LMSP Application                  | 43 |
|     | 4.2.4   | Challenges Implementation of E-LMSP Application | 43 |
| 4.3 | Testin  | g and Result Discussion                         | 44 |
|     | 4.2.5   | Integration Testing                             | 44 |
|     | 4.2.6   | Unit Testing                                    | 45 |
|     | 4.2.7   | User Acceptance Test                            | 65 |
|     | 4.2.8   | System Testing                                  | 65 |
| 4.3 | User I  | Manual                                          | 66 |
| CHA | PTER    | 5 CONCLUSION                                    | 67 |
| 5.1 | Introc  | luction                                         | 67 |
| 5.2 | Proje   | ct Constraints                                  | 68 |
| 5.3 | Featu   | re Work                                         | 69 |
| REF | ERENC   | CES                                             | 70 |
| APP | ENDIX   | A GANTT CHART                                   | 71 |
| APP | ENDIX   | <b>B SOFTWARE REQUIREMENT SPECIFICATION</b>     | 73 |
| APP | ENDIX   | C SOFTWARE DESIGN DOCUMENT                      | 74 |
| APP | ENDIX   | D USER ACCEPTANCE TEST                          | 75 |
| APP | ENDIX   | E USER MANUAL                                   | 76 |

## LIST OF TABLES

| Table 2.1 | Comparison between three existing system with proposed systems | 11 |
|-----------|----------------------------------------------------------------|----|
| Table 3.1 | Software used for development and their description            | 23 |
| Table 3.2 | Hardware used for development and their description            | 24 |
| Table 3.3 | Testing function of register                                   | 26 |
| Table 4.1 | Unit Testing for login                                         | 45 |
| Table 4.2 | Unit testing for registration                                  | 46 |
| Table 4.3 | Unit testing for update information                            | 48 |
| Table 4.4 | Unit testing for apply leave                                   | 51 |
| Table 4.5 | Unit testing for manage leave                                  | 54 |
| Table 4.6 | Unit testing for calculate total payment/salary                | 55 |
| Table 4.7 | Unit testing for generate report/slip                          | 60 |
| Table 4.8 | Unit testing for view leave status                             | 63 |
| Table 4.9 | Unit testing for delete                                        | 63 |

## LIST OF FIGURES

| Figure 2.1  | Absentee Management System(AMS)                         | 6  |
|-------------|---------------------------------------------------------|----|
| Figure 2.2  | Human Resources Management System(HRMS)                 | 8  |
| Figure 2.3  | Payroll Management System(PMS)                          | 9  |
| Figure 3.1  | Waterfall Model                                         | 14 |
| Figure 3.2  | Context Diagram of E-LMSP application                   | 17 |
| Figure 3.3  | Use Case Diagram of E-LMSP application                  | 18 |
| Figure 3.4  | The flow chart of overall E-LMSP application            | 19 |
| Figure 3.5  | Dialogue Diagram of E-LMSP application (Staff)          | 21 |
| Figure 3.6  | Dialogue Diagram of E-LMSP application (Admin)          | 22 |
| Figure 4.1  | Microsoft SQL Server                                    | 28 |
| Figure 4.2  | Microsoft Visual Studio                                 | 29 |
| Figure 4.3  | Login page of E-LMSP web application                    | 29 |
| Figure 4.4  | Coding for Login Page of E-LMSP web application         | 30 |
| Figure 4.5  | Apply Leave of E-LMSP web application                   | 30 |
| Figure 4.6  | Coding for Apply Leave of E-LMSP web application        | 31 |
| Figure 4.7  | View Salary of E-LMSP web application                   | 31 |
| Figure 4.8  | Coding for View Salary of E-LMSP web application        | 32 |
| Figure 4.9  | View Leave Status of E-LMSP web application             | 32 |
| Figure 4.10 | Coding for View Leave Status of E-LMSP web application  | 33 |
| Figure 4.11 | New Registration of E-LMSP web application              | 33 |
| Figure 4.12 | Coding for New Registration of E-LMSP web application   | 34 |
| Figure 4.13 | Update Information of E-LMSP web application            | 34 |
| Figure 4.14 | Coding for Update Information of E-LMSP web application | 35 |
| Figure 4.15 | Manage Leave of E-LMSP web application                  | 35 |
| Figure 4.16 | Coding for Manage Leave of E-LMSP web application       | 36 |
| Figure 4.17 | Payroll of E-LMSP web application                       | 36 |
| Figure 4.18 | Coding for Payroll of E-LMSP web application            | 37 |
| Figure 4.19 | Android Studio                                          | 37 |
| Figure 4.20 | Login Page of E-LMSP mobile application                 | 38 |
| Figure 4.21 | Coding for Login Page of E-LMSP mobile application      | 38 |
| Figure 4.22 | Apply Leave of E-LMSP mobile application                | 39 |
|             |                                                         |    |

| Figure 4.23 | Coding for Apply Leave of E-LMSP mobile application       | 39 |
|-------------|-----------------------------------------------------------|----|
| Figure 4.24 | View Leave Status of E-LMSP mobile application            | 40 |
| Figure 4.25 | Coding for View Leave Status of E-LMSP mobile application | 40 |
| Figure 4.26 | View Salary of E-LMSP mobile application                  | 41 |
| Figure 4.27 | Coding for View Salary of E-LMSP mobile application       | 41 |
| Figure 4.28 | Manage Leave of E-LMSP mobile application                 | 42 |
| Figure 4.29 | Coding for Manage Leave of E-LMSP mobile application      | 42 |

## LIST OF ABBREVIATIONS

| E-LMSP | E-Leave Management System and Payroll |
|--------|---------------------------------------|
| AMS    | Absentee Management System            |
| HRMS   | Human Resources Management System     |
| PMS    | Payroll Management System             |
| GB     | Gigabyte                              |
| SRS    | Software Requirement Specification    |
| SDD    | Software Design Document              |
| UAT    | User Acceptance Test                  |

#### **CHAPTER 1**

#### INTRODUCTION

## **1.1 INTRODUCTION**

Seri Barat Mixed is a company that was developed in 1983 with its major source of revenue continues to be derived from construction sector with premix production and Quarry. Seri Barat Mixed has factories which are located at Pulau Condong, Tanah Merah and Gua Musang with around 50 staff that needs to be managed.

Currently, the company uses the manual method for leaves application. The employees who want to apply their leave need to follow some procedures. The first procedure is the employee need to submit the leave application form at least 3 days earlier. The second procedure is the employee needs to get a sign or approval from official manager or administrator. The third procedure is the approval leave form need to be submitted to administrator for their record (Miss.Tan, 2015)

By using the manual method, , it raises some problems for the company where it is difficult to manage the leave for each employee due to they need to follow many procedures to apply their leaves and this will take a longer times and difficult to get faster approval leaves if the staff is having an emergency. The problems also could be happen even the approving officer is not available. This will cause the leaves applied will be delayed. This process is not efficient especially when employees have an emergency. Another problems are by using the paper-based system, the record can be damaged or lost and need content supply for inks, papers and files (Datin.Ginny., 2015) Besides that, the administrator will also face some problems which every month before given the salary for each employee he/she needs to manually calculate the salary based on leaves that applied by employees, especially for the employee who applied an extra leave where their salary will be deducted based on the number of extra leave applied (Miss.Owi, 2015 & Datin.Ginny.,2015)

With respect to the matter, this project proposes an E-Leave Management system and Payroll (E-LMSP) which will be used by employees and administrative which will make the leave application at ease. This system is designed to be used by employees to apply their leaves and help administrative to auto update salary for each employee easily.

Therefore, E-LMSP is a web based and mobile application that makes employees easy to access the systems. This system is an automated system for managing leaves which able to provide leave information of every employee which consists of leave balance, approval of leave, leave cancellation, date of leave application and so on. In this systems, it also provides some features that will auto update salary based on employees apply their leaves, store the employee details into database, view and generate the leave report, apply leave anytime anywhere and so on.

Moreover, to provide a better leave management system of large employee, this leave online system is proposed to handle repetitive and complicated process efficiently. The E-LMSP application will make the leave application become easier to apply without having to filling up their information because the all information will retrieve from the database. This system will able to provide an efficient process the information. Furthermore, this system can reduces the mistake done by human, saving the time and man power, save cost and so on.

## **1.2 PROBLEM STATEMENT**

Currency, Seri Barat Mixed uses manual system for managing leave application. The using of paper-based system can cause missing, damage and need supply cost to buy the papers, files, inks, and storage drawers to keeps leave application form. Moreover, every month when the company is about to give salary for employees, the administrator need to manually calculate the salary based on leave applied by the employees. Manually calculation of the salary is time consuming and sometimes can lead to some mistakes in calculation of salary. This may cause delay in salary payment (Datin.Ginny., 2015) Therefore, with the proposed E-Leave Management systems and Payroll (E-LMSP) application, it will provide an auto-update salary function when employees take an extra leave without the need of the administrator to manually check and calculate the leave application applied by employees each times.

The use of paper-based system will cause the employees difficult to applied leaves because it needs follow a lot of procedures of the organizations. This will cause the need a lot of man power and time to apply leave which they need to fill up the leaves form at least 3 days earlier and must get a sign or approved by the approving officer and the leave approval will be delayed if approving officer is not in office. Other than that, the employee also does not know the current balance of leave (Datin.Ginny., 2015 & Miss.Tan, 2015)

By using E-LMSP system, the employees does not need to wait to get a sign of the approving officer to approve their leave because this system will provide an email notification to the approving officer for further action. The proposed E-LMSP application does not require the applicant to fill up the information because the employees information are stored into database and can be retrieved easily, prevent the leave delay and it can help to reduces input error. This E-LMSP application will make more efficient and effective that employees no need to follow many procedures of organization which applied leave application for three days earlier, get a sign approval from official manager and submitted leave application form to administrator for their record and employees has a user friendly to use our systems.

The process of E-LMSP application will make easy for staff and administrator who provides information or queries about leave of every employee whether it may concerned on leave balances, leave types, approval of leave and cancelation of leave. This system will be able to provide the administrator an easy way to calculate salary for each employee based on leave applied without any mistake. Then, it can help the administrator do the less work, make employees easy to apply their leave without take a longer time, auto update the salary when the staff apply the leave, store all staff information, save time and cost of the organization.

## **1.3 OBJECTIVE**

Based on the problems statement, the objectives of this project are:

- i. To design the development of the E-LMSP application to replace the manual system for leave application.
- ii. To develop the interface, database and appropriate function in the E-LMSP application that will use by the client.
- iii. To test the E-LMSP application by the client that determined whether the systems have error occurs during testing.

## 1.4 SCOPE

The project scopes of this project are consists the following:

## **Administrator**

- i. The administrator manage overall of the systems which includes registration, update, delete, apply leave and manage leave of employees.
- ii. The administrator easy to calculate salary based on leave apply by employees with systems having auto deduct the salary when employees are apply their leave.
- iii. The administrator will be able to view information and generate report/slip salary of the employees.

## Employees

- i. The employee can apply their leave whether by using the web based application or mobile application an email alert will send to approving officer without waiting a longer time.
- ii. The employees are able to update the profile information, changing password and view the total salary in monthly.

## **1.5 SIGNIFICANCE**

The importance of E-Leave management system and Payroll (E-LMSP) will benefit the organization to handle the leave application for each employee in more efficient way. The E-LMSP application is designed to reduce wasting money for the organizations to buy the papers, inks, files and storage drawers.

Besides that, E-LMSP application will allow administrator to define user profiles and details pertaining to leaves which leave types, leaves balance, approval of leave and cancelling of leave. Then, it will help administrator reduces their works without manually calculate the salary for each employees. With this E-LMSP application it will auto-calculate function for salary.

Furthermore, it also will be able to help organizations to improve their performance by providing an efficient leaves application which provides an email notification to the approving officer to let him know about the application. By using this system, it will provide faster notification compared with paper based system. Thus, an appropriate action can be taken immediately by the approving officer. Other than that, employees no need waiting a longer time and follow a lot of procedures.

### 1.6 THESIS ORGANIZATION

This proposal comprises of three chapters. In the chapter 1, the general information about research is discussed. This includes introduction, problem statement, objective, scope, significance and thesis organization.

In chapter 2 a literature review and significant research related with the issues are reviewed. It will cover about the existing methods, technique used and comparison between them. Meanwhile in chapter 3, it will discuss the methodology that will be implemented and this includes the workflow process involved design of the systems.

Then, chapter 4 is discussing the test of the development project and the result obtained after testing have been finished. Lastly, chapter 5 is a conclusion of overall development or builds process of the project that has been done.

## **CHAPTER 2**

## LITERATURE REVIEW

## 2.1 INTRODUCTION

This chapter reviews the existing works which will help in developing the new system.

The purpose of the literature review is to study and analyze the advantage and gaps of the existing system that are related to the proposed project. The comparison of hardware, technology and tools used by the selected existing system are also discussed.

## 2.2 OVERVIEW

This section discusses and reviews about the existing system which includes the challenges, purpose, function, advantage and disadvantage of the proposed model.

## 2.2.1 Absentee Management System (AMS)

| Browse                                                                                                    |                             |                          |                    |        |                    | King G: |
|----------------------------------------------------------------------------------------------------|-----------------------------|--------------------------|--------------------|--------|--------------------|---------|
| Browse     Employees     Employees     View Requests     Report     Report     User Access     User Profiles     Security Groups     Audit Trail     Parameters     Setup | Diowse<br>Browse<br>Reports | Employees<br>User Access | Request<br>Absence | to All | Record<br>Absences |         |

Figure 2.1: Absentee Management System (AMS)

Absentee Management System (AMS) is a software application that is used to control and monitor the employee attendance. AMS is uses to help the manager or administrator to keep track and analyze the attendance of the staffs. AMS also keep or record accurate employee database containing relevant information such as personal details and employment information. (SoftAlternative.com, 2006) Figure 2.1 shows an interface of AMS.

The challenge to develop methods of AMS is to support the attendance and control absenteeism. Such as not create a mistrust and system avoidance (Technology, To, & Kuim, 2012) Moreover, by using the traditional methods of absenteeism have proven not be effective and it is impossible to create a fair discipline procedure. The existed of this AMS are helps to develop a willingness of all employees to attend the work regularly and create a fair discipline procedure (Technology et al., 2012)

The advantages of AMS are it enables the administrator to monitor and keep record the attendance of the employees without using manually method. Furthermore, with this system it allows the administrator easily manage absenteeism, sport important trends and take decisive action of the employees are always absent. Another advantage of this system is able to avoid project delay and work product become inconsistencies if employees are absences.

The disadvantages of AMS have much function in one interface and it complicated or confuses to use. Therefore, this system does not provide calculate the salary of the employees based on their attendance.

#### 2.2.2 Human Resources Management System (HRMS)

|                                                         | ≡ Human Res       | Human Resource Management System |        |      |      |      | × ••• (                | 🔕 Charlic Martin 1 🛛 🗊      |
|---------------------------------------------------------|-------------------|----------------------------------|--------|------|------|------|------------------------|-----------------------------|
|                                                         | Attendance Report |                                  |        |      |      | м    | onday 37th June - 2016 | Time 5:05:33 AH B+ Clock In |
|                                                         | Attendance Repo   | Attendance Report                |        |      |      |      |                        |                             |
| Online                                                  |                   | Department*                      | PHP    |      |      | *    |                        |                             |
| Calendar                                                |                   | Month*                           | 2016-6 |      |      | m    |                        |                             |
| E Attendance .                                          |                   |                                  | Search |      |      |      |                        |                             |
| Time History     Timerchange Request                    | Works Hours Det   | nils of June-2016                |        |      |      |      |                        |                             |
| Attendance Report                                       | Week:22           |                                  |        |      |      |      |                        |                             |
| \$ Payroll >                                            | Week:23           |                                  |        |      |      |      |                        |                             |
| Recruitment                                             | Week:24           |                                  |        |      |      |      |                        |                             |
| <ul> <li>Performance</li> <li>Provident Fund</li> </ul> | 6                 |                                  |        |      |      |      |                        |                             |
| Stock >                                                 | Charlie Martin    | 13 06 2016                       | 0:0m   | 0:0m | 0:0m | 0:0m | 18-06-2016             | 10.06.2016<br>Holiskey      |
| 💼 Training                                              | Total Working H   | our: 0:0 m                       |        |      |      |      |                        |                             |
| Announcements                                           | Week:25           |                                  |        |      |      |      |                        |                             |

Figure 2.2: Human Resources Management System (HRMS)

A Human Resources Management System (HRMS) is known as an information system that is designed to manage an organization computerized and ensure the easy management of a business employees and data. HRMS that integrated with HR specific business processes and features that give HR staff ability to perform routine operations. Like managing payroll, attendance management and performance evaluations (Wikipedia, 2017) Figure 2.2 shows an interface of HRMS.

The challenge of HRMS is a surface varying perspective of human resource development, workface availability and quality (Groups, Taylor & Francis,2010) Moreover, development HRMS are to ensure all employees perform their duties to promote the goals of the company and it plays an important role to make the success of the organization.

The advantage of HRMS are it provides automatic process of daily HR works, reduction of papers, and attendance tracking abilities and management services. The another advantage of HRMS system are provides analyze data and reports for internal and external use, ease of use for qualification computer technology specialist, decrease the probability of errors and ensuring information is not redundant.

The disadvantages of HRMS are difficult to analyze the data and complex to use when the systems contain so much data and function. Besides that, it is difficult to implement because some of the companies are difficult to integrate with online HR systems that related of business application. This usually happens when it use cloud software from multiple providers or continue to run certain computer-based programs.

| ()           | Payroll N     | lanagemen | [Logged In as Administrator]<br>t System |
|--------------|---------------|-----------|------------------------------------------|
| Home Emplo   | oyees Log Out |           |                                          |
| imployee ID: | 100004        |           |                                          |
| lame:        | 1             |           |                                          |
| hone:        |               |           |                                          |
| -Mail:       |               |           |                                          |
| esignation:  |               |           |                                          |
| evel:        | [Ento T       |           |                                          |
| ser Name:    | Kiran         |           |                                          |
| assword:     |               |           |                                          |
| Submit       |               |           |                                          |

## 2.2.3 Payroll Management System (PMS)

Figure 2.3: Payroll Management System (PMS)

Payroll Management System (PMS) see figure 2.3 is known as a software program or system application that is used by company to manage the financial aspects of the employees or "money paid to employees". These systems are related to management salary, allowance, deduction and net pay of the employees. Therefore, payroll administration is one of the most important business process of the company platform, yet one of the most cumbersome and time-consuming daily activities. With present PMS it helps the administrator reduces error calculation of salary employees and do the less works. Furthermore, it also makes an administrator to manage the employee information without to consult various sources of data (Bridge Sourthest Asia, 2016). Besides that, PMS it automatically calculate the pay based on the employees attendance while taking into account all the parameters. For examples, days of leave, type of leave and balance of leave.

The challenge of PMS processing are safety and security. It is crucial that payroll data is protected from any possible data leaks. If leakage of payroll confidentiality it can affect the business (Groups, Invensis, 2015) The other challenge is taxation. In PMS, neither it nor easy including accurate tax calculations in pay slips,

this because tax rules are dynamic and always keep changing. It needs regular update to ensure that employees salaried are taxes correctly (Global, Invensis, 2015)

The advantage of PMS are helps administrator do the less works and reduces error during calculation salaries of employees. PMS interact with the software with menu-driven programs with user-friendly interface. Another advantage of PMS is capable of accepting electronic transmission of the payroll data for master and more convenient crediting of employees accounts.

The disadvantage of PMS are does not provide any function to record the attendance of employees. Besides that, by using PMS it need to configure accurate way to calculate the tax.

## 2.3 SUMMARY COMPARING OF THE EXISTING SYSTEM

Based on the comparison between existing system, it can helps to develop a new system become more competitive compare with another systems. This comparison will also help to improve the productivity of the system and reduces some error of the system. Table 2.1 shows the comparison between the three existing system and with the current system.

| Systems /     | Absentee       | Human Resources    | Payroll              | E-leave          |
|---------------|----------------|--------------------|----------------------|------------------|
| Feature       | Management     | Management         | Management           | Management       |
|               | System         | System (HRMS)      | System (PMS)         | System and       |
|               | (AMS)          |                    |                      | Payroll (E-      |
|               |                |                    |                      | LMSP)            |
|               |                |                    |                      |                  |
|               | Dual core 1.6  | Pentium IV         | Pentium II.          | Dual core 1.6    |
|               | GHz.           | Min 1 GB for RAM   |                      | GHz above        |
|               |                | Min 160GB hard     | Min 128              |                  |
| Hardware      | Min 1GB        | drive              | Megabytes for        | Min 4 GB for     |
| Requirement   | above for RAM  |                    | RAM                  | RAM              |
| Requirement   |                |                    |                      |                  |
|               | Min 20GB       |                    | Min 20GB hard        | Min 500GB        |
|               | hard drive     |                    | drive                | hard drive       |
|               | Any windows.   | Windows,           | Windows 7            | Windows 7        |
|               | Google chrome, | Macintosh, Linux   | above.               | above.           |
|               | Firefox        | and so on.         |                      |                  |
| Software      |                |                    | Google chrome, IE    | Google chrome,   |
| Requirement   |                | Safari, Firefox,   | and Firefox          | IE and Firefox   |
| rtequitement  |                | Google chrome,     |                      |                  |
|               |                | opera and so on.   |                      | Android API 18   |
|               |                |                    |                      | above.           |
| Development   | ASP.Net and    | PHP and            | Visual Basic and     | C#ASP.Net,       |
| tools         | Microsoft SQL  | Microsoft Asp.Net  | Microsoft Access     | android studio   |
|               | server         |                    |                      | and Microsoft    |
|               |                |                    |                      | SQL server       |
| Product       | To monitor the | To manage/handles  | To automate          | Employees        |
| Functionality | attendance of  | data organizations | calculate the salary | easier to apply  |
| or Features   | the employees. | and managing       | employees based      | their leave.     |
|               |                | payroll of         | on the               |                  |
|               |                | employees          | attendance without   | Administrator    |
|               |                |                    | any error.           | easy to manage   |
|               |                |                    |                      | leave and        |
|               |                |                    |                      | calculate salary |
|               |                |                    |                      |                  |
| Who use this  | Administrator  | Administrator      | Administrator        | Staffs and       |
| system?       |                |                    |                      | Administrator    |
|               |                |                    |                      |                  |
|               |                |                    |                      |                  |

Table 2.1: Comparison between three existing system with proposed systems

| Security<br>Element                      | NO | YES | YES | YES |
|------------------------------------------|----|-----|-----|-----|
| Generate<br>Report                       | NO | YES | YES | YES |
| Sending<br>Notification<br>via email     | NO | YES | NO  | YES |
| Provide web<br>and mobile<br>application | NO | NO  | NO  | YES |

### 2.4 CONCLUSION

This chapter discussed some topic which related to what, why, and how the system currently works. This chapter also discuss on the technology to developing the existing system. These discussions are useful to development the new system.

Moreover, three existing system has been discussed in this chapter. There are Absentee Management System (AMS), Human Resources Management System (HRMS) and Payroll Management System (PMS). The main objective of this process is to differentiate some features of the three existing system. So, some good features could be used in the development of teaching style to support the new system based.

Lastly, literature review are study that help to learn the modules and features of the current/existing system that might helps to build or develop the new systems. The study of techniques and methods can guide us for improvement system development process soon. This all information for literature review is gathered or collected from various online articles and journal. The all information is useful or helps to guide us for the next chapter process.

#### **CHAPTER 3**

## METHODOLOGY

## 3.1 INTRODUCTION

This chapter will discuss the methodology that is implemented in the E- Leave Management System and Payroll (E-LMSP). In development process, methodology plays as an important part in the application development process. Application development methodology often refers as a framework that is used to plan, design and control the process of developing an information system. The framework used for a specific project usually based on the several of information from organization and technical to achieve the requirement of this project.

In this project, the methodology that has been decided to use is Waterfall model. This methodology is chosen for requirement of complete system are clearly defined and understood. This methodology are contains 7 phases that guide us of developing a system until completed.

#### **3.2 METHODOLOGY**

There are several methods that can be used for software or application development. The waterfall model is chosen for developing this project because the project must be clearly defines or complete before next phases can begin, besides this approach provides persistent frameworks of task and deliverables needed to create a system. Therefore, the waterfall methodology can easily tracks the project from starting of the idea development, through a possibility study, system analysis and design, programming, testing, implementation and pre-implementations analysis. In the waterfall model, it consists 7 phases to ensure the application can be developed successfully. This methodology is a best choice of the application development that to guide us from beginning until the end. In process development of E-LMSP application it will done until 6 phases. Figure 3.1 shows the 6 phases in waterfall model process that will be use during development of E-LMSP application until completed.

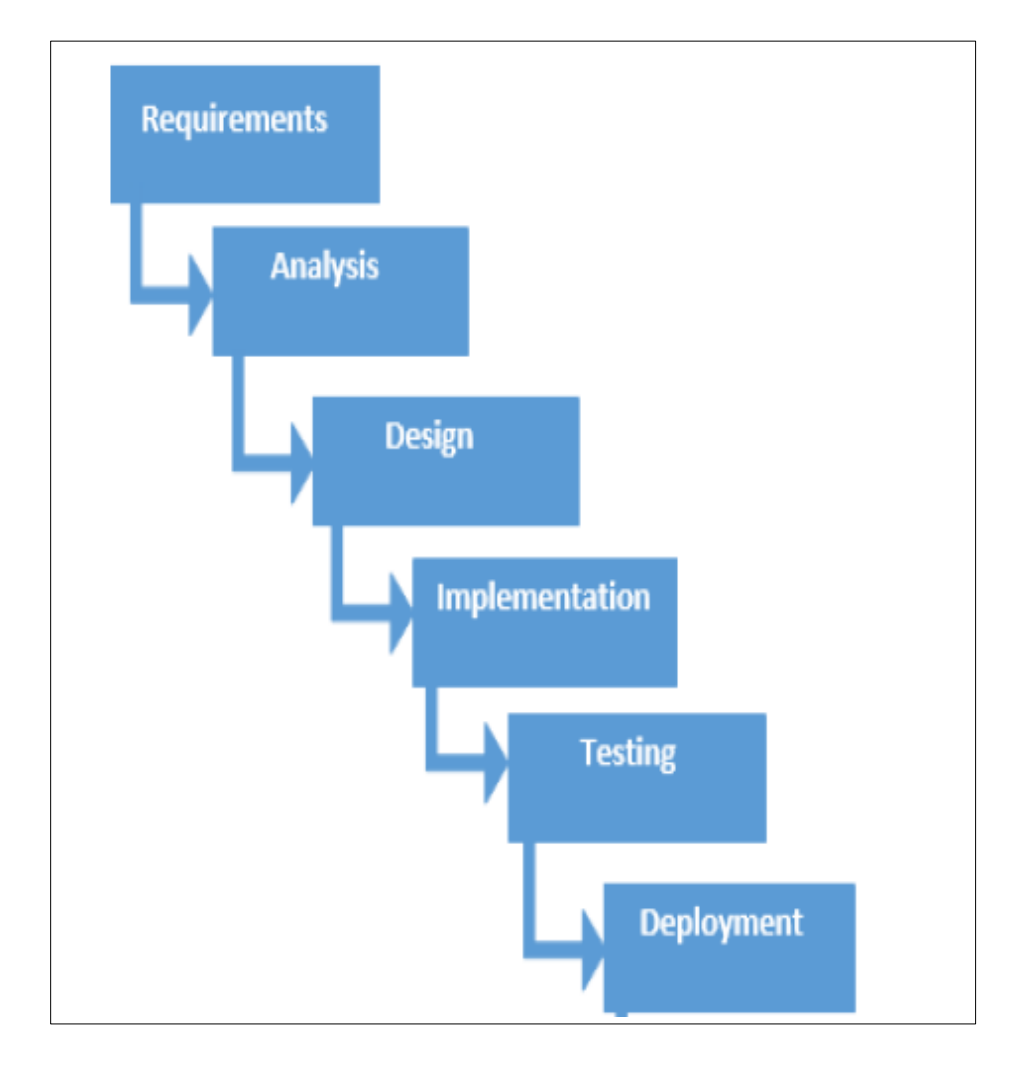

Figure 3.1: Waterfall Model

#### 3.2.1 Requirement Phase

Requirement phase is the primary stage in waterfall model. Where in this phase, the task is to verify the objectives and scope of the proposed system that will be implement and make a schedule to allocate resources. Besides that, it is know as a procedure to make understanding why the systems should be developed and defining the requirements of project. It also includes feasibility study from several different technical, perspectives, economic, and organizational feasibility aspect. Moreover, Gantt chart will be produced to schedule and plan all the activities that involved during the project development together with the duration of each activity. This phase we conduct brainstorming to gathering all functional requirement that will be included in E-LMSP to ensure system provide the convenient way for Seri Barat Mixed ease to manage leave application of employee. Therefore, E-LSMP is include the functional calculate salary of employee based on leave applied to ensure admin can do the work more effectively and efficient without doing mistake.

#### 3.2.2 Analysis Phase

Initially, the analysis phase is a second phase in waterfall model. This phase is use to gathering all information that related of E-LMSP that will be implemented into this system and provide some convenient way to make employees easily to use for apply their leave. At the same time, able to help administrator easily to manage the leave and salary of employees without any complicated. For example, the literature review is one of the method that is been use to gather information that with compared the existing system and proposed system. Through this method I can know the advantage and disadvantage of the existing system. The advantage of the existing system that will be taken for implemented into proposed system and we will also add some functions that do not exist in existing system. This process will be refined until meet the requirement of the client.

## 3.2.3 Designing Phase

In design phase, the application will be divided into two categories which are physical design and Logical design. Logical design is use to describe the feature and overall process of the E-LMSP application from beginning until the end. For example, flowchart, use case diagram, context diagram, dialogue diagram, SRS, SDD and other documentation. This logical design is used to ensure the development is based on the user requirement and easier to guide for development process. Besides that, the physical design is to develop an E-LMSP interface that can be seen and used by user. This physical design is been use Adobe Photoshop to design or sketch the interface. The specific programming language and supporting software that will be chosen for design the proposed system.

#### **3.2.4 Implementation Phase**

After completed the design phase, the next phase is a development phase. In this phase, will be use the coding to develop the real E-LMSP application that can be seen and use by user. The E-LMSP application will be developed by using C# Asp.Net and android studio as a system interface or front-end and Microsoft SQL server as a database or back-end of the system that to store the data.

#### 3.2.5 Testing Phase

Testing phase is when completed to develop the E-LSMP application. The testing process will be test in Seri Barat Mixed by the administrator. In the testing phase, type of test by client such as testing system and user acceptance testing. The system will be tests are the process where all the components interaction of the application is included. Any problems occur during testing will be recorded in documentation for do correction.

#### **3.2.6 Deployment Phase**

Deployment Phase is the second last phase in the waterfall model. Once the testing is completed and free of error or problems, the E-LMSP application can be release in real environment and deployed in the Seri Barat Mixed for their use.

## 3.3 SYSTEM DESIGN

The process of E-LMSP application will describe based on context diagram, sequence diagram, flow chart and dialogue diagram.

### 3.3.1 CONTEXT DIAGRAM

Figure 3.2 shows a Context diagram which explaining the boundary of E-LMSP application. In E-LMSP, it contains two main users which are staff and administrator. In context diagram is demonstrate the relationship and interaction between staff and administrator in E-LMSP application. Both of them have different actions in the E-LMSP application.

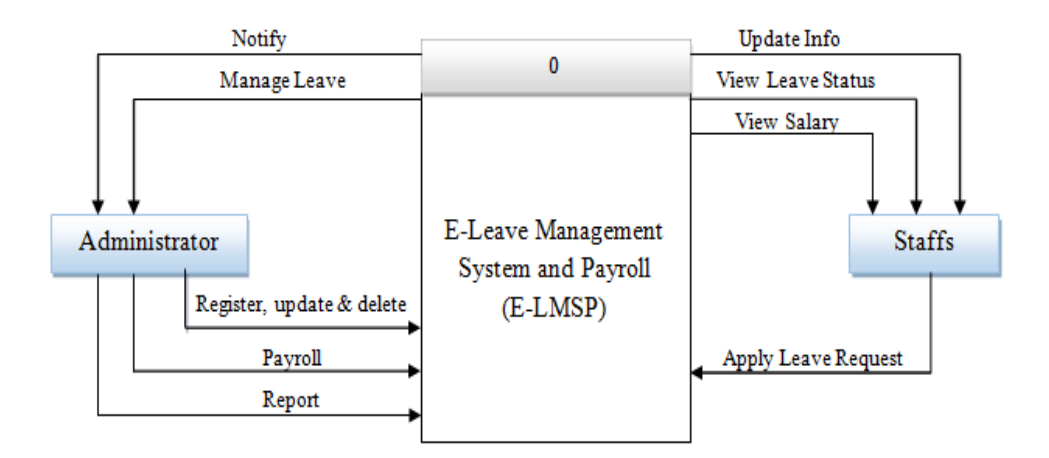

Figure 3.2: Context Diagram of E-LMSP application

## 3.3.2 USE CASE DIAGRAM

Figure 3.3 demonstrate a Use Case diagram for E-Leave Management System and Payroll (E-LMSP). Two actors are recognized which is the administrator and staff interaction with E-LSMP application. The staff is use to apply leave, update information, view leave status and salary. However, the administrator is use to register new user, update information, manage leaves, calculate salary and generate report.

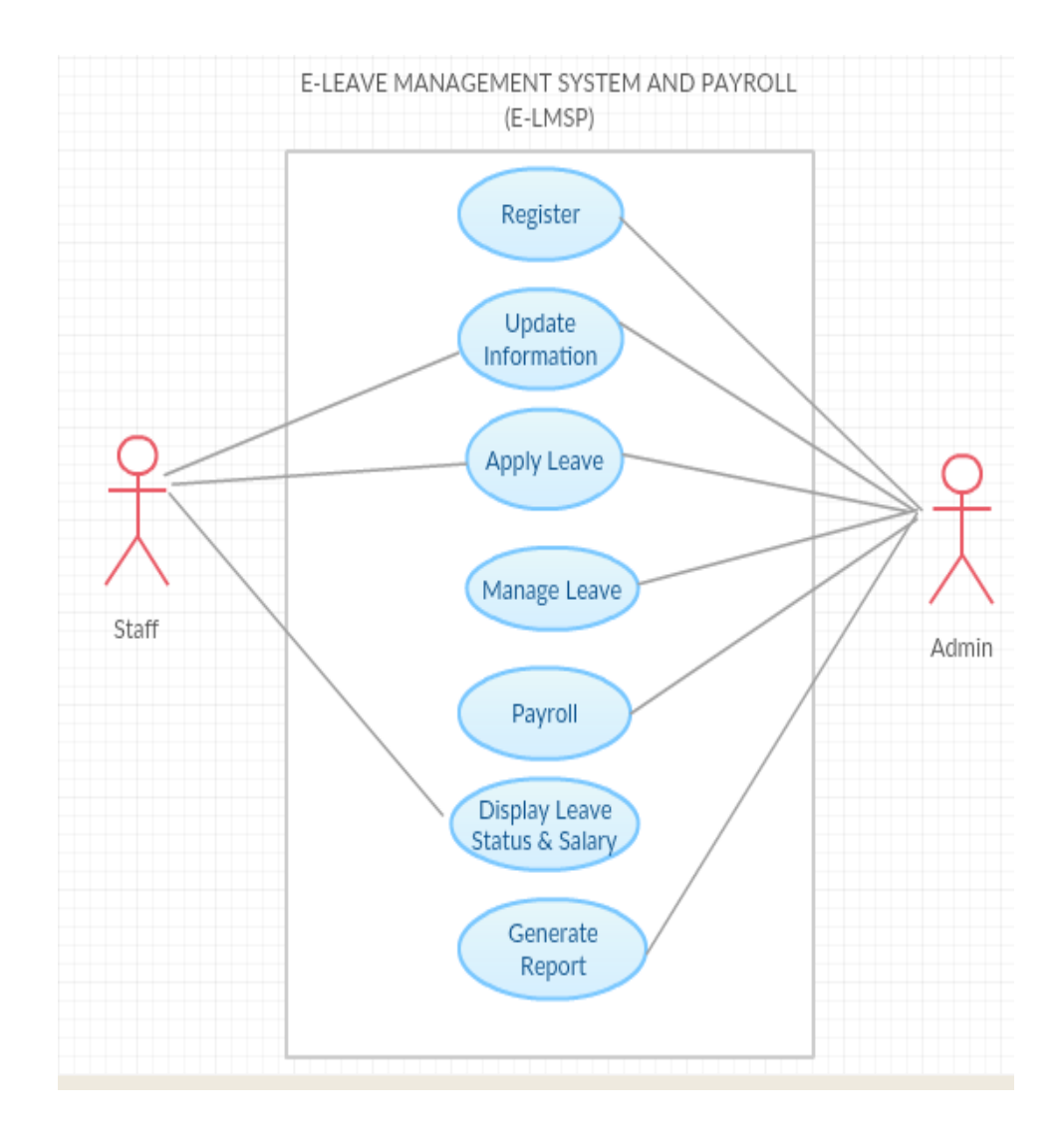

Figure 3.3: Use Case Diagram of E-LMSP application

## 3.3.3 FLOW CHART

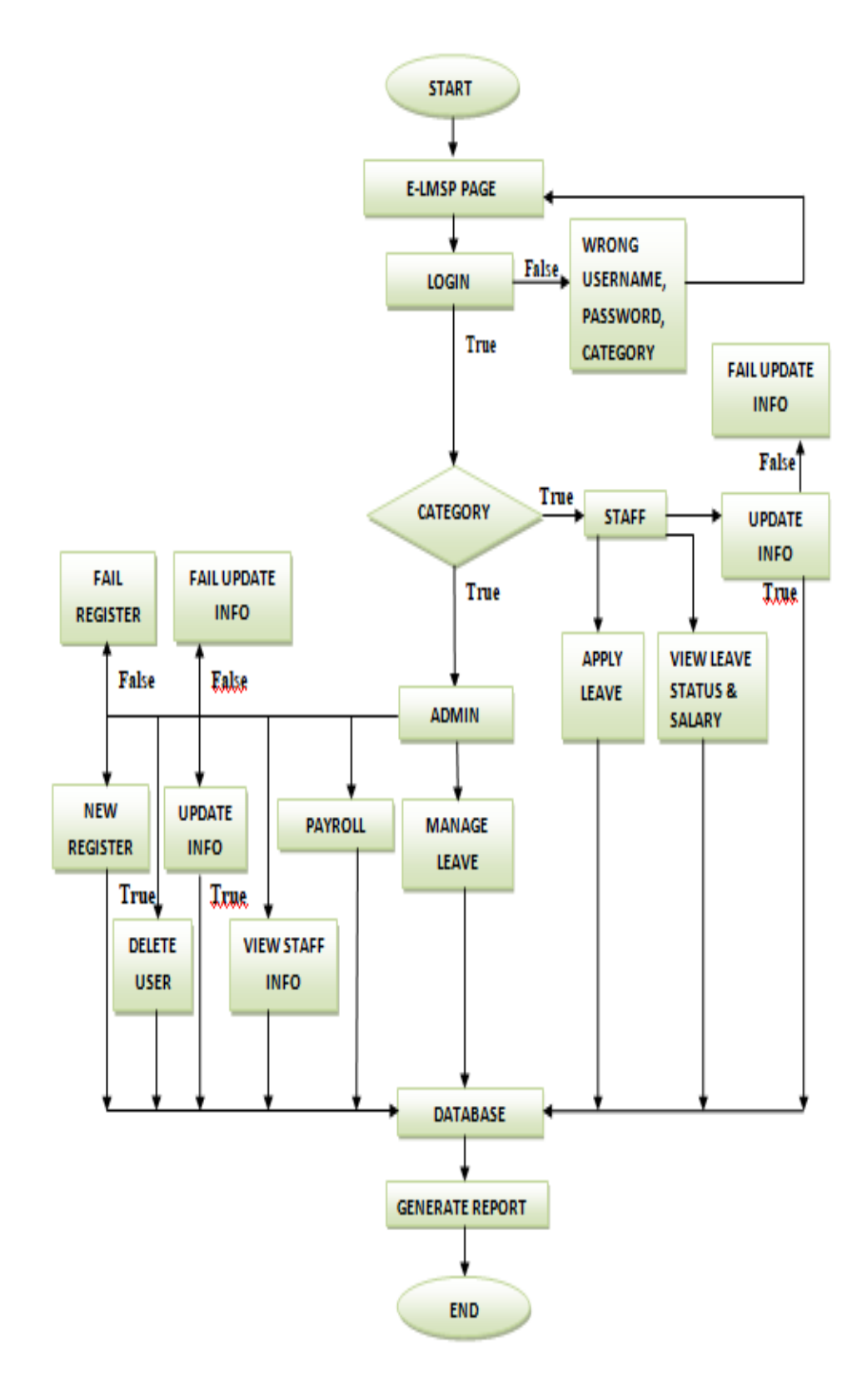

Figure 3.4: The flow chart of E-LMSP application

Figure 3.4 above demonstrate the overall process of E-Leave Management System and Payroll (E-LMSP) application that will be implementing at Seri Barat Mixed. To access E-LMSP application, the employee need to login with correct username, password and category. In E-LMSP application it divides into two types of user which is staff and admin. Once of the staff success to access the E-LMSP, it can commence to apply leave and the notification will send to the administrator via email when employees applied the leave request. After that, staff also can view the leave status and salary in monthly. Staff also can update the information. Besides that, the use functions of administrator in E-LMSP are register new user, update information, delete user, manage leave request of employees, calculate salary, view employee information and generate report. Lastly, all the data will be store into the database.

### 3.3.4 DIALOGUE DIAGRAM (DD)

A Dialogue Diagram is known as storyboarding provides a graphical method for determining the sequences of screen that are designing. It is significant to plan the sequences of data flow that interacts between a user and the E-LMSP application. Figure 3.5 and 3.6 shows the process of E-LMSP application. In E-LMSP, it divides into two types of user which is staff and admin. To access the E-LMSP, the employees need to enter the correct username, password and category. In the system, staff is use to apply leave, view leave status, view salary and update information. Besides that, the administrator is use to register new user, update information, delete user, view staff information, manage leave, calculate salary and generate report.

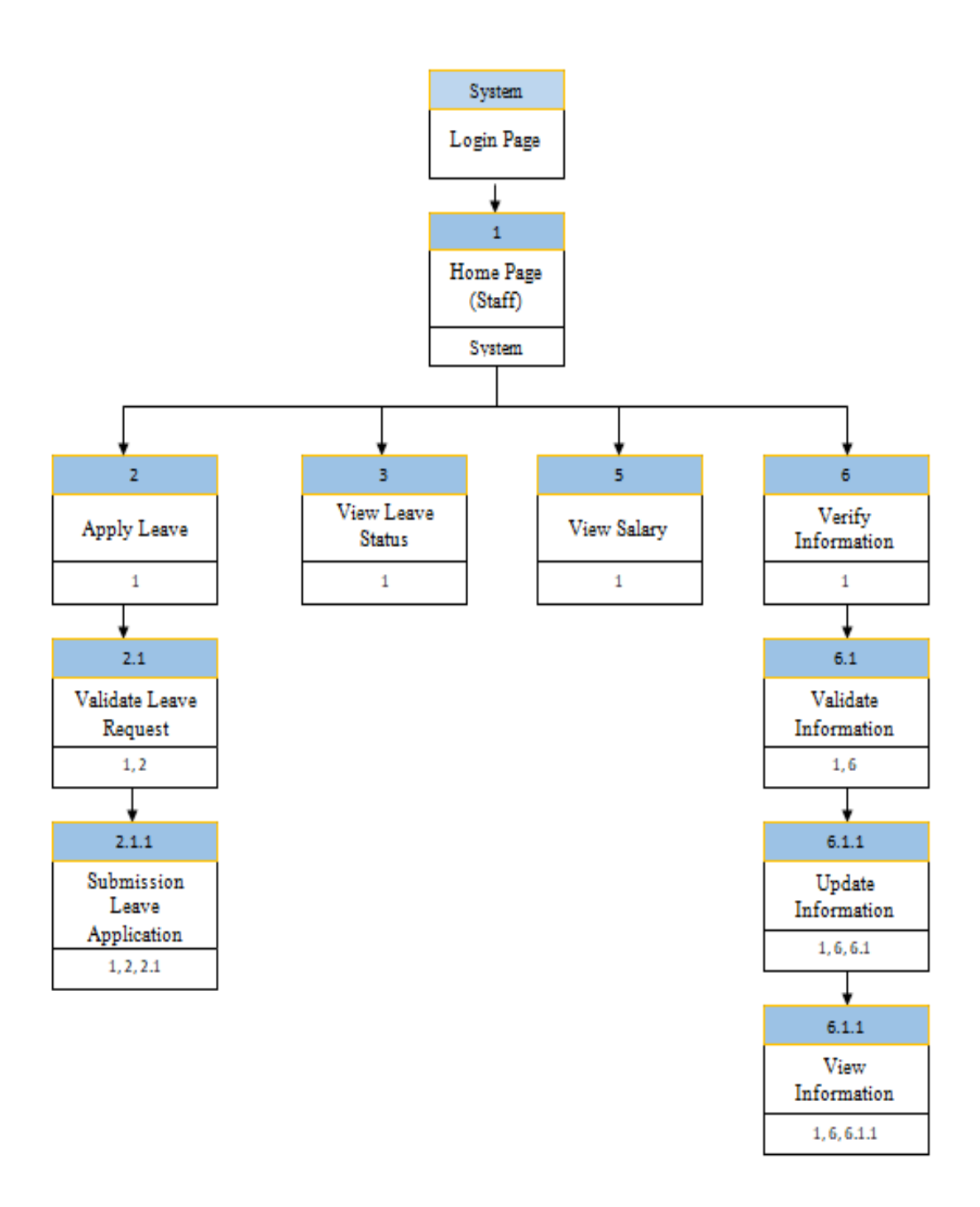

Figure 3.5: Dialogue Diagram of E-LMSP application (Staff)
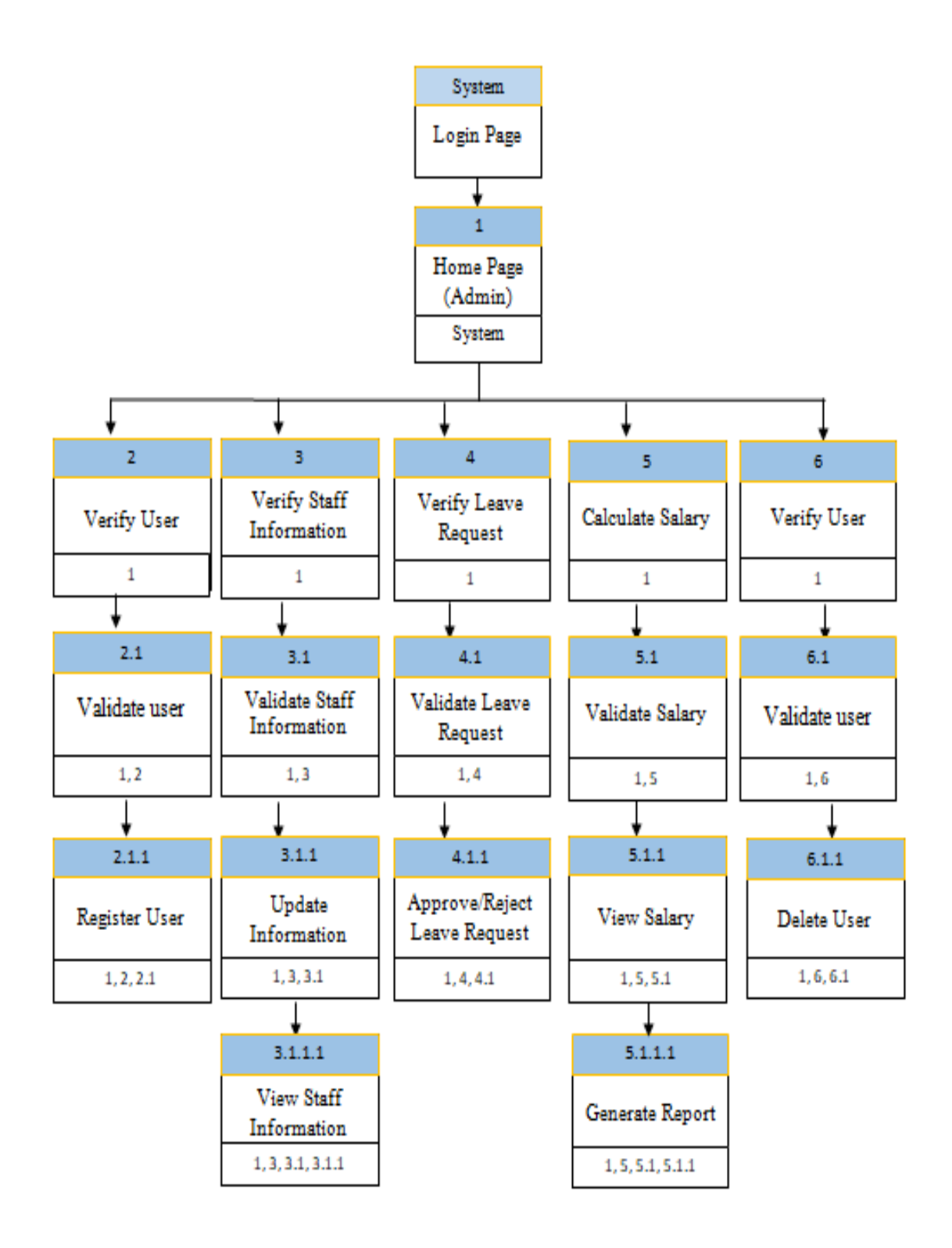

Figure 3.6: Dialogue Diagram of E-LMSP application (Admin)

# 3.4 SOFTWARE REQUIREMENT AND SPECIFICATION (SRS)

Software Requirement Specification (SRS) is a documentation that describe the design flows and requirements of the system and assure that each requirement are completely fulfilled in the systems. This documentation focus the requirement that needed by the client of this software system. This system will be developing by using C#.Asp.Net and android studio as a system interface and Microsoft SQL server as a database of a system.

(Refer to Appendix B - SRS)

### **3.5 SOFTWARE DESIGN DOCUMENT (SDD)**

Software Design Document (SDD) is documentation that describe the design that will be develop in the Seri Barat Mixed. This documentation will provide the Data dictionary, and Graphical User Interface (GUI).

(Refer to Appendix C - SDD)

### **3.6 SOFTWARE AND HARDWARE REQUIRMENT**

Table 3.1 shows list of the software component and their function that will be used for develop E-Leave Management System and Payroll (E-LMSP). Meanwhile, Table 3.2 shows the hardware component and their function that use to develop and run the systems and complete the task.

| Software                            | Version     | Description                       |
|-------------------------------------|-------------|-----------------------------------|
|                                     |             |                                   |
|                                     |             |                                   |
| Windows 10 (Operating               | 64-Bit home | As a platform to run the systems. |
| system)                             | premium     |                                   |
| Microsoft office                    | 2007        | • To prepare related document for |
| <ul> <li>Microsoft words</li> </ul> | and 2016    | development.                      |

Table 3.1: Software used for development and their description

| Microsoft Power      |      | • To prepare slide presentation.             |
|----------------------|------|----------------------------------------------|
| point                |      | • To create Gantt chart                      |
|                      |      |                                              |
| Microsof             |      |                                              |
| Migrogoft Visio      | 2012 | To drawing contact diagram                   |
| WIICFOSOIL VISIO     | 2015 | To drawing context diagram.                  |
| Microsoft SQL server | 2014 | As a database of system to store the data.   |
| Visual studio        | 2012 | To develop/design the interface or front-end |
|                      |      | of system.                                   |

Table 3.2: Hardware used for development and their description

| Hardware    | Specification                                                           | Description                                                                                                    |
|-------------|-------------------------------------------------------------------------|----------------------------------------------------------------------------------------------------|
|             |                                                                         |                                                                                                    |
| HP Pavilion | HP 1703, Intel @<br>core i3 processor.<br>Ram: 4GB<br>Hard disk : 500GB | Is use to do documentation and<br>develop the whole system from<br>designing the interface and codes.                      |
| Printer     | Canon Pixma MP510<br>series                                             | Is use to print out all documents<br>that will be creating during<br>project Undergraduate Final Year<br>project I and II. |

# 3.7 GANTT CHART

Gantt chart is very important in development application because it will demonstrate all the flow or process of stage from beginning until the final stage. All tasks or activities will include in every stage and stated together with duration for complete each task or activities. Gantt chart is attached in the Appendix A.

# (Refer to Appendix A – Gantt Chart)

# 3.8 IMPLEMENTATION

The implementation of project, the first thing we need to do is collecting the entire data requirement that related with the proposed system. The data we can gain from literature review that comparison of current existing system. From comparison, I can know the advantage and disadvantage of the existing system. The advantages of the existing system that will be taken for implemented into proposed system and add some functions that do not exist in existing system.

Before develop the real system we need to design or draw diagram the overall flow of the system such as use case diagram, flow chart, context diagram, dialogue diagram, software requirement and specification (SRS) and software design document (SDD). In this case, we can know the flow and interaction of systems by analyzing the structure of diagram. Therefore, we also can know the hardware and software requirement, modules, function, input and output that produced for the build system.

E-Leave Management System and Payroll (E-LMSP) being implement by using waterfall model methodologies. The primary purposes of using waterfall model methodologies because it can clearly defined understood and guide us of developing a system until completed. The code that being implemented in E-LMSP application is using C# ASP.Net language and android studio as a interface while Microsoft SQL Server will use as a database. E-LMSP application has been develop into two platforms which is mobile application and web application.

Besides that, the E-LMSP have consists two main users which are administrator and staff. In the system, the staff can update information such as personal details, passwords, apply leave, and view the leave record or status. While administrator it can update information such as leave balance and salary, manage leave approved, view leave record, manage salary and generate the report. Lastly, the end of the implementation we will generate the user manual documentation.

# 3.9 TESTING

The testing plan is done when finish the development of E-LMSP application. The testing plan for the application is will based on the design such use case diagram, dialogue diagram, context diagram and so on. The testing is done based on test cases designed. The test cases designed are regarding the test process where all the functional or components interaction with the E-LMSP application. Any problems or error occur during testing we will take note in the test cases for do the system improvement or correction. The test cases of the application are documented as follows where the event, test data, actual result, expected result, pass or fail and comment also included.

The test data is done by the users to produce the outcome. The expected result will describe what the system would look like when such test data is being done. The expected result should be the same as actual result. If the expected result is not same with actual result, the defect is log in the comment and it is log as pass or fails in the pass or fail column. Below is one example of test cases for the E-LMSP application. The details of test plan are described in the user acceptance test (UAT). Table 3.3 shows the example of the testing function of the E-LMSP application that is further described in the user acceptance test (UAT).

| No. | Event Test Data/Case |                  | ent Test Data/Case Expected |              | Pass/Fail |
|-----|----------------------|------------------|-----------------------------|--------------|-----------|
|     |                      |                  | Result                      | Result       |           |
| 1   | Register or          | Enter the entire | The data is enter           | The data is  | Pass      |
|     | add new              | information      | are successfully            | successfully |           |
|     | employee             | requirement.     | saved into the              | store in the |           |
|     | into the             |                  | database.                   | database.    |           |
|     | system.              |                  |                             |              |           |

Table 3.3: Testing Function of Register

# **CHAPTER 4**

### IMPLEMENTATION, TESTING AND RESULT DISCUSSION

# 4.1 INTRODUCTION

In this chapter will discuss the process of implementation and result obtained based on the testing project of E-LMSP application has been done. To ensure the objectives of the project are fulfilled, the development process E-LMSP application has been done based on the methodology of the earlier phase. The project development process with are using the Microsoft visual studio and android studio tools to build the application. After finish the development of project will be testing to obtain the results and finding the error or vulnerabilities of the systems during in testing phase. The user manual also will be provided to guide user to use the E-LMSP application.

# 4.2 IMPLEMENTATION

The process implementation of E-LMSP application divided into two parts which is software and hardware implementation. The software is use to implemented of E-LMSP application are android studio, Microsoft SQL Server and Microsoft Visual Studio. Therefore, hardware that will be use is laptop and smart phone to build and run the application. To develop E-LMSP application, the software and hardware need to choose properly. For example, the version of application program interface (API) for android must be low that to ensure it can target more devices to use the proposed application. Besides that, the prototype and function of E-LMSP application is be tested that to verify no bugs or error during using the application. Lastly, the implementation process is success since does not have any error or bugs during the testing and allow the client to verify any improvement that needs to be added into the E-LMSP application.

#### 4.2.1 DEVELOPMENT ENVIRONMENT

In implementation phase, the E-LMSP application is develop into two platforms which are web-based application and mobile application. The software uses to develop E-LMSP application are Microsoft SQL server, Microsoft visual studio and android studio. The figure 4.1 until figure 4.29 is state the description or function of software to develop the E-LMSP application.

| LADTOD CLATIDOL - Land Ablance - Jhe see Laurening - MA |          |                   | Management Charles     |        |              |            |                 |                   |             |
|---------------------------------------------------------|----------|-------------------|------------------------|--------|--------------|------------|-----------------|-------------------|-------------|
| File Edit View Project Debug Over/Designer Tools        | M/i      | oft sQL server    | Management Studio      |        |              |            |                 |                   |             |
| The fair fiew Figler Debug Quely besigner Tools         | <u>w</u> | nuow <u>m</u> eip |                        | als    |              |            |                 |                   |             |
| : 01 * * 🗁 🖼 🗿 🚊 New Query 📑 🎲 🎲                        | ¢,       |                   | · (a + (h) + rit)   10 | 8 V    |              |            |                 | •                 | N L V       |
| 🗄 🔄 💀 🖏   Change Type 🔹   🖞 🐻   🔚 🎁 🖕                   |          |                   |                        |        |              |            |                 |                   |             |
| Object Explorer 🔹 🕂 🗙 L                                 | APT      | OP-SLA72D01.      | dbo.employeesinfo      | ×      |              |            |                 |                   |             |
| Connect - 🛃 💱 = 🍸 🖉 📓                                   |          | id                | username               | gender | email        | phone      | address         | designation       | workingdate |
| 😑 🐻 LAPTOP-SLA72D01 (SQL Server 12.0.4237.0 - LAPTO     | Þ        | 1                 | aaa                    | Male   | mfei38656@gm | 0179227099 | 1518,jalan bhar | IT Administration | 2018-07-18  |
| 🖃 🚞 Databases                                           |          | NULL              | NULL                   | NULL   | NULL         | NULL       | NULL            | NULL              | NULL        |
| 🗄 🧰 System Databases                                    |          |                   |                        |        |              |            |                 |                   |             |
| Database Snapshots                                      |          |                   |                        |        |              |            |                 |                   |             |
| elmspdatabase                                           |          |                   |                        |        |              |            |                 |                   |             |
| Jatabase Diagrams     Tabler                            |          |                   |                        |        |              |            |                 |                   |             |
| Generation Tables                                       |          |                   |                        |        |              |            |                 |                   |             |
| FileTables                                              |          |                   |                        |        |              |            |                 |                   |             |
| 🕀 🔲 dbo.allowancededuction                              |          |                   |                        |        |              |            |                 |                   |             |
| H dbo.applyandmanageleave                               |          |                   |                        |        |              |            |                 |                   |             |
| 🗑 🧾 dbo.employeesinfo                                   |          |                   |                        |        |              |            |                 |                   |             |
| 🕢 🔟 dbo.leavestatusrecord                               |          |                   |                        |        |              |            |                 |                   |             |
| 🕢 🔟 dbo.loginform                                       |          |                   |                        |        |              |            |                 |                   |             |
| 🕀 🧰 Views                                               |          |                   |                        |        |              |            |                 |                   |             |
| 🕀 🧰 Synonyms                                            |          |                   |                        |        |              |            |                 |                   |             |
| 🕀 🧰 Programmability                                     |          |                   |                        |        |              |            |                 |                   |             |
| 🕀 🧰 Service Broker                                      |          |                   |                        |        |              |            |                 |                   |             |
| 🕀 🧰 Storage                                             |          |                   |                        |        |              |            |                 |                   |             |
| 🗄 🧰 Security                                            |          |                   |                        |        |              |            |                 |                   |             |
| ReportServer                                            |          |                   |                        |        |              |            |                 |                   |             |
| ReportServerTempDB                                      |          |                   |                        |        |              |            |                 |                   |             |

Figure 4.1: Microsoft SQL Server

Figure 4.1 shows the Microsoft SQL Server. Microsoft SQL Server is known as a database that will use to connect with the E-LMSP application and all data will be store into the database. In Microsoft SQL Server you need to create a database name and table name for E-LMSP application. The database for E-LMSP application it contain five table names such as login info, employee info, payroll info, apply and manage leave and view leave status.

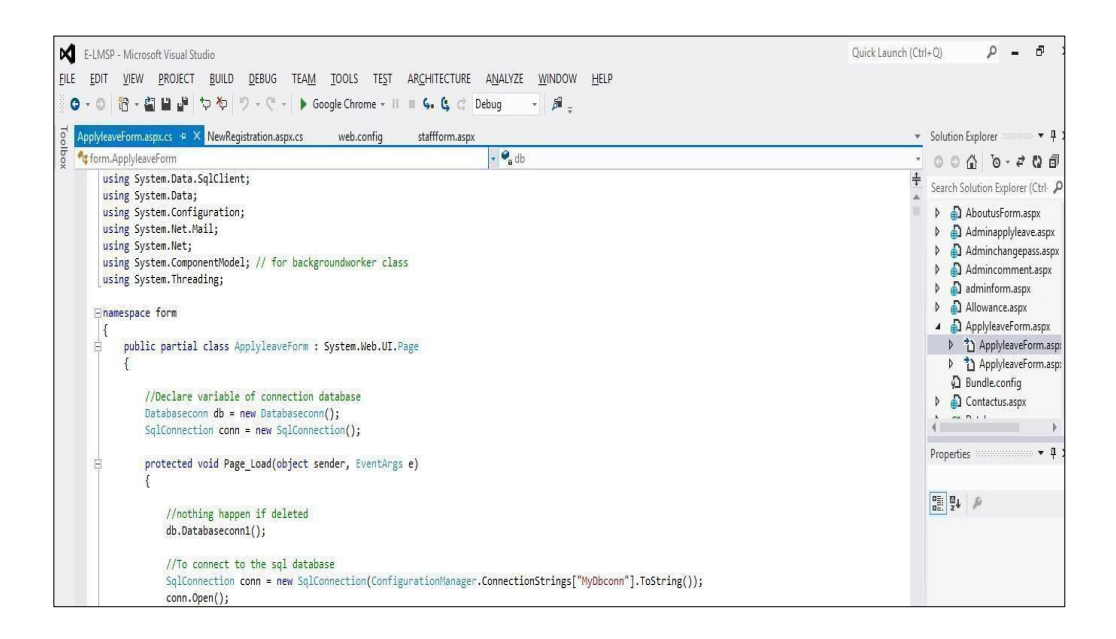

Figure 4.2: Microsoft Visual Studio

Figure 4.2 shows the Microsoft Visual Studio. Microsoft Visual Studio is use to develop the E-LMSP of web based application. The interface of E-LMSP web application is using the ASP.NET language and the function code is use c# language. E-LMSP web application will be connecting with Microsoft SQL Server that uses to store all data into the database.

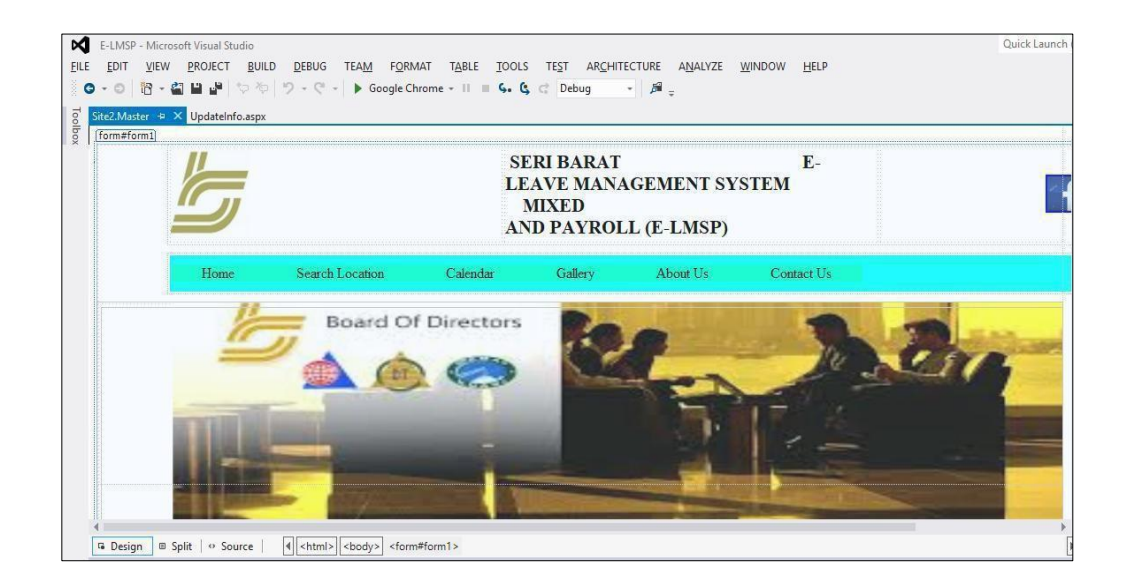

Figure 4.3: Login page of E-LMSP web application

Figure 4.3 shows the login page of E-LMSP web application which is developed by using Microsoft Visual Studio. Login Page is design that to allow the staff and admin to login into E-LMSP.

| E-LMSP - Mic      | rosoft Visual Studio Quick Launch                                                                                                    |
|-------------------|----------------------------------------------------------------------------------------------------|
| EILE EDIT VIEV    | v <u>project b</u> uild <u>d</u> ebug tea <u>m t</u> ools test ar <u>c</u> hitecture a <u>m</u> alyze <u>wi</u> ndow <u>H</u> elp                   |
| G - O 18 -        | 当 当 過 や や ジ - ペ - ▶ Google Chrome - II = 5, 5, C Debug - 月。                                                                                         |
| o Site2 Master.cs | + × Site2 Master UndateInfo.asix                                                                                                    |
| g form.Site2      | ↓ 💁 db                                                                                                    |
|                   | 1                                                                                                    |
| E                 | <pre>protected void Button1_Click(object sender, EventArgs e) {</pre>                                                                               |
|                   | try<br>t                                                                                                    |
|                   | //nothing happen if deleted                                                                                                    |
|                   | db.Databaseconn1();                                                                                                    |
|                   | //To connect to the sql database                                                                                                    |
|                   | <pre>SqlConnection conn = new SqlConnection(ConfigurationManager.ConnectionStrings["MyObconn"].ToString());<br/>conn.Orge():</pre>                  |
|                   |                                                                                                    |
|                   | //check username and password<br>//check username.and password of guery in database table                                                           |
|                   | <pre>string query = "select count(*) from loginform where username='* + name.Text + "'and password='* + password.Text + "' and category= '* +</pre> |
|                   | <pre>// To connect and execute the query command</pre>                                                                                              |
|                   | SqlCommand cmd = new SqlCommand(query, conn);                                                                                                    |
|                   | //if query if found/execute successfully                                                                                                    |
|                   | <pre>string output = cmo.txecutescalar().tostring();</pre>                                                                                          |
|                   | <pre>if (output == "1")</pre>                                                                                                    |

Figure 4.4: Coding for Login Page of E-LMSP web application

Figure 4.4 shows the coding for login page implemented of E-LMSP web application.

| ×     | E-LMSP - Microsoft Visual Studio Quick Launch |                                                                                                    |  |  |  |  |  |  |  |
|-------|-----------------------------------------------|----------------------------------------------------------------------------------------------------|--|--|--|--|--|--|--|
| EILI  | E <u>E</u> DIT <u>V</u> IE<br>Cirve Internet  | / <u>P</u> ROJECT <u>B</u> UILD <u>D</u> EBUG TEA <u>M</u> F <u>O</u> RMAT T <u>A</u> BLE <u>I</u> OOLS TE <u>S</u> T AR <u>C</u> HITECTURE ANALYZE <u>W</u> INDOW <u>H</u> ELP<br>역기 내 생 15 전 10 - 연 - De Google Chrome - 내 프 C. 안 전 Debug |  |  |  |  |  |  |  |
| To    | AnnhulasweForm arroy                          |                                                                                                    |  |  |  |  |  |  |  |
| olbox |                                               | DETAILS OF EVENT                                                                                                    |  |  |  |  |  |  |  |
|       |                                               | Date Apply :                                                                                                    |  |  |  |  |  |  |  |
|       |                                               | Leave Type :                                                                                                    |  |  |  |  |  |  |  |
|       |                                               | Day Type : ·                                                                                                    |  |  |  |  |  |  |  |
|       |                                               | From Date : dd/mm/yyyy To Date : dd/mm/yyyy                                                                                                    |  |  |  |  |  |  |  |
|       |                                               | No. of Days : 0                                                                                                    |  |  |  |  |  |  |  |
|       |                                               | Leave Reason :                                                                                                    |  |  |  |  |  |  |  |
|       |                                               | VERIFICATION OR APPROVAL                                                                                                    |  |  |  |  |  |  |  |
|       |                                               | Manager Name : [approvedby1]                                                                                                    |  |  |  |  |  |  |  |
|       | 1                                             |                                                                                                    |  |  |  |  |  |  |  |

Figure 4.5: Apply Leave of E-LMSP web application

Figure 4.5 shows the apply leave interface of E-LMSP web application which is developed by using Microsoft Visual Studio. In apply leave form, the staff needs to fill in the detail information and submit leave request to the admin.

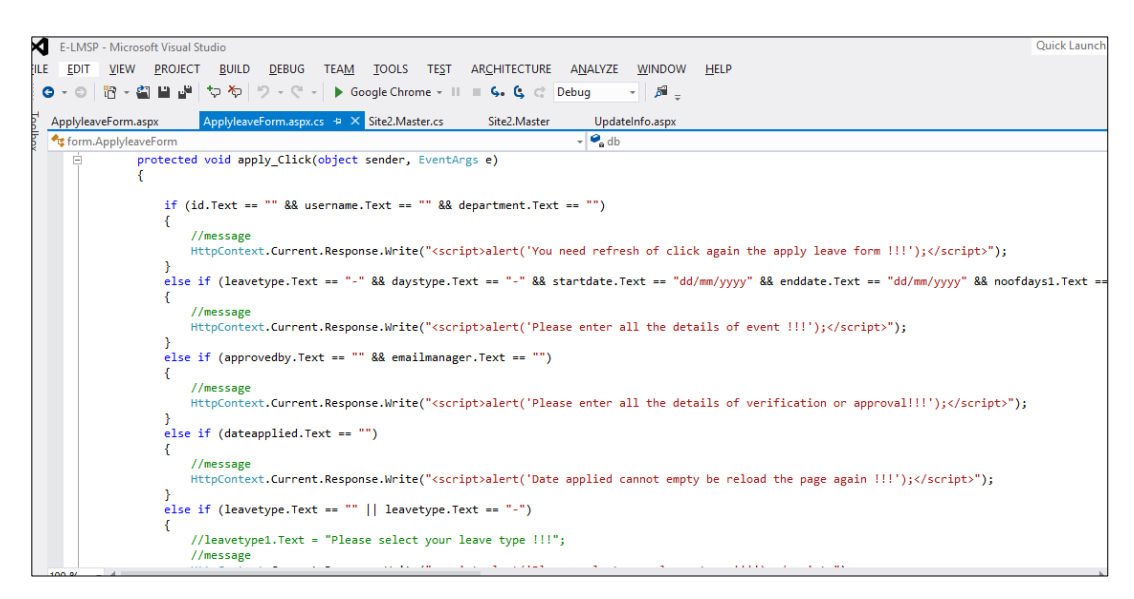

Figure 4.6: Coding for Apply Leave of E-LMSP web application

Figure 4.6 shows the coding for apply leave implemented of E-LMSP web application.

| VIEW SALARY F                                  | ORN | 1       |
|------------------------------------------------|-----|---------|
| MOUR SALARY DETAIL                             |     |         |
| Your Name : [username]                         |     |         |
| BASIC SALARY                                   | :   | RM 0.00 |
| AMOUNT SALARY                                  | :   | RM 0.00 |
| TOTAL ALLOWANCE (BONUS + OVERTIME + CLAIMS)    | :   | RM 0.00 |
| TOTAL SALARY DEDUCTION (MEDICAL + EPF + SOCSO) | :   | RM 0.00 |
| TOTAL MONTHLY PAYMENT                          | :   | RM 0.00 |
| Last Update : dd/mm/yyyy                       |     |         |

Figure 4.7: View Salary of E-LMSP web application

Figure 4.7 shows the view salary interface of E-LMSP web application which is developed by using Microsoft Visual Studio. In view salary form, the staff can see total salary in monthly.

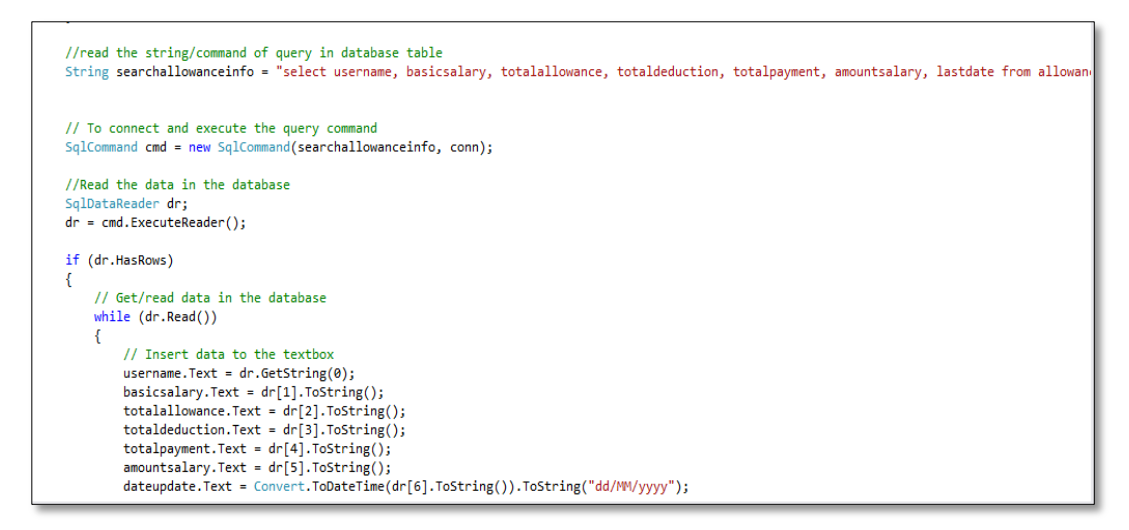

Figure 4.8: Coding for View Salary of E-LMSP web application

Figure 4.8 shows the coding for view salary implemented of E-LMSP web application.

| E-LMSP - N<br>EILE EDIT V<br>C - O R<br>Leaverecordf | Microsoft Visual Studio<br>IEW <u>P</u> ROJECT <u>B</u> UILI<br>' ← 🎱 💾 🖓 🏷 🏷<br>Form.aspx 🕫 × Update | D <u>DEBUG</u> TEA <u>M</u> F <u>O</u> RMAT | T <u>A</u> BLE <u>I</u> OOLS TE <u>S</u> T AR<br>- II <b>≡ G. G</b> ⊂ Debug | CHITECTURE A <u>N</u> ALYZE<br>▼ | <u>W</u> INDOW <u>H</u> ELP |           | Quick Launch |
|------------------------------------------------------|----------------------------------------------------------------------------------------------------|---------------------------------------------|-----------------------------------------------------------------------------|----------------------------------|-----------------------------|-----------|--------------|
| ×                                                    |                                                                                                    |                                             | VIEW LEA                                                                    | VE RECORD/BALAN                  | ICES FORM                   |           |              |
|                                                      | YOUR LEAVE                                                                                            | RECORD/BALANCES                             |                                                                             |                                  |                             |           |              |
|                                                      | Your                                                                                                  | Name : [username]                           |                                                                             | Leave Balance Left: 0            |                             |           |              |
|                                                      | Id                                                                                                    | Username                                    | Department                                                                  | Apply_Date                       | From_Date                   | Last_Date | Days         |
|                                                      | Databound                                                                                             | Databound                                   | Databound                                                                   | Databound                        | Databound                   | Databound | Databound    |
|                                                      | Databound                                                                                             | Databound                                   | Databound                                                                   | Databound                        | Databound                   | Databound | Databound    |
|                                                      | Databound                                                                                             | Databound                                   | Databound                                                                   | Databound                        | Databound                   | Databound | Databound    |
|                                                      | Databound                                                                                             | Databound                                   | Databound                                                                   | Databound                        | Databound                   | Databound | Databound    |
|                                                      | Databound                                                                                             | Databound                                   | Databound                                                                   | Databound                        | Databound                   | Databound | Databound    |
|                                                      | Databound                                                                                             | Databound                                   | Databound                                                                   | Databound                        | Databound                   | Databound | Databound    |
|                                                      | Databound                                                                                             | Databound                                   | Databound                                                                   | Databound                        | Databound                   | Databound | Databound    |
|                                                      | Databound                                                                                             | Databound                                   | Databound                                                                   | Databound                        | Databound                   | Databound | Databound    |
|                                                      | Databound                                                                                             | Databound                                   | Databound                                                                   | Databound                        | Databound                   | Databound | Databound    |
|                                                      | Databound                                                                                             | Databound                                   | Databound                                                                   | Databound                        | Databound                   | Databound | Databound    |

Figure 4.9: View Leave Status of E-LMSP web application

Figure 4.9 shows the view leave status of E-LMSP web application which is developed by using Microsoft Visual Studio. In view leave status form, the staff can view leave status whether is approve or reject. Therefore, staff also can see the total leave balance left.

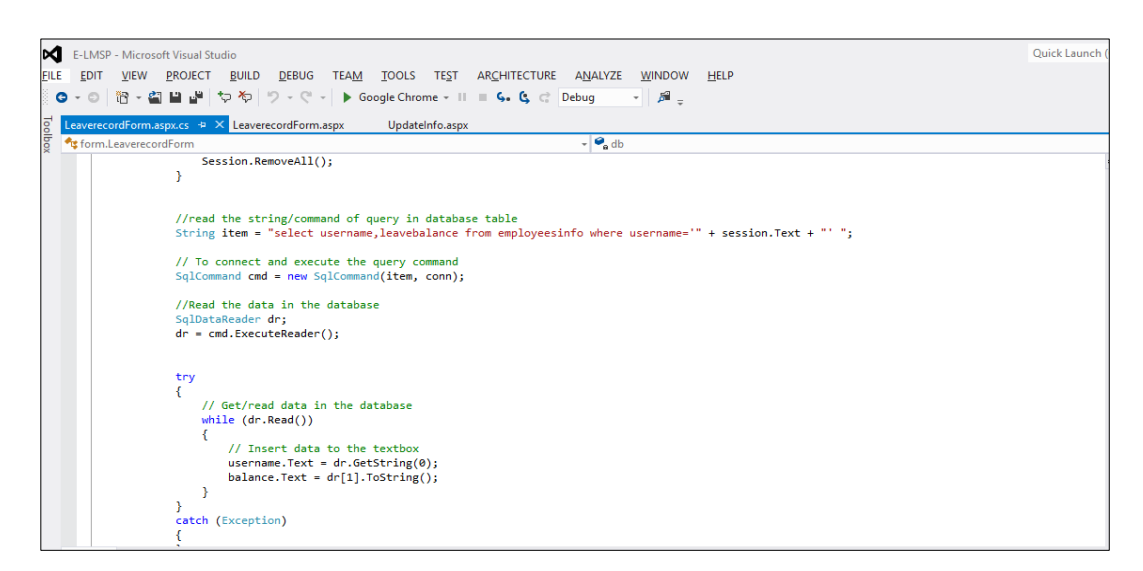

Figure 4.10: Coding for View Leave Status of E-LMSP web application

Figure 4.10 shows the coding for view leave status implemented of E-LMSP web application.

| lewRegistration | naspx 🕫 🗙 UpdateInfo.aspx                                                                            | ViewSalary.aspx |
|-----------------|----------------------------------------------------------------------------------------------------|-----------------|
|                 | NI UPDATE VORM                                                                                       |                 |
|                 | Staff Id : 1 Nickname : MANAGE Gender : Male Gender : Male                                           |                 |
|                 | Email : Phone : Address :                                                                            | •               |
|                 | OTHER INFORMATIONS REPORT/SLIP                                                                       |                 |
|                 | Start Working Date :     dd/mm/yyyy       Designation :     Delette USER       Category :     Staffs |                 |
|                 | Basic Salary(RM) : 0.00 Leave Balance : 0 Default Password:                                          |                 |

Figure 4.11: New Registration of E-LMSP web application

Figure 4.11 shows the new registration interface of E-LMSP web application which is developed by using Microsoft Visual Studio. The new registration page is use by admin to register new user into the system.

| M    | E-LMSP - Microsoft Visual St | Studio                                                                                                    | Quick Launch (                                                                          |
|------|------------------------------|----------------------------------------------------------------------------------------------------|-----------------------------------------------------------------------------------------|
| EILE | EDIT VIEW PROJECT            | T <u>B</u> UILD <u>D</u> EBUG TEA <u>M</u> <u>T</u> OOLS TE <u>S</u> T AR <u>C</u> HITECTURE A <u>N</u> ALYZE <u>W</u> INDOW <u>H</u> ELP                                                                                                    |                                                                                         |
| 8    | ) • O 🖹 • 🗳 🗎 🗳              | ヤラ 冬 ッ ク - ペ - ▶ Google Chrome - II = ら ら く Debug - ℬ -                                                                                                    |                                                                                         |
| ō    | NewRegistration.aspx.cs +>   | × NewRegistration.aspx UpdateInfo.aspx                                                                                                    | ViewSalary.aspx 🛎 🗙                                                                     |
| lbox | 🔩 form.NewRegistration       | 👻 🗣 db                                                                                                    |                                                                                         |
| ×    |                              | <pre>//To connect the sql database<br/>SqlConnection conn = new SqlConnection(ConfigurationManager.ConnectionStrings["MyObconn"].ToString());<br/>conn.Open();<br/>//read the string/command of query in database table<br/>string login = "iselect username from loginform";<br/>string login form = "insert into loginform " + " (id, username, password, category) values (@id,@username,<br/>string newegister = "insert into employeesinfo " + " (id, username,gender, email.phone,address,design<br/>string allowancededuction " + " (id, username,designation,basicsalary<br/>//command to read query with connect to database<br/>SqlCommand cmd = new SqlCommand(loginform, conn);<br/>SqlCommand cmd = new SqlCommand(loginform, conn);<br/>SqlCommand cmd = new SqlCommand(login, conn);<br/>SqlCommand cmd = new SqlCommand(login, id.Text);<br/>cmd.Parameters.AddWithValue("@username", username.Text);</pre> | @password,@category) ";<br>ation,workingdate,salary,le:<br>,amountsalary,lastdate) vali |
|      |                              | <pre>cmul.rarameters.AdoutitValue( gusername, uSerName.leXt);<br/>cmdl.Parameters.AddutitValue("@password.Text);<br/>cmdl.Parameters.AddutitValue("@category", category.Text);</pre>                                                                                                    |                                                                                         |

Figure 4.12: Coding for New Registration of E-LMSP web application

Figure 4.12 shows the coding for new registration implemented of E-LMSP web application.

| 4          | E-LMSP - Micro   | ssoft Visual Studio                                | Quick Lau                  |
|------------|------------------|----------------------------------------------------|----------------------------|
| FILE       | EDIT VIEW        | PROJECT BUILD DEBUG TEAM FORMAT TOOLS TEST ARCHITE | ECTURE ANALYZE WINDOW HELP |
| ି <b>ଅ</b> |                  |                                                    | ug *   µ= ÷                |
| olloo      | NewRegistration. | aspx Updateinro.aspx 4 X                           | Updateinföstarr.aspx *     |
| ×          |                  | TAFE DETAILS INFORMATION                           | UI UPDATE NFORM            |
|            |                  | Enter Staff Id :                                   | MANAGE V<br>LEAVE          |
|            |                  |                                                    | PAYROLL V                  |
|            |                  | Staff Id: Nickname :                               | REPORT/SLIP Gender :       |
|            |                  | Email : No.Phone :                                 | DELETE USER Address :      |
|            |                  | OTHER INFORMATIONS                                 | LOCOUT                     |
|            |                  |                                                    |                            |
|            |                  | Start Working Date : dd/mm/yyyy Designation :      | Basic Salary(RM) : 0.00    |
|            |                  | Leave Balance : 0 Category : Staf                  | iffs <u> </u>              |

Figure 4.13: Update Information of E-LMSP web application

Figure 4.13 shows the update information interface of E-LMSP web application which is developed by using Microsoft Visual Studio. The update information page is use by staff and admin. The staff it can update personal information and password. Therefore, admin is use to update salary and leave balance of employees.

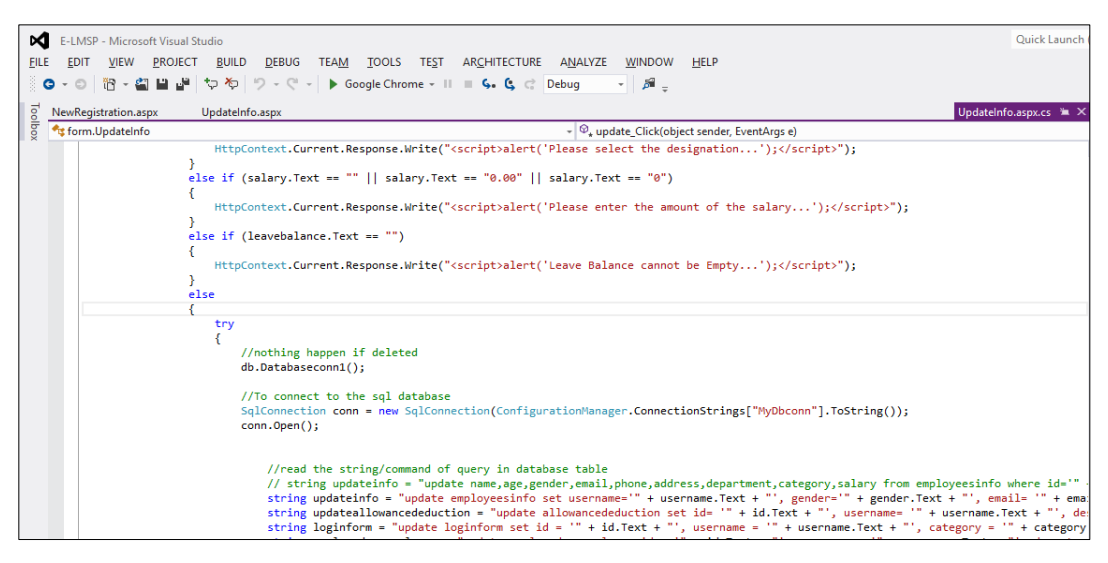

Figure 4.14: Coding for Update Information of E-LMSP web application

Figure 4.14 shows the coding for update information implemented of E-LMSP web application.

| ⋈            | E-LMSP - M                                                                                      | icros | oft Visual Studi | 0                |           |            |            |      |                         |         |     |            | Qu             | ick Launch ( |  |
|--------------|-------------------------------------------------------------------------------------------------|-------|------------------|------------------|-----------|------------|------------|------|-------------------------|---------|-----|------------|----------------|--------------|--|
| <u>F</u> ILE | jLE EDIT VIEW PROJECT BUILD DEBUG TEAM FORMAT TABLE IOOLS TEST ARCHITECTURE ANALYZE WINDOW HELP |       |                  |                  |           |            |            |      |                         |         |     |            |                |              |  |
| Too          | ManageLeave                                                                                     | .aspx | . + × NewR       | egistration.aspx | UpdateIn  | fo.aspx    |            | ,    |                         |         |     |            | UpdateInfo.asp | x.cs 🖮 🗙     |  |
| lbox         |                                                                                                 |       |                  |                  |           |            |            |      | NEW<br>REGISTRATION     |         |     |            |                |              |  |
|              |                                                                                                 | R     | equest Leav      | ve Information   | I         |            |            |      | UPDATE V<br>INFORMATION | RM      |     |            |                |              |  |
|              |                                                                                                 | Id    | Username         | Department       | L_Balance | Date_Apply | Leave_Type | Day_ | MANAGE                  | _Date   | Day | Salary(RM) | S_Deduct(RM)   | Comme        |  |
|              |                                                                                                 | 0     | abc              | abc              | 0         | 27-10-2018 | abc        | abc  | DAVPOLI                 | 10-2018 | 0   | 0          | 0              | abc          |  |
|              |                                                                                                 | 1     | abc              | abc              | 1         | 27-10-2018 | abc        | abc  |                         | 10-2018 | 1   | 0.1        | 0.1            | abc          |  |
|              |                                                                                                 | 2     | abc              | abc              | 2         | 27-10-2018 | abc        | abc  | REPORT/SLIP             | 10-2018 | 2   | 0.2        | 0.2            | abc          |  |
|              |                                                                                                 | 3     | abc              | abc              | 3         | 27-10-2018 | abc        | abc  | DELETE LISER            | 10-2018 | 3   | 0.3        | 0.3            | abc          |  |
|              |                                                                                                 | 4     | abc              | abc              | 4         | 27-10-2018 | abc        | abc  | DELETE OSEK             | 10-2018 | 4   | 0.4        | 0.4            | abc          |  |
|              |                                                                                                 | 5     | abc              | abc              | 5         | 27-10-2018 | abc        | abc  | LOGOUT                  | 10-2018 | 5   | 0.5        | 0.5            | abc          |  |
|              |                                                                                                 | 6     | abc              | abc              | 6         | 27-10-2018 | abc        | abc  | 27-10-2018 27-          | 10-2018 | 6   | 0.6        | 0.6            | abc          |  |

Figure 4.15: Manage Leave of E-LMSP web application

Figure 4.15 shows the manage leave interface of E-LMSP web application which is developed by using Microsoft Visual Studio. The manage leave form is use by admin to approve or reject leave request of the employees.

| E-LMSD - Microsoft Visual              | Ouick Jaunch                                                                                                    |
|----------------------------------------|----------------------------------------------------------------------------------------------------|
|                                        |                                                                                                    |
| FILE EDIT VIEW PROJEC                  | I BOILD DEROG LEAW TOOLS LEEL AKCHLIECLOKE AWALASE MINDOM HELP                                                                                                    |
| 😋 - 💿   🔁 - 🗳 💾 🔐                      | $\Rightarrow$ Xp   $\%$ - $\heartsuit$ - $\models$ Google Chrome - II = G. G. C Debug - $\Rightarrow$   $\cancel{B}_{\pm}$                                                                                                    |
| <mark>8</mark> ManageLeave.aspx.cs + × | ManageLeave.aspx NewRegistration.aspx UpdateInfo.aspx UpdateInfo.aspx w X                                                                                                    |
| 💆 🔩 form.ManageLeave                   | - 🗣 db                                                                                                    |
|                                        | <pre>//configure the button in gridview<br/>utton btn = (Button)sender;<br/>iridVienKow row = (GridVienKow)btn.NamingContainer;<br/>nridVienKow row = (GridVienKow)btn.NamingContainer;<br/>nri di = Convert.ToInt16(row.Cells[0].Text; //Get value row in grid view<br/>lateTime dt = DatTime.ParseXext(dateapply, "dd-mmyyyy", null); // get the date format in gridview<br/>tring dateapply = dt.ToString("yyyy-mm-dd"); // convert the date that match with database date format<br/>lateTime dt = Convert.ToInt16(row.Cells[3].Text;<br/>//To connect to the sql database<br/>qlConnection conn = new SqlConnection(ConfigurationHanager.ConnectionStrings["MyDbconn"].ToString());<br/>conn.Open();<br/>//read the string/command of query in database table<br/>tring deletelaeve = "delete from applyandmanageleave where ide'" + id + "' and applydate= '" + dateapply1 + '' and leavebalance = '" + 1<br/>//command to read query with connect to database<br/>qlCommant to read query with connect to database<br/>qlCommant cmd = new SqlCommand(leavestatusrecord, conn);<br/>qlCommand cmd = new SqlCommand(deletelaeve, conn);<br/>qlCommand cmd = new SqlCommand(deletelaeve, conn);<br/>qlCommand cmd = new SqlCommand(deletelaeve, conn);<br/>qlCommand cmd = new SqlCommand(deletelaeve, conn);<br/>qlCommand cmd = new SqlCommand(deletelaeve, conn);<br/></pre> |

Figure 4.16: Coding for Manage Leave of E-LMSP web application

Figure 4.16 shows the coding for manage leave implemented of E-LMSP web application.

| E-LMSP - Microsoft Visual Studio                                                                   | Quick Launch (        |
|----------------------------------------------------------------------------------------------------|-----------------------|
| EILE EDIT VIEW PROJECT BUILD DEBUG TEAM FORMAT TABLE IOOLS TEST ARCHITECTURE ANALYZE WINDOW HELP   |                       |
| ू G + G   ि + 🖬 🖬 🚰 प प   ) + ( +   ▶ Google Chrome + II III G, G, C, C Debug →   ) म <sub>ू</sub> |                       |
| 0 ManageLeave.aspx.cs ≄ X ManageLeave.aspx NewRegistration.aspx UpdateInfo.aspx                    | Updatesalary.aspx 🛎 🗙 |
|                                                                                                    |                       |
| Employees Details                                                                                  |                       |
| Enter Employee Id: Search                                                                          | Date : dd/mm/yyyy     |
| Staff ID : Staff Name : Des                                                                        | signation :           |
| Allowance Details                                                                                  |                       |
| Bonus Overtime(Hours)                                                                              |                       |
| Bonus : RM 0.00 Pay Overtime per Hours : RM                                                        | ).00 Total Pay OT H   |
| Total OT per Hours(Month) :                                                                        | RM 0.00               |
| Claims Overtime(Days)                                                                              |                       |
| Oil Vehicle : RM 0.00 Pay Overvine per Days · RM 0.                                                | 00 Total Pay OT D     |

Figure 4.17: Payroll of E-LMSP web application

Figure 4.17 shows the payroll interface of E-LMSP web application which is developed by using Microsoft Visual Studio. The payroll form is use by admin to calculate total salary of the employees.

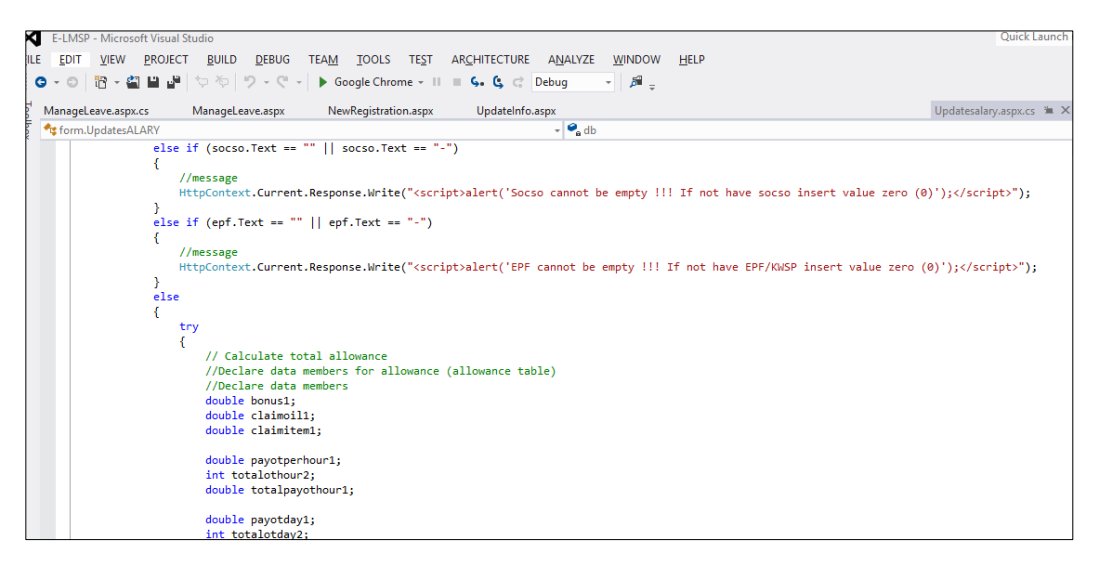

Figure 4.18: Coding for Payroll of E-LMSP web application

Figure 4.18 shows the coding for payroll implemented of E-LMSP web application.

| <u>Edit View N</u> avigate                                                                                                    | Code Analyze Refactor Build                   | Run Ioc                  | ls VC <u>S W</u> indow                                                                                                    | Help                             |                                                                                                    |            |          |                                                                                                    |
|----------------------------------------------------------------------------------------------------|-----------------------------------------------|--------------------------|----------------------------------------------------------------------------------------------------|----------------------------------|----------------------------------------------------------------------------------------------------|------------|----------|----------------------------------------------------------------------------------------------------|
| elmspApp > 📷 app > 🖿                                                                                                    | src 🔪 🖿 main 👌 🖿 java 🔪                       |                          |                                                                                                    |                                  |                                                                                                    |            | < [      | 🔜 app 💌 🕨 🧍 🗰 👫 🦚 🔓 💷  💺 🌉                                                                                                    |
| 🐳 Android                                                                                                    | • ⊕ ÷ ∲• ŀ*                                   | Choo                     | seSelection.java $\times$                                                                                                    | activity_view                    | salary.xml ×                                                                                                    |            | Preview  |                                                                                                    |
| 🔻 📑 app                                                                                                    |                                               |                          | LinearLayout                                                                                                    | LinearLayout                     | RelativeLayou                                                                                                    | t TextView | 🤉 🔸 👟 🕅  | 🗟 👻 🔲 Nexus 4 👻 27 👻 🛞 AppTheme                                                                                                    |
| manifests                                                                                                    |                                               | 324 🔳                    |                                                                                                    | android:tex                      | tColor="#000"                                                                                                    |            | + E Jale | 1 🕞 35% 🕀 🖸                                                                                                    |
| v Di com.exampl<br>© % Apply<br>© % Apply                                                                                                    | ie.user.elmspapp<br>/InsertData<br>/LeaveForm | 325<br>326<br>327<br>328 |                                                                                                    | android:tex<br>android:tex<br>/> | tSize="30dp"<br>tStyle="bold"                                                                                                    |            |          |                                                                                                    |
| C & Apply                                                                                                    | Leavelnfo                                     | 329                      |                                                                                                    | Text/iew                         |                                                                                                    |            | -        | ▼∎ 8:00                                                                                                    |
| C is ApplyLexvelifo<br>C is ApplyLexvelifo<br>C is Chorassilection<br>C is Chorassilection<br>C is Config<br>C is ManageLexvelifo<br>C is ManageLexvelifo<br>C is ManageLexvelifo<br>C is ReportRaseAdapter<br>C is ReportRaseAdapter<br>C is ReportRaseAdapter<br>C is ReportRaseAdapter<br>C is ReportRaseAdapter<br>C is ReportRaseAdapter<br>C is SendMail<br>C is SendMail<br>C is SendMail                                                                                                    |                                               |                          | CTertVise<br>android<br>android<br>a |                                  | <pre>"#sid/totalmenthpay"<br/>yout_vidth="wrog_content"<br/>yout_aliphasersg_content"<br/>yout_aliphaserline="#sid/textView10<br/>yout_merginstart="lidp"<br/>yout_totaliphasers"=id/textView10"<br/>xt="0.00"<br/>xt=000"<br/>xt=000"<br/>xt=000"<br/>xtstolar="@od"<br/>xtstyle="bold" /&gt;</pre> |            |          | eimspApp  Igm Uter jesten  Vour Salary Detail  UserName : username Basic Salary : RM 0.00  Amount Salary : RM 0.00  Total Allowance : RM 0.00  Total Allowance : RM 0.00 |
| C & ViewS                                                                                                    | SalaryInfo                                    | 347                      |                                                                                                    |                                  |                                                                                                    |            | -        |                                                                                                    |
| Com.example                                                                                                    | e.user.elmspapp (androidTest)                 | 340                      | <td>it&gt;</td> <td></td> <td></td> <td>-</td> <td>Total Monthly Payment :</td>                                                                                                    | it>                              |                                                                                                    |            | -        | Total Monthly Payment :                                                                                                    |
| Big assets      Winners                                                                                                    | e.user.elmspapp (test)                        | 343                      |                                                                                                    |                                  |                                                                                                    |            | -        | RM 0.00                                                                                                    |
| Image: A comparison of the comparison of the |                                               |                          |                                                                                                    |                                  |                                                                                                    |            |          |                                                                                                    |
| ▼ 🖿 layout                                                                                                    | apply leave form yml                          | 0                        |                                                                                                    |                                  |                                                                                                    |            |          | ⊲ ० □                                                                                                    |

Figure 4.19: Android Studio

Figure 4.19 shows the android studio. Android studio is use to develop the E-LMSP mobile application. The interface of E-LMSP mobile application is using the android language and the function code is use java language. E-LMSP mobile application will be connecting with Microsoft SQL Server that uses to store all data into the database.

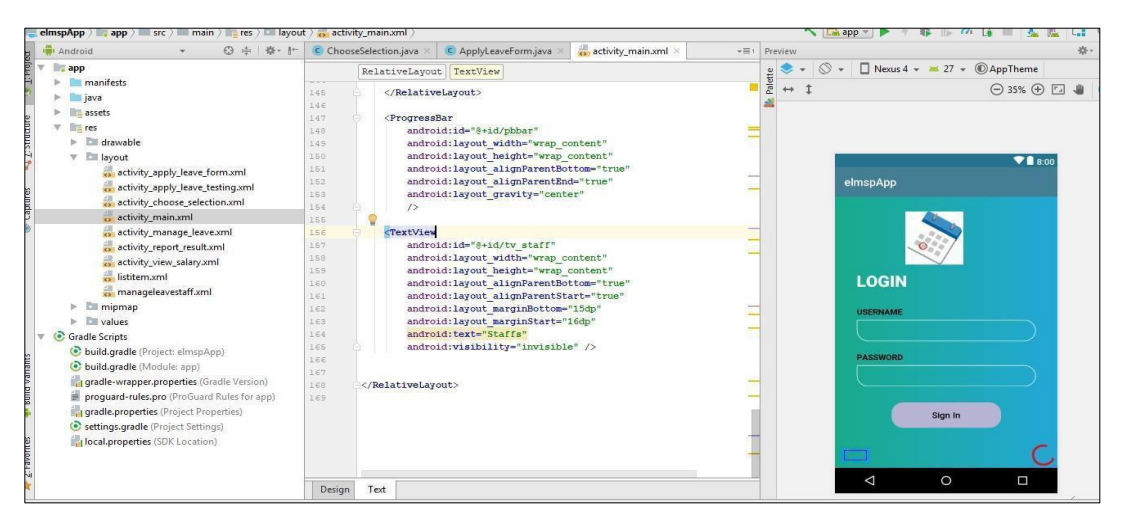

Figure 4.20: Login Page of E-LMSP mobile application

Figure 4.20 shows the login page of E-LMSP mobile application which is developed by using android studio. Login Page is design that to allow the staff and admin to login into E-LMSP.

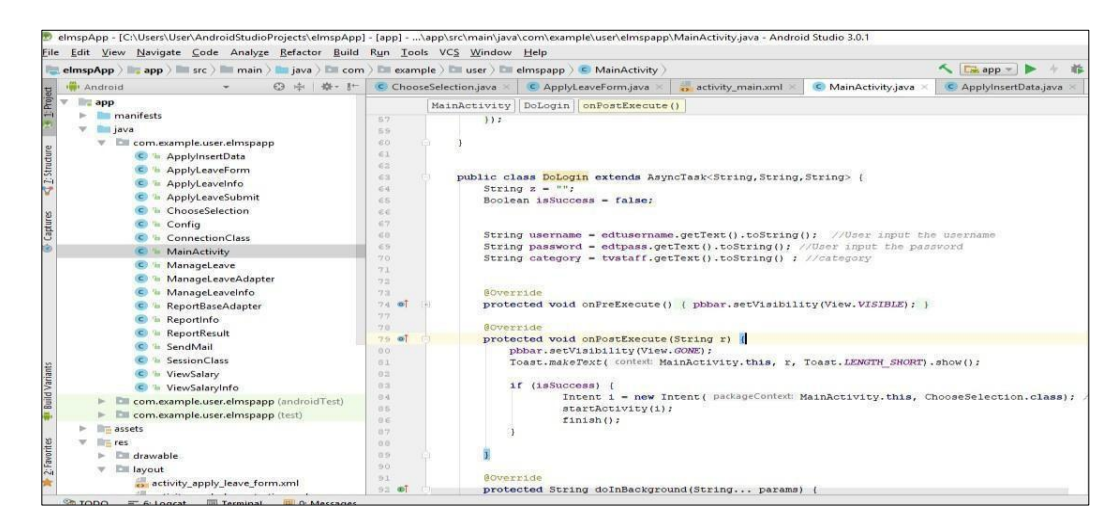

Figure 4.21: Coding for Login Page of E-LMSP mobile application

Figure 4.21 shows the coding for login page implemented of E-LMSP mobile application.

![](_page_53_Figure_1.jpeg)

Figure 4.22: Apply Leave of E-LMSP mobile application

Figure 4.22 shows the apply leave interface of E-LMSP mobile application which is developed by using android studio. In apply leave form, the staffs need to fill in the detail information and submit leave request to the admin.

| elmspApp > in app > in src > in main > in java > in                                                                                                    | com ) Die example ) Di user ) Die elmspapp ) © ApplyLeaveForm ) 🔨 🔽 app 💌 🕨 + 🕸 🎼 🖉 🔓 🗮 👢                                                                                                    |
|----------------------------------------------------------------------------------------------------|----------------------------------------------------------------------------------------------------|
| 🖷 Android 👻 😳 崇 🕸                                                                                                    | I <sup>+</sup> ChooseSelection.java × C ApplyLeaveForm.java × C ApplyInsertData.java ×                                                                                                    |
| Config                                                                                                    | ApplyLeaveForm onCreate() new OnClickListener onClick()                                                                                                    |
| ConnectionClass                                                                                                    | 221 else ((((avtypel.getSelectedItem().toString().matches()rus: "Half Davs")) & (Integer.parseInt(noofd                                                                                                    |
| C % MainActivity                                                                                                    | 222                                                                                                    |
| C Te ManageLeave                                                                                                    | 223 Toast.makeFext( context: ApplyLeaveForm.this, text: "Take Half day cannot be more than one dayPle                                                                                                    |
| 🕒 🐚 ManageLeaveAdapter                                                                                                    | 224 ]                                                                                                    |
| C 🐨 ManageLeaveInfo                                                                                                    | 225 else (                                                                                                    |
| C % ReportBaseAdapter                                                                                                    | 226 DoApply();                                                                                                    |
| C % ReportInfo                                                                                                    | 327 SendEmail();                                                                                                    |
| C % ReportResult                                                                                                    | <pre>1228 Toast.maxelext (context ApplyLeaverorm.this, text "Application sent to the Admin", Toast.LEAWITH (/ Toast.maxelext (include applyLeaverorm.this, text "Application sent to the Admin", Toast.LEAWITH (/ Toast.maxelext (include applyLeaverorm.this, text "Application sent to the Admin", Toast.LEAWITH )</pre> |
| C & SendMail                                                                                                    | 227 // Loss                                                                                                    |
| C & SessionClass                                                                                                    | 231 A //Clear the text in the textbox                                                                                                    |
| C In ViewSalany                                                                                                    | 232 ArrayAdapter <string> myAdapter1 - new ArrayAdapter&lt;-&gt;( context: ApplyLeaveForm.this,</string>                                                                                                    |
| C & ViewSalandafa                                                                                                    | 233 android.R.layout.simple_list_item_1, getResources().getStringArray(R.array.leavetype));                                                                                                    |
| <ul> <li>Viewsalarymio</li> <li>Manual and a second second secon</li></ul> | 234 myAdapterl.setDropDownViewResource (android.R.layout.simple_spinner_dropdown_item);                                                                                                    |
| Contexample.user.emspapp (and/ordires                                                                                                    | 235 leavetypel.setAdapter(myAdapter);                                                                                                    |
| Com.example.user.eimspapp (test)                                                                                                    | 236                                                                                                    |
| assets                                                                                                    | 337 ArrayAdapter <string> myAdapter = new ArrayAdapter&lt;-&gt;( context ApplyLeaverorm this,<br/>arrayAdapter<string> myAdapter = new ArrayAdapter&lt;-&gt;( context ApplyLeaverorm this,</string></string>                                                                                                    |
| v lie res                                                                                                    | 230 antroid.k.iaguot.simple_list_idati_, getesbucces().getstringarag(k.arag.typeday));<br>236 muldaner_scriptonDumViesBeaurce(android R lawort_simple_scipton_idati);                                                                                                    |
| drawable                                                                                                    | 240 daytypel.setAdapter(myAdapter):                                                                                                    |
| Iayout                                                                                                    | 241                                                                                                    |
| activity_apply_leave_form.xml                                                                                                    | 242 fromdatel.setText("dd/mm/yyyy");                                                                                                    |
| activity_apply_leave_testing.xml                                                                                                    | 243 todate1.setText("dd/mm/yyyy");                                                                                                    |
| activity_choose_selection.xml                                                                                                    | 244 noofday1.setText("0");                                                                                                    |
| activity_main.xml                                                                                                    | 245 leavereason1.setText("");                                                                                                    |
| activity_manage_leave.xml                                                                                                    | 246 approvedbyl.setText("");                                                                                                    |
| activity_report_result.xml                                                                                                    | 247 emailmanageri.setiext("");                                                                                                    |
| activity_view_salary.xml                                                                                                    |                                                                                                    |
| istitem.xml                                                                                                    | 250 catch (Exception ex)                                                                                                    |
| anageleavestaff.xml                                                                                                    | 251                                                                                                    |
| Imping mining mining      | 252 Toast.makeText( context ApplyLeaveForm.this, text "Application not successfully send to the Admin",                                                                                                    |

Figure 4.23: Coding for Apply Leave of E-LMSP mobile application

Figure 4.23 shows the coding for apply leave implemented of E-LMSP mobile application.

| PAndroid * ③ 幸 拳*                                                                                                    | I <sup>+-</sup> ChooseSelection.java × C ApplyLeaveForm.java × activity_report_result.xml × =1 | Preview                                 |
|----------------------------------------------------------------------------------------------------|------------------------------------------------------------------------------------------------|-----------------------------------------|
| Config                                                                                                    | LinearLayout                                                                                   | 🚆 📚 ▼ 🔘 ♥ 🔲 Nexus 4 ▼ 💻 27 ▼ 🔘 AppTheme |
| ConnectionClass                                                                                                    | 53 android:typeface="sans"                                                                     | 2                                       |
| MainActivity                                                                                                    | 54 android:text="LEAVE STATUS"                                                                 | <u>a</u>                                |
| 🖸 🐚 ManageLeave                                                                                                    | 55 android:textStyle="bold"                                                                    |                                         |
| 💁 🖢 ManageLeaveAdapter                                                                                                    | 56 android:textSize="33sp"                                                                     |                                         |
| ManageLeavelnfo                                                                                                    | 57 android:gravity="center"                                                                    |                                         |
| 💁 🗽 ReportBaseAdapter                                                                                                    | 58 android:textColor="#ell313" />                                                              | ▼∎ 8:                                   |
| 🕒 🖻 Reportinfo                                                                                                    | 50                                                                                             | almenAnn                                |
| C n ReportResult                                                                                                    | 61                                                                                             | ешархир                                 |
| 💿 🔓 SendMail                                                                                                    | 62 🖯 <listview< td=""><td>Login User: Session</td></listview<>                                 | Login User: Session                     |
| C 🕼 SessionClass                                                                                                    | 63 android:id="0+id/tv_listitem"                                                               |                                         |
| 🙁 🐚 ViewSalary                                                                                                    | 64 android:layout_width="fill_parent"                                                          | LEAVE STATUS                            |
| 🔘 🖙 ViewSalaryInfo                                                                                                    | 65 android:layout_height="wrap_content"                                                        | 10 M                                    |
| com.example.user.elmspapp (androidTest)                                                                                                    | android: avoit marginTon="10do"                                                                | Item 1<br>Sub Item 1                    |
| test)                                                                                                    | android:dividerHeight="3dp"                                                                    | Sabitent                                |
| Assets                                                                                                    | 69 android:padding="5dp"                                                                       | Item 2                                  |
| ▼ 📲 res                                                                                                    | 70 android:background="#fffdfd">                                                               | Sub Item 2                              |
| Image: Image: | 71 8                                                                                           |                                         |
| 🔻 🛅 layout                                                                                                    | 72 C                                                                                           | Sub Item 3                              |
| activity_apply_leave_form.xml                                                                                                    | 73                                                                                             | 0000000000                              |
| activity_apply_leave_testing.xml                                                                                                    | 75 android:id="8+id/ty empty"                                                                  | Item 4                                  |
| activity_choose_selection.xml                                                                                                    | 76 android:layout width="match parent"                                                         | Sub Item 4                              |
| activity_main.xml                                                                                                    | 77 android:layout_height="wrap_content"                                                        | Item 5                                  |
| activity_manage_leave.xml                                                                                                    | 78 android:layout_marginTop="117dp"                                                            | Sub Item 5                              |
| activity_report_result.xml                                                                                                    | 79 android:layout_gravity="center"                                                             |                                         |
| activity_view_salary.xml                                                                                                    | android:gravity="center"                                                                       | Item 6<br>Sub Item 6                    |
| istitem.xml                                                                                                    | android:textColor="#0404e7"                                                                    | COD NOT O                               |
| manageleavestaff yml                                                                                                    |                                                                                                |                                         |

Figure 4.24: View Leave Status of E-LMSP mobile application

Figure 4.24 shows the view leave status of E-LMSP mobile application which is developed by using android studio. In view leave status form, the staff can view leave status whether is approve or reject. Therefore, staff also can see the total leave balance left.

![](_page_54_Picture_3.jpeg)

Figure 4.25: Coding for View Leave Status of E-LMSP mobile application

Figure 4.25 shows the coding for view leave status implemented of E-LMSP mobile application.

| Android 🔹                                            | 0 + + +                                 | C Choo | eSelection.iava ×                                      | C ApplyLeaveForm.java ×    | activity view salary.xml × | Preview |                                                                                                    |
|------------------------------------------------------|-----------------------------------------|--------|--------------------------------------------------------|----------------------------|----------------------------|---------|----------------------------------------------------------------------------------------------------|
| C & ReportBaseAdapter                                |                                         |        | LinearLayout                                           | LinearLayout RelativeL     | avout TextView             | 0 🔷 + 🛇 | S ▼                                                                                                    |
| 🙁 🐚 ReportInfo                                       |                                         |        |                                                        |                            |                            | al ett  | * Om 0 E *                                                                                                    |
| C % ReportResult                                     |                                         |        |                                                        | android:textSize="30d      | p"                         |         | +                                                                                                    |
| C > SendMail                                         |                                         | 352    |                                                        | android: textstyle= bo     | 10 //                      |         |                                                                                                    |
| C & SessionClass                                     |                                         | 354    | <td>ativeLayout&gt;</td> <td></td> <td></td> <td></td> | ativeLayout>               |                            |         |                                                                                                    |
| C In ViewSalary                                      |                                         | 355    |                                                        | 1                          |                            |         |                                                                                                    |
| C > ViewSalandefo                                    |                                         | 356    | - Rela                                                 | tiveLayout                 |                            |         |                                                                                                    |
| s in viewsalarymito                                  | ( I I I I I I I I I I I I I I I I I I I | 357    | a                                                      | indroid: layout width="mat | ch parent"                 |         | 8:00                                                                                                    |
| Com.example.user.eimspapp                            | (android lest)                          | 358    | e                                                      | android:layout_height="ma  | tch parent"                | -       | elmsnApp                                                                                                    |
| com.example.user.elmspapp                            | (test)                                  | 359    | a                                                      | indroid:layout_marginTop=  | "13dp"                     | -       | Control to the second second sec                                                                                                    |
| assets                                               |                                         | 360    | 2                                                      | indroid:gravity="left">    |                            | -       | Login User: session                                                                                                    |
| v ligres                                             |                                         | 361    |                                                        |                            |                            | -       | View Salary                                                                                                    |
| drawable                                             |                                         | 362    | ę                                                      | TextView                   |                            | -       | view Salary                                                                                                    |
| Iayout                                               |                                         | 363    |                                                        | android:id="@+id/text      | View130"                   | -       | Your Salary Detail                                                                                                    |
| activity apply leave form                            | haml                                    | 364    |                                                        | android:layout_width=      | "wrap_content"             | _       |                                                                                                    |
| activity apply leave testi                           | na vol                                  | 365    |                                                        | android:layout_height      | ="wrap_content"            |         | UserName : username                                                                                                    |
| activity chaose selection                            | umal                                    | 366    |                                                        | android:layout_margin      | Start="12dp"               | -       | Pagia Salamus DM 0.00                                                                                                    |
| o activity_choose_selection                          | LATTIC                                  | 367    |                                                        | android:text="Last Up      | date:"                     | 1.2     | Basic Salary. RW 0.00                                                                                                    |
| es activity_main.xmi                                 |                                         | 368    |                                                        | android: textColor= #1.    | 20010                      |         | Amount Salary : RM 0.00                                                                                                    |
| activity_manage_leave.xr                             | nl                                      | 220    |                                                        | android text Style="bo     | ad"                        |         | State on the second state and a second state of the second state of the second state o |
| activity_report_result.xml                           |                                         | 271    |                                                        | />                         |                            |         | Total Allowance : RM 0.00                                                                                                    |
| activity_view_salary.xml                             |                                         | 372    |                                                        | 12                         |                            | -       |                                                                                                    |
| istitem.xml                                          |                                         | 373    | 4                                                      | TextView                   |                            | -       | Total Deduction: RM 0.00                                                                                                    |
| 😸 manageleavestaff.xml                               |                                         | 374    |                                                        | android:id="@+id/last      | dateupdate"                |         |                                                                                                    |
| Di mipmap                                            |                                         | 375    |                                                        | android: layout width=     | "wrap content"             | -       | Total Monthly Payment :                                                                                                    |
| b Di values                                          |                                         | 376    |                                                        | android: layout height     | ="wrap content"            | 22      |                                                                                                    |
| Cradle Seriets                                       |                                         | 377    |                                                        | android: layout_alignP     | arentTop="true"            | -       | RM 0.00                                                                                                    |
| Chuild and a (Desired sloves (as))                   |                                         | 378    |                                                        | android:layout_margin      | Start="11dp"               | -       |                                                                                                    |
| <ul> <li>build.gradie (Project: elmspApp)</li> </ul> |                                         | 379    |                                                        | android:layout_toEndO      | f="@+id/textView130"       | 8       | Last Update: dd/mm/yyyy                                                                                                    |
| build.gradle (Module: app)                           |                                         | 380    |                                                        | android:text="dd/mm/y      | AAA "                      | -       |                                                                                                    |
| in gradle-wrapper.properties (Grad                   | e Version)                              | 381 📕  |                                                        | android:textColor="#f:     | 20616"                     |         |                                                                                                    |
| proquard-rules.pro (ProGuard Ru                      | les for app)                            | Decian | Text                                                   |                            |                            |         |                                                                                                    |

Figure 4.26: View Salary of E-LMSP mobile application

Figure 4.26 shows the view salary interface of E-LMSP mobile application which is developed by using android studio. In view salary form, the staff can see total salary in monthly.

| 🛉 Android 🔹 😨 🖶 🏘 - [+                      | ChooseSelection.java | × C ApplyLeaveForm.java ×                                                                                             | activity_view_salary.xml × | C ViewSalary.java ×         |                                                            |  |  |  |  |  |
|---------------------------------------------|----------------------|----------------------------------------------------------------------------------------------------|----------------------------|-----------------------------|------------------------------------------------------------|--|--|--|--|--|
| 🔻 🔤 app                                     | ViewSalary           | onCreate()                                                                                                    |                            |                             |                                                            |  |  |  |  |  |
| manifests                                   |                      |                                                                                                    |                            |                             |                                                            |  |  |  |  |  |
| v Dijava                                    | 57                   | String convbsalary = Str                                                                                              | ring.valueOf(df.format(vs  | i.Getbsalary())); /         | / convert double to string of basic salary                 |  |  |  |  |  |
| T in com example user elmspann              | 58                   | bsalary1.setText(convbsalary); //Original basic salary                                                                |                            |                             |                                                            |  |  |  |  |  |
| C & ApplylaretData                          | 59                   | String converbasicsalary = String.valueOf(df.format(vsi.Getbasicsalary()));// convert double to string of amount sala |                            |                             |                                                            |  |  |  |  |  |
| C h Applyinserbata                          | 60                   | 20 basicsalary1.setText(converbasicsalary); //amount salary                                                           |                            |                             |                                                            |  |  |  |  |  |
| a ApplyLeaveronni                           | 61                   | String convertallowance                                                                                               | = String.valueOf(df.form   | at (vsi.Getallowance        | <pre>())): //convert double to string of total allow</pre> |  |  |  |  |  |
| S ApplyLeaveInto                            | 62                   | totalallowancel.setlext                                                                                               | (convertallowance);        | a too to the dealer and the |                                                            |  |  |  |  |  |
| C Te ApplyLeaveSubmit                       | 63                   | String convertdeduction                                                                                               | = String.valueor(dr.form   | at (VS1.Getdeduction        | ())); //convert double to string of total deduc            |  |  |  |  |  |
| ChooseSelection                             | 0.0                  | totaldeduction1.setText(convertdeduction);                                                                            |                            |                             |                                                            |  |  |  |  |  |
| Config                                      | 6.5                  | totalmonthpay1 setText (                                                                                              | - String.valueor(dr.ioima  | c(var.decmontempdy()        | 11. //convert double to string of total monthly            |  |  |  |  |  |
| ConnectionClass                             | 67                   | cocarmonenpay1.secience                                                                                               | souver emotionpay/,        |                             |                                                            |  |  |  |  |  |
| C MainActivity                              | 68                   |                                                                                                    |                            |                             |                                                            |  |  |  |  |  |
| C % Managel eave                            | 69                   |                                                                                                    |                            |                             |                                                            |  |  |  |  |  |
| C & Managel envel danter                    | 70                   | //auto calculate total n                                                                                              | nonthly pay                |                             |                                                            |  |  |  |  |  |
| C C Managered angle for                     | 71                   | double amountsalary = Do                                                                                              | ouble.parseDouble(basicsa) | lary1.getText().toS         | tring().trim()); //convert string to double                |  |  |  |  |  |
| S a ManageLeavenno                          | 72                   | double totalsallowance =                                                                                              | = Double.parseDouble(tota) | lallowance1.getText         | ().toString().trim()); //convert string to doub            |  |  |  |  |  |
| S a ReportBaseAdapter                       | 73                   | double totalsdeduction = Double.parseDouble(totaldeduction1.getText().toString().trim()); // convert string to double |                            |                             |                                                            |  |  |  |  |  |
| C 🕒 ReportInfo                              | 74                   | // double totalpay = (a                                                                                               | amountsalary + totalsallo  | vance) - totalsdedu         | ction;                                                     |  |  |  |  |  |
| C % ReportResult                            | 75                   | double totalpay = amount                                                                                              | tsalary + totalsallowance  | :                           |                                                            |  |  |  |  |  |
| 💿 🐿 SendMail                                | 76                   | double totalpay1 = total                                                                                              | lpay - totalsdeduction;    |                             |                                                            |  |  |  |  |  |
| C % SessionClass                            | 77                   | String convertsalarypay                                                                                               | = String.valueOf(df.form   | at(totalpayl));             |                                                            |  |  |  |  |  |
| C = ViewSalary                              | 78                   | totalmonthpay1.setText(                                                                                               | convertsalarypay);         |                             |                                                            |  |  |  |  |  |
| C 1 ViewSalarvInfo                          | 79                   |                                                                                                    |                            |                             |                                                            |  |  |  |  |  |
| b Com example uner elementane (androidTect) | 80                   |                                                                                                    | - Circle Description       |                             |                                                            |  |  |  |  |  |
| Connexample.user.emspapp (and/ord/est)      | 81                   | DateFormat diormat = new                                                                                              | SimpleDateFormat( pattern  |                             |                                                            |  |  |  |  |  |
| Contexample.user.emspapp (test)             | 02                   | tava egi Data lastdata:                                                                                               | Sw SimpleDacerolmac( ponce | " IIII-Ma-da ),             |                                                            |  |  |  |  |  |
| massets                                     | 84                   | Java                                                                                                    |                            |                             |                                                            |  |  |  |  |  |
| V m res                                     | 85                   | lastdate = java.sgl.Date                                                                                              | e.valueOf(String.valueOf(  | vsi.Getlastupdateda         | te()));                                                    |  |  |  |  |  |
| drawable                                    | 86                   | String lastupdatel = (1a                                                                                              | astdate.toString());       |                             |                                                            |  |  |  |  |  |
| 🔻 🖿 layout                                  | 87                   | Date lastdateview = dfor                                                                                              | rmatl.parse(lastupdatel);  |                             |                                                            |  |  |  |  |  |
| activity_apply_leave_form.xml               | 88                   | String dateview = dforma                                                                                              | at.format(lastdateview);   |                             |                                                            |  |  |  |  |  |

Figure 4.27: Coding for View Salary of E-LMSP mobile application

Figure 4.27 shows the coding for view salary implemented of E-LMSP mobile application.

| current of the story of the story of the sto |                     | at o a    | cuvity_i | nonoge_reave.xnn /                                                     | 1.00   |           | PP I P I P I P I P I P I P I P I P I P |
|----------------------------------------------------------------------------------------------------|---------------------|-----------|----------|------------------------------------------------------------------------|--------|-----------|----------------------------------------|
| Android 🔫                                                                                                    | © ÷ ∦• ŀ*           | the seign | calance  | mi X C ViewSalapriava X manageleavertaff xml X o listitem.xml X        | * (3.3 | Preview   |                                        |
| 🔘 🖢 ReportBaseAdap                                                                                                    | oter                | 12        | Y        | android:layout width="match parent"                                    |        | 2 🗢 🕶 🛇 🕶 | 🗌 Nexus 4 👻 27 👻 🛈 AppTheme            |
| 🥥 🚡 Reportinfo                                                                                                    |                     | 14        |          | android:orientation="wertical"                                         |        |           | ⊖ 31% ⊕ F                              |
| C = ReportResult                                                                                                    |                     | 15        |          | android:padding="2dp">                                                 |        | A         | 0314 0 2                               |
| 🔘 🚡 SendMail                                                                                                    |                     | 16        |          |                                                                        | _      |           |                                        |
| C SessionClass                                                                                                    |                     | 17        |          |                                                                        |        |           |                                        |
| C 🚡 ViewSalary                                                                                                    |                     | 18        |          |                                                                        |        |           |                                        |
| C 🖢 ViewSalaryInfo                                                                                                    |                     | 19        |          |                                                                        |        |           | <b>2</b> 800                           |
| com.example.user.elm                                                                                                    | spapp (androidTest) | 20        | - 空      | <textview< td=""><td></td><td></td><td></td></textview<>               |        |           |                                        |
| Com.example.user.elm                                                                                                    | spapp (test)        | 21        |          | android:id="@+id/tv_headerreport"                                      | 10     |           | elmspApp                               |
| assets                                                                                                    |                     | 22        |          | android:layout width="match parent"                                    |        |           | MANACELEAVE                            |
| V Peres                                                                                                    |                     | 24        |          | android:layout marginTon="7dn"                                         |        |           | MANAGE LEAVE                           |
| drawable                                                                                                    |                     | 25        |          | android:typeface="sans"                                                |        |           | Item 1                                 |
| The law out                                                                                                    |                     | 26        |          | android:text="MANAGE LEAVE"                                            |        |           | Sub Item 1                             |
| activity apply long                                                                                                    | form yeal           | 27        |          | android:textStyle="bold"                                               |        |           | Hum D                                  |
| activity_appiy_leave                                                                                                    | e_ronn.xmi          | 28        |          | android:textSize="30sp"                                                |        |           | Sub Item 2                             |
| w activity_apply_leave                                                                                                    | e_testing.xmi       | 29        |          | android:gravity="center"                                               |        |           |                                        |
| activity_choose_sel                                                                                                    | ection.xml          | 30 -      | 9        | android:textColor="#e11313" />                                         |        |           | Item 3<br>Sub Item 3                   |
| activity_main.xml                                                                                                    |                     | 31        |          |                                                                        |        |           |                                        |
| activity_manage_le                                                                                                    | ave.xml             | 22        | C        | () Effeat Bayout                                                       |        |           | Item 4                                 |
| activity_report_resu                                                                                                    | iltxml              | 34        |          | <listview .<="" td=""><td></td><td></td><td>Sub Item 4</td></listview> |        |           | Sub Item 4                             |
| activity_view_salary                                                                                                    | /.xml               | 35        |          | android:id="0+id/tv listitem1"                                         |        |           | Item 5                                 |
| istitem.xml                                                                                                    |                     | 3.6       |          | android:layout width="fill parent"                                     |        |           | Sub Item 5                             |
| 😽 manageleavestaff.x                                                                                                    | ml                  | 37        |          | android:layout_height="wrap_content"                                   |        |           | ltem 6                                 |
| mipmap                                                                                                    |                     | 38        |          | android:divider="#fcfcfc"                                              |        |           | Sub Item 6                             |
| Image: Values                                                                                                    |                     | 39        |          | android:layout_marginTop="10dp"                                        |        |           | Turne .                                |
| <ul> <li>Gradle Scripts</li> </ul>                                                                                                    |                     | 40        |          | android:dividerHeight="3dp"                                            |        |           | item /                                 |
| 🕑 build.gradle (Project: elms)                                                                                                    | oApp)               | 41        | 0        | android:padding="5dp">                                                 |        |           | < 0 □                                  |
| 💽 build.gradle (Module: app)                                                                                                    | over the two        | 42        | 1        |                                                                        |        |           |                                        |
| andle wrone or properties                                                                                                    | (Gradle Version)    | 144       |          |                                                                        |        |           |                                        |

Figure 4.28: Manage Leave of E-LMSP mobile application

Figure 4.28 shows the manage leave interface of E-LMSP mobile application which is developed by using android studio. The manage leave form is use by admin to approve or reject leave request of the employees.

![](_page_56_Picture_3.jpeg)

Figure 4.29: Coding for Manage Leave of E-LMSP mobile application

Figure 4.29 shows the coding for manage leave implemented of E-LMSP web application.

### 4.2.2 STRENGTH OF E-LMSP APPLICATION

The strength of E-LMSP application are have two platforms that employee can be used which is web based application and mobile application. In E-LMSP application it divides into two category of user which is staff and admin. E-LMSP application for staff and admin is use the different page and function to avoid the confusing. Which this E-LMSP application, the staff can easy for apply leave when have emergency case. Therefore, the staff also can update information, view leave status and salary in monthly. Besides that, the admin can easy to manage leave request and calculate salary of the employees based on the leave request. Lastly, admin can easy to update the employee information and delete user from the system.

### 4.2.3 WEAKNESS OF E-LMSP APPLICATION

The weakness of E-LMSP application is staff cannot apply leave more than seven days in one day. Therefore, the staff also cannot apply leave in two times when the first leave request is not approve by the admin. Besides that, approve or reject leave request does not send the notification for the staff. Other than that, the employees only can access the E-LMSP application in local area network (LAN) only. After that, E-LMSP mobile application is only can support the android phone only. Lastly, the weakness of E-LMSP application will be improved on future work.

# 4.2.4 CHALLENGES IMPLEMENTATION OF E-LMSP APPLICATION

The challenges of develop E-LMSP application are connection with database through the internet connection. Therefore, the E-LMSP of mobile application and web application is always needed to test that ensure getting data is accurate. The developed and testing is needed a longer time to ensure no errors or bugs occur during the implementation of the system. Lastly, implementation plan only can be done until the system can be run successfully.

## 4.3 TESTING AND RESULT DISCUSSION

After finish development of E-LMSP application, the testing will be done to getting the results of the application to determine whether the E-LMSP application is successfully developed or get the vulnerability or errors during the testing phase. Therefore, this testing phase also to make sure all the process and function have meet or fulfilled with the user requirement and whether the objective and scope is achieved.

In testing phase, it will divide into two types of users to test the E-LMSP application which is developer and client. In the E-LMSP application the developer will test are coding and all function unit and whole systems module to ensure can run successfully without any errors or bug occur during testing. Therefore, developer also needs to make sure the objective and scope has been fulfilled in this system. The detail of testing will be described in the unit testing and integration testing.

Meanwhile, the client is to test all the interface and functionality in the E-LMSP application that are provided by developer that to determine all requirement have meet the user requirement and no bug or error occur. To get more details, this testing will provide the questionnaire for the client that will describe in the user acceptance test (UAT) and system testing.

#### 4.3.1 INTEGRATION TESTING

The purpose of integration testing is executed in E-LMSP application to ensure data is retrieve from database is correctly and determine whether each interface and components or function have interact each other without any mistake. For instance, a apply leave class and manage leave class will be test to make sure the manage leave class can retrieve data from apply leave class when staff apply leave.

# 4.3.2 UNIT TESTING

The unit testing is done to test on each of the individual functional or component in the E-LMSP application. The testing of functional or component includes the form of each module to ensure it has working properly. The purpose of unit testing is to ensure no error or bug occurs during the usage of E-LMSP application. At the same time, if bug or error is occurs, it have to fixed the bug or error immediately and reduce the number of fault in the system. This kind of testing can also be used to check on the input value in the form to ensure that the correct format is being entered into the system and database to producing high integrity record. Table below as demonstrate the test case/data that to test each of component or functional in the E-LMSP application.

| No. | Test Data/Case       | Attribute   | Expected          | Actual Result   | Pass/ |
|-----|----------------------|-------------|-------------------|-----------------|-------|
|     |                      | and value   | Result            |                 | Fail  |
| 1   | Verify user login    | Username:   | Successfully      | Successfully    | Pass  |
|     | after click on the   | Chua        | login into the    | access to the   |       |
|     | "Sign In" button on  | Password:   | main page of E-   | main page of    |       |
|     | Login form with      | 1234        | LMSP system.      | E-LMSP          |       |
|     | correct input data.  | Category:   |                   | system.         |       |
|     |                      | staff/admin |                   |                 |       |
| 2   | Verify user login    | Username:   | Login failed. The | Not             | Pass  |
|     | after click on "Sign | Null        | error messages    | successfully    |       |
|     | In" button on login  | Password:   | will pop-up the   | login into the  |       |
|     | form with null       | Null        | wrong input       | main page of E- |       |
|     | value.               | Category:   | username,         | LMSP            |       |
|     |                      | Staff/admin | password or       | system.         |       |
|     |                      |             | category.         |                 |       |
| 3   | Verify user login    | Username:   | Login failed. The | Not             | Pass  |
|     | after click on "Sign | Chua        | error messages    | successfully    |       |
|     | In" button on login  | Password:   | will pop-up the   | login into the  |       |
|     | form with invalid    | 1234        | wrong input       | main page of E- |       |
|     | username, password   | Category:   | username,         | LMSP            |       |
|     | or category.         | staff/admin | password or       | system.         |       |

Table 4.1: Unit testing for Login

|   |                      |             | category.           |                 |      |
|---|----------------------|-------------|---------------------|-----------------|------|
| 4 | Reset/clear all text | Username:   | The textbox of      | The textbox of  | Pass |
|   | in the textbox on    | Chua        | username,           | username,       |      |
|   | login form, click    | Password:   | password and        | password and    |      |
|   | "Reset" button.      | 1234        | category on Login   | category will   |      |
|   |                      | Category:   | form is clear/reset | be clear/reset. |      |
|   |                      | staff/admin | successfully.       |                 |      |

In login form, the users need to assign the correct of username, password and category. After all the information is fulfilled, the users need to click "Sign In" button to log in to the main page. To clear username and password, click the "Reset" button. Tables 4.1 above is demonstrate the test result for login in E-LMSP application is working properly and actual result is obtained similar with expected result.

| No. | Test Data/Case     | Attribute and value    | Expected       | Actual Result  | Pass/ |
|-----|--------------------|------------------------|----------------|----------------|-------|
|     |                    |                        | Result         |                | Fail  |
| 1   | Register new       | Staff Id: 1            | The data is    | The data is    | Pass  |
|     | employees into     | Username: Chua         | enter are      | successfully   |       |
|     | the system and     | Gender: Male/Female    | successfully   | store into the |       |
|     | click "submit"     | Phone: 0179227099      | saved into the | database.      |       |
|     | button with fill   | Email:                 | database and   |                |       |
|     | the information    | mfei38656@gmail.com    | message will   |                |       |
|     | of employee and    | Address: 1518, Jalan   | show the       |                |       |
|     | correct info/data. | Bharu, wakaf bharu,    | registration   |                |       |
|     |                    | Kelantan.              | successfully   |                |       |
|     |                    | Working date: 4/8/2018 | save into the  |                |       |
|     |                    | Designation: IT        | database.      |                |       |
|     |                    | administrator          |                |                |       |
|     |                    | Category: admin        |                |                |       |
|     |                    | Basic Salary:          |                |                |       |
|     |                    | RM 5000.00             |                |                |       |
|     |                    | Leave Balance: 15      |                |                |       |

Table 4.2: Unit testing for Registration

| 2 | Register new       | Staff Id : 1           | The data is not   | The data is not | Pass |
|---|--------------------|------------------------|-------------------|-----------------|------|
|   | employees into     | Username: null         | successfully      | successfully    |      |
|   | the system and     | Gender: null           | save into         | saved into the  |      |
|   | click "submit"     | Phone: null            | database and      | database.       |      |
|   | button with null   | Email: null            | error message     |                 |      |
|   | value.             | Address: null          | will pop up the   |                 |      |
|   |                    | Working date: null     | username,         |                 |      |
|   |                    | Designation: null      | gender, phone,    |                 |      |
|   |                    | Category: null         | email, working    |                 |      |
|   |                    | Basic Salary: null     | data,             |                 |      |
|   |                    | Leave Balance: null    | designation,      |                 |      |
|   |                    |                        | category, basic   |                 |      |
|   |                    |                        | salary and        |                 |      |
|   |                    |                        | leave balance     |                 |      |
|   |                    |                        | cannot be null    |                 |      |
|   |                    |                        | value or not fill |                 |      |
|   |                    |                        | in all            |                 |      |
|   |                    |                        | information       |                 |      |
|   |                    |                        | requirements.     |                 |      |
| 3 | Register new       | Staff Id : 1           | The data is not   | The data is not | Pass |
|   | employees into     | Username: Chua         | successfully      | successfully    |      |
|   | the system and     | Gender: Male/Female    | store into the    | store into the  |      |
|   | click "submit"     | Phone: 01792270999     | database and      | database.       |      |
|   | button with not    | Email:                 | error message     |                 |      |
|   | fill all the       | mfei38656.gmail.com    | will pop up the   |                 |      |
|   | information of     | Address: 1518, Jalan   | entire            |                 |      |
|   | employee,          | Bharu, wakaf bharu,    | information       |                 |      |
|   | incorrect value or | Kelantan.              | requirement is    |                 |      |
|   | null value.        | Working date: 4/8/2018 | given need to     |                 |      |
|   |                    | Designation: IT        | fill in,          |                 |      |
|   |                    | administrator          | incorrect         |                 |      |
|   |                    | Category: admin        | value/info or     |                 |      |
|   |                    | Basic Salary:          | cannot be null    |                 |      |

|   |                 | RM 5000.00             | value.          |                 |      |
|---|-----------------|------------------------|-----------------|-----------------|------|
|   |                 | Leave Balance: 15      |                 |                 |      |
| 4 | Reset/clear all | Staff Id : 1           | The all text in | The all text in | Pass |
|   | text in the     | Username: Chua         | the textbox on  | the textbox has |      |
|   | textbox on      | Gender: Male/Female    | Registration    | been            |      |
|   | Registration    | Phone: 0179227099      | form is         | clear/reset.    |      |
|   | form, click     | Email:                 | clear/reset     |                 |      |
|   | "Reset" button. | mfei38656@gmail.com    | successfully    |                 |      |
|   |                 | Address: 1518, Jalan   |                 |                 |      |
|   |                 | Bharu, wakaf bharu,    |                 |                 |      |
|   |                 | Kelantan.              |                 |                 |      |
|   |                 | Working date: 4/8/2018 |                 |                 |      |
|   |                 | Designation: IT        |                 |                 |      |
|   |                 | administrator          |                 |                 |      |
|   |                 | Category: admin        |                 |                 |      |
|   |                 | Basic Salary:          |                 |                 |      |
|   |                 | RM 5000.00             |                 |                 |      |
|   |                 | Leave Balance: 15      |                 |                 |      |

In registration form, the admin need to fill the information of employee such as username, gender, phone, email, address, working date, designation, category, basic salary and leave balance. After fill in the information of employee with correct data or info and then click "Save" button to store into the database. If want to reset or clear all text in the textbox, click "Reset" button. Table 4.2 above is demonstrate the test result for registration in E-LMSP application is working properly and actual result is obtained similar with the expected result.

| No. | Test       | Attribute and value | Expected     | Actual Result | Pass/ |
|-----|------------|---------------------|--------------|---------------|-------|
|     | Data/Case  |                     | Result       |               | Fail  |
| 1   | Search the | Search Staff Id : 1 | Successfully | Successfully  | Pass  |
|     | staff      | Staff Id : 1        | determine or | determine or  |       |

Table 4.3: Unit testing for Update Information

|   | information,<br>click "Search"<br>button with<br>input correct<br>staff id. | Username: Chua<br>Gender: Male/Female<br>Phone: 0179227099<br>Email:<br>mfei38656@gmail.com<br>Address: 1518, Jalan<br>Bharu, wakaf bharu,<br>Kelantan.<br>Working date:<br>4/8/2018<br>Designation: IT<br>administrator | find the<br>staff<br>information<br>based on the<br>staff id. | find the staff<br>information<br>based on the<br>staff id. |      |
|---|-----------------------------------------------------------------------------|----------------------------------------------------------------------------------------------------|---------------------------------------------------------------|------------------------------------------------------------|------|
|   |                                                                             | Category: admin<br>Basic Salary:<br>RM 5000.00<br>Leave Balance: 15                                                                                                    |                                                               |                                                            |      |
| 2 | Search the                                                                  | Search Staff Id : 1                                                                                                    | Fail to                                                       | Fail to                                                    | Р    |
|   | staff                                                                       | Staff Id : null                                                                                                    | determine or                                                  | determine or                                               | ass  |
|   | information,                                                                | Username: null                                                                                                    | find the staff                                                | find the staff                                             |      |
|   | click "Search"                                                              | Gender: null                                                                                                    | information                                                   | information.                                               |      |
|   | button with                                                                 | Phone: null                                                                                                    | and error                                                     |                                                            |      |
|   | input incorrect                                                             | Email: null                                                                                                    | message will                                                  |                                                            |      |
|   | staff id.                                                                   | Address: null                                                                                                    | pop up the                                                    |                                                            |      |
|   |                                                                             | Working date:                                                                                                    | staff id is not                                               |                                                            |      |
|   |                                                                             | dd/mm/yyyy                                                                                                    | found in the                                                  |                                                            |      |
|   |                                                                             | Designation: null                                                                                                    | database or                                                   |                                                            |      |
|   |                                                                             | Category: null                                                                                                    | incorrect staff                                               |                                                            |      |
|   |                                                                             | Basic Salary:                                                                                                    | id.                                                           |                                                            |      |
|   |                                                                             | RM 0.00                                                                                                    |                                                               |                                                            |      |
|   |                                                                             | Leave Balance: 0                                                                                                    |                                                               |                                                            |      |
| 3 | Allow admin                                                                 | Staff Id: 1                                                                                                    | The data is                                                   | The data is                                                | Pass |
|   | update the                                                                  | Username: Chua                                                                                                    | successfully                                                  | successfully                                               |      |
|   | information of                                                              | Gender: Male/Female                                                                                                    | updated and                                                   | updated.                                                   |      |

|   | employee and      | Phone: 0179227099    | message will    |                 |      |
|---|-------------------|----------------------|-----------------|-----------------|------|
|   | click "Update     | Email:               | pop up update   |                 |      |
|   | Info" button      | mfei38656@gmail.com  | is success.     |                 |      |
|   | with correct      | Address: 1518, Jalan |                 |                 |      |
|   | data/info.        | Bharu, wakaf bharu,  |                 |                 |      |
|   |                   | Kelantan.            |                 |                 |      |
|   |                   | Working date:        |                 |                 |      |
|   |                   | 4/8/2018             |                 |                 |      |
|   |                   | Designation: IT      |                 |                 |      |
|   |                   | administrator        |                 |                 |      |
|   |                   | Category: admin      |                 |                 |      |
|   |                   | Basic Salary:        |                 |                 |      |
|   |                   | RM 5000.00           |                 |                 |      |
|   |                   | Leave Balance: 15    |                 |                 |      |
| 4 | Allow admin       | Staff Id : 1         | The data is     | The data        | Pass |
|   | update the        | Username: Chua       | not             | cannot          |      |
|   | information of    | Gender: Male/Female  | successfully    | be              |      |
|   | employee and      | Phone: 01792270999   | update and      | update.         |      |
|   | click "Update     | Email:               | error message   |                 |      |
|   | Info" button      | mfei38656.gmail.com  | will pop up     |                 |      |
|   | with not fill all | Address: null        | the entire      |                 |      |
|   | the               | Working date:        | information     |                 |      |
|   | information,      | 4/8/2018             | requirement is  |                 |      |
|   | incorrect value   | Designation: IT      | given need to   |                 |      |
|   | or null value.    | administrator        | fill in,        |                 |      |
|   |                   | Category: admin      | incorrect       |                 |      |
|   |                   | Basic Salary: null   | value/info or   |                 |      |
|   |                   | Leave Balance: null  | cannot be null  |                 |      |
|   |                   |                      | value.          |                 |      |
| 5 | Reset/clear all   | Staff Id: 1          | The all text in | The text in the | Pass |
|   | text in the       | Username: Chua       | the textbox on  | textbox has     |      |
|   | textbox on        | Gender: Male/Female  | Registration    | been            |      |
|   | update            | Phone: 0179227099    | form is         | clear/reset.    |      |

| information | Email:               | clear/reset  |  |
|-------------|----------------------|--------------|--|
| form, click | mfei38656@gmail.com  | successfully |  |
| "Reset"     | Address: 1518, Jalan |              |  |
| button.     | Bharu, wakaf bharu,  |              |  |
|             | Kelantan.            |              |  |
|             | Working date:        |              |  |
|             | 4/8/2018             |              |  |
|             | Designation: IT      |              |  |
|             | administrator        |              |  |
|             | Category: admin      |              |  |
|             | Basic Salary:        |              |  |
|             | RM 5000.00           |              |  |
|             | Leave Balance: 15    |              |  |

In update information form, the admin allow to use staff id to find or determine staff information by using "Search" button and update information such as username, gender, phone, email, address, working date, designation, category, basic salary and leave balance. After the information of employee is changing correctly and then clicks "Update Info" button to update information in the database. If want to reset or clear all text in the textbox, click "Reset" button. Table 4.3 above is demonstrate the test result for update information in E-LMSP application is working properly and actual result is obtained similar with the expected result.

Table 4.4: Unit testing for Apply Leave

| No. | Test Data/Case    | Attribute and value | Expected     | Actual Result | Pass/ |
|-----|-------------------|---------------------|--------------|---------------|-------|
|     |                   |                     | Result       |               | Fail  |
| 1   | Verify user       | Staff Id: 1         | The apply    | The apply     | Pass  |
|     | apply leave       | Username: Chua      | leave is     | leave is      |       |
|     | successfully sent | Designation : IT    | successfully | successfully  |       |

|   | to the admin      | Administrator        | sent to the        | sent to the  |      |
|---|-------------------|----------------------|--------------------|--------------|------|
|   | when click        | Leave Balance : 15   | admin and the      | admin.       |      |
|   | "Apply" button    | Amount Salary:       | message will       |              |      |
|   | with fill all     | RM 5000.00           | pop up apply       |              |      |
|   | information and   | Date Apply: 6/8/2018 | leave is           |              |      |
|   | correct           | Leave Type:          | successfully       |              |      |
|   | value/info.       | Sick Leave           | sent to the        |              |      |
|   |                   | Day Type :           | admin and          |              |      |
|   |                   | Full day/Half day    | email also         |              |      |
|   |                   | From date : 6/82018  | will sent to       |              |      |
|   |                   | To Date : 8/8/2018   | the admin.         |              |      |
|   |                   | No of days : 2       |                    |              |      |
|   |                   | Leave Reason : sick  |                    |              |      |
|   |                   | Approved by: Tan     |                    |              |      |
|   |                   | Email manager:       |                    |              |      |
|   |                   | mfei38656@gmail.com  |                    |              |      |
| 2 | Verify user       | Staff Id: 1          | The apply          | The apply    | Pass |
|   | apply leave not   | Username: Chua       | leave is not       | leave is not |      |
|   | successfully sent | Designation : IT     | successfully       | successfully |      |
|   | to the admin      | Administrator        | sent to the        | sent to the  |      |
|   | when click        | Leave Balance : 15   | admin and          | admin        |      |
|   | "Apply" button    | Amount Salary:       | error message      |              |      |
|   | with not fill all | RM 5000.00           | will pop up the    |              |      |
|   | information       | Date Apply: 6/8/2018 | entire             |              |      |
|   | requirement,      | Leave Type:          | information        |              |      |
|   | incorrect         | Sick Leave           | requirement is     |              |      |
|   | value/info or     | Day Type :           | given need to      |              |      |
|   | null value.       | Full day/Half day    | fill in, incorrect |              |      |
|   |                   | From date : null     | value/info or      |              |      |
|   |                   | To Date : null       | cannot be null     |              |      |
|   |                   | No of days : null    | value.             |              |      |
|   |                   | Leave Reason : sick  |                    |              |      |
|   |                   | Approved by: null    |                    |              |      |

|   |                  | Email manager:       |                  |                 |      |
|---|------------------|----------------------|------------------|-----------------|------|
|   |                  | mfei38656@gmail      |                  |                 |      |
| 3 | Reset/clear all  | Staff Id: 1          | The text in the  | The all text in | Pass |
|   | text in the      | Username: Chua       | textbox such as  | the textbox is  |      |
|   | textbox such as  | Designation : IT     | leave type, day  | reset/clear     |      |
|   | leave type, day  | Administrator        | type, from       | successfully.   |      |
|   | type, from date, | Leave Balance : 15   | date, to date,   |                 |      |
|   | to date, no of   | Amount Salary:       | no of days,      |                 |      |
|   | days, leave      | RM 5000.00           | leave reason,    |                 |      |
|   | reason, approved | Date Apply: 6/8/2018 | approved by      |                 |      |
|   | by and email     | Leave Type:          | and email        |                 |      |
|   | manager on       | Sick Leave           | manager has      |                 |      |
|   | Apply Leave      | Day Type :           | been clear/reset |                 |      |
|   | form, click the  | Full day/Half day    | successfully.    |                 |      |
|   | "Reset" button.  | From date : 6/82018  |                  |                 |      |
|   |                  | To Date : 8/8/2018   |                  |                 |      |
|   |                  | No of days : 2       |                  |                 |      |
|   |                  | Leave Reason : sick  |                  |                 |      |
|   |                  | Approved by: Tan     |                  |                 |      |
|   |                  | Email manager:       |                  |                 |      |
|   |                  | mfei38656@gmail.com  |                  |                 |      |

In apply leave form, the staff need to fill up all information requirement is given such as leave type, day type, from date, to date, no of days, leave reason, approve by and email manager. After filled all the information with the correct value or info and then click "Apply" button to send leave application to the admin to get approver. If want to reset or clear all text in the textbox, click "Reset" button. Table 4.4 above is demonstrate the test result for apply leave in E-LMSP application is working properly and actual result is obtained similar with the expected result.

| No. | Test Data/Case   | Attribute and value | Expected     | Actual Result | Pass/ |
|-----|------------------|---------------------|--------------|---------------|-------|
|     |                  |                     | Result       |               | Fail  |
| 1   | Approving leave  | Staff Id : 1        | The leave of | The leave of  | Pass  |
|     | of employees,    | Username: Chua      | employees is | employees is  |       |
|     | click "Approve"  | Designation : IT    | successfully | successfully  |       |
|     | button.          | Administrator       | approved.    | approved.     |       |
|     |                  | Leave Balance : 15  |              |               |       |
|     |                  | Amount Salary:      |              |               |       |
|     |                  | RM 5000.00          |              |               |       |
|     |                  | Date Apply:         |              |               |       |
|     |                  | 6/8/2018            |              |               |       |
|     |                  | Leave Type: Sick    |              |               |       |
|     |                  | Leave               |              |               |       |
|     |                  | Days Type : Full    |              |               |       |
|     |                  | day/Half day        |              |               |       |
|     |                  | From date : 6/82018 |              |               |       |
|     |                  | To Date : 8/8/2018  |              |               |       |
|     |                  | No of days : 2      |              |               |       |
|     |                  | Leave Reason : sick |              |               |       |
| 2   | Reject leave of  | Staff Id: 1         | The leave of | The leave of  | Pass  |
|     | employees, click | Username: Chua      | employees is | employees is  |       |
|     | "Reject" button. | Designation : IT    | successfully | successfully  |       |
|     |                  | Administrator       | rejected.    | rejected.     |       |
|     |                  | Leave Balance : 15  |              |               |       |
|     |                  | Amount Salary:      |              |               |       |
|     |                  | RM 5000.00          |              |               |       |
|     |                  | Date Apply:         |              |               |       |
|     |                  | 6/8/2018            |              |               |       |
|     |                  | Leave Type: Sick    |              |               |       |
|     |                  | Leave               |              |               |       |
|     |                  | Days Type : Full    |              |               |       |
|     |                  | day/Half day        |              |               |       |

Table 4.5: Unit testing for Mange leave

| From date : 6/82018 |  |  |
|---------------------|--|--|
| To Date : 8/8/2018  |  |  |
| No of days : 2      |  |  |
| Leave Reason : sick |  |  |

In manage leave form, the admin can approve or reject the leave application of the employee, click "Approve" or "Reject" button. Table 4.5 above is demonstrate the test result for manage leave in E-LMSP application is working properly and actual result is obtained similar with the expected result.

| No. | Test Data/Case     | Attribute and       | Expected     | Actual Result  | Pass/ |
|-----|--------------------|---------------------|--------------|----------------|-------|
|     |                    | value               | Result       |                | Fail  |
| 1   | Search the staff   | Search Staff id : 1 | Successfully | Successfully   | Pass  |
|     | information, click | Staff Id: 1         | determine or | determine or   |       |
|     | "Search" button    | Username : Chua     | find the     | find the staff |       |
|     | with input correct | Designation : IT    | staff        | information    |       |
|     | staff id.          | administrator       | information  | based on the   |       |
|     |                    | Bonus : RM500.00    | based on the | staff id.      |       |
|     |                    | Claim oil vehicle:  | staff id.    |                |       |
|     |                    | RM 100.00           |              |                |       |
|     |                    | Claim Items :       |              |                |       |
|     |                    | RM100.00            |              |                |       |
|     |                    | Pay OT per Hours :  |              |                |       |
|     |                    | RM 20.00            |              |                |       |
|     |                    | Total OT per Hours  |              |                |       |
|     |                    | (monthly): 3        |              |                |       |
|     |                    | Pay OT per Days:    |              |                |       |
|     |                    | RM 100.00           |              |                |       |
|     |                    | Total OT per days   |              |                |       |
|     |                    | (monthly): 1        |              |                |       |

Table 4.6: Unit testing for Calculate Total Payment/Salary

|   |                     | Medical :           |                 |                |      |
|---|---------------------|---------------------|-----------------|----------------|------|
|   |                     | RM 100.00           |                 |                |      |
|   |                     | Socso : RM 10.00    |                 |                |      |
|   |                     | Epf/KWSP:11%        |                 |                |      |
|   |                     | Amount Salary :     |                 |                |      |
|   |                     | RM 4000.00          |                 |                |      |
|   |                     | Total Allowance :   |                 |                |      |
|   |                     | RM 860.00           |                 |                |      |
|   |                     | Total Deduction :   |                 |                |      |
|   |                     | RM 660.00           |                 |                |      |
|   |                     | Total Payment :     |                 |                |      |
|   |                     | RM 5520.00          |                 |                |      |
| 2 | Search the staff    | Search Staff id : 1 | Fail to         | Fail to        | Pass |
|   | information, click  | Staff Id: null      | determine or    | determine or   |      |
|   | "Search" button     | Username : null     | find the staff  | find the staff |      |
|   | with input          | Designation : null  | information and | information.   |      |
|   | incorrect staff id. | Bonus : RM 0.00     | error message   |                |      |
|   |                     | Claim oil vehicle:  | will pop up the |                |      |
|   |                     | RM 0.00             | staff id is not |                |      |
|   |                     | Claim Items :       | found in the    |                |      |
|   |                     | RM 0.00             | database or     |                |      |
|   |                     | Pay OT per Hours :  | incorrect staff |                |      |
|   |                     | RM 0.00             | id.             |                |      |
|   |                     | Total OT per Hours  |                 |                |      |
|   |                     | (monthly): 0        |                 |                |      |
|   |                     | Pay OT per Days:    |                 |                |      |
|   |                     | RM 0.00             |                 |                |      |
|   |                     | Total OT per days   |                 |                |      |
|   |                     | (monthly): 0        |                 |                |      |
|   |                     | Medical :           |                 |                |      |
|   |                     | RM 0.00             |                 |                |      |
|   |                     | Socso : RM 0.00     |                 |                |      |
|   |                     | Epf/KWSP:11%        |                 |                |      |

|   |                      | Amount Salary:     |                  |                 |      |
|---|----------------------|--------------------|------------------|-----------------|------|
|   |                      | RM 0.00            |                  |                 |      |
|   |                      | Total Allowance :  |                  |                 |      |
|   |                      | RM 0.00            |                  |                 |      |
|   |                      | Total Deduction :  |                  |                 |      |
|   |                      | RM 0.00            |                  |                 |      |
|   |                      | Total Payment :    |                  |                 |      |
|   |                      | RM 0.00            |                  |                 |      |
| 3 | Verify calculate     | Staff Id: 1        | The total        | The total       | Pass |
|   | total                | Username : Chua    | payment/salary   | payment/salary  |      |
|   | payment/salary of    | Designation : IT   | of employees is  | of employees is |      |
|   | employees, click     | administrator      | calculated       | calculated      |      |
|   | "Calculate Total     | Bonus : RM500.00   | successfully and | successfully.   |      |
|   | Salary" button       | Claim oil vehicle: | message will     |                 |      |
|   | with fill the salary | RM 100.00          | pop up the total |                 |      |
|   | information and      | Claim Items :      | payment/salary   |                 |      |
|   | correct data.        | RM100.00           | is successfully  |                 |      |
|   |                      | Pay OT per Hours : | store/updated in |                 |      |
|   |                      | RM 20.00           | database.        |                 |      |
|   |                      | Total OT per Hours |                  |                 |      |
|   |                      | (monthly): 3       |                  |                 |      |
|   |                      | Pay OT per Days:   |                  |                 |      |
|   |                      | RM 100.00          |                  |                 |      |
|   |                      | Total OT per days  |                  |                 |      |
|   |                      | (monthly): 1       |                  |                 |      |
|   |                      | Medical :          |                  |                 |      |
|   |                      | RM 100.00          |                  |                 |      |
|   |                      | Socso : RM 10.00   |                  |                 |      |
|   |                      | Epf/KWSP:11%       |                  |                 |      |
|   |                      | Amount Salary :    |                  |                 |      |
|   |                      | RM 4000.00         |                  |                 |      |
|   |                      | Total Allowance :  |                  |                 |      |
|   |                      | RM 860.00          |                  |                 |      |
|   |                    | Total Deduction :  |                    |                 |      |
|---|--------------------|--------------------|--------------------|-----------------|------|
|   |                    | RM 660.00          |                    |                 |      |
|   |                    | Total Payment :    |                    |                 |      |
|   |                    | RM 5520.00         |                    |                 |      |
| 4 | Verify calculate   | Staff Id: 1        | The total          | The total       | Pass |
|   | total              | Username : Chua    | payment/salary     | payment/salary  |      |
|   | payment/salary of  | Designation : IT   | of employees is    | of employees is |      |
|   | employees, click   | administrator      | fail to calculated | failed to       |      |
|   | "Calculate Total   | Bonus : RM500.00   | and error          | calculate.      |      |
|   | Salary' button     | Claim oil vehicle: | message will       |                 |      |
|   | with not fill the  | RM 100.00          | pop up the         |                 |      |
|   | salary             | Claim Items :      | information        |                 |      |
|   | information,       | RM100.00           | requirement is     |                 |      |
|   | incorrect          | Pay OT per Hours : | not fill in,       |                 |      |
|   | value/info or null | RM 20.00           | incorrect          |                 |      |
|   | value.             | Total OT per Hours | value/info or      |                 |      |
|   |                    | (monthly): null    | null value.        |                 |      |
|   |                    | Pay OT per Days:   |                    |                 |      |
|   |                    | RM 100.00          |                    |                 |      |
|   |                    | Total OT per days  |                    |                 |      |
|   |                    | (monthly) : null   |                    |                 |      |
|   |                    | Medical :          |                    |                 |      |
|   |                    | RM 100.00          |                    |                 |      |
|   |                    | Socso : RM 10.00   |                    |                 |      |
|   |                    | Epf/KWSP : null    |                    |                 |      |
|   |                    | Amount Salary :    |                    |                 |      |
|   |                    | RM 4000.00         |                    |                 |      |
|   |                    | Total Allowance :  |                    |                 |      |
|   |                    | RM 0.00            |                    |                 |      |
|   |                    | Total Deduction :  |                    |                 |      |
|   |                    | RM 0.00            |                    |                 |      |
|   |                    | Total Payment :    |                    |                 |      |
|   |                    | RM 0.00            |                    |                 |      |

| 5 | Reset/clear all | Staff Id: 1        | The all value in | The all value in | Pass |
|---|-----------------|--------------------|------------------|------------------|------|
|   | value in the    | Username : Chua    | the textbox on   | textbox on       |      |
|   | textbox on      | Designation : IT   | Calculate Total  | Calculate Total  |      |
|   | Calculate Total | administrator      | Payment/Salary   | Payment/Salary   |      |
|   | Payment/Salary  | Bonus : RM500.00   | form is          | form is          |      |
|   | form, click the | Claim oil vehicle: | clear/reset      | clear/reset      |      |
|   | "Reset" button. | RM 100.00          | successfully.    | successfully     |      |
|   |                 | Claim Items :      |                  |                  |      |
|   |                 | RM100.00           |                  |                  |      |
|   |                 | Pay OT per Hours : |                  |                  |      |
|   |                 | RM 20.00           |                  |                  |      |
|   |                 | Total OT per Hours |                  |                  |      |
|   |                 | (monthly): 3       |                  |                  |      |
|   |                 | Pay OT per Days:   |                  |                  |      |
|   |                 | RM 100.00          |                  |                  |      |
|   |                 | Total OT per days  |                  |                  |      |
|   |                 | (monthly): 1       |                  |                  |      |
|   |                 | Medical :          |                  |                  |      |
|   |                 | RM 100.00          |                  |                  |      |
|   |                 | Socso : RM 10.00   |                  |                  |      |
|   |                 | Epf/KWSP:11%       |                  |                  |      |
|   |                 | Amount Salary :    |                  |                  |      |
|   |                 | RM 4000.00         |                  |                  |      |
|   |                 | Total Allowance :  |                  |                  |      |
|   |                 | RM 860.00          |                  |                  |      |
|   |                 | Total Deduction :  |                  |                  |      |
|   |                 | RM 660.00          |                  |                  |      |
|   |                 | Total Payment :    |                  |                  |      |
|   |                 | RM 5520.0          |                  |                  |      |

In calculating the total payment/salary form, the admin allow using staff id to find or determine staff information by using "Search" button. Besides that, admin also allow changing or updating the allowance, deduction of information and calculate total payment/salary of employees, click "Calculate Total Payment" button to get total of payment/salary. If want to reset or clear all value in the textbox, click "Reset" button. Table 4.6 above is demonstrate the test result for calculate total payment/salary in E-LMSP application is working properly and actual result is obtained similar with the expected result.

| No. | Test Data/Case     | Attribute and value | Expected       | Actual Result | Pass/ |
|-----|--------------------|---------------------|----------------|---------------|-------|
|     |                    |                     | Result         |               | Fail  |
| 1   | Search the staff   | Search Staff id : 1 | Successfully   | Successfully  | Pass  |
|     | information, click | Staff id: 1         | determine or   | determine or  |       |
|     | "Search" button    | Date : 7/8/2018     | find the staff | find the      |       |
|     | with input correct | Username : Chua     | information    | staff         |       |
|     | staff id.          | Designation : IT    | based on the   | information   |       |
|     |                    | administrator       | staff id.      | based on the  |       |
|     |                    | Phone : 0179227099  |                | staff id.     |       |
|     |                    | Email :             |                |               |       |
|     |                    | mfei38656@gmail.com |                |               |       |
|     |                    | Basic Salary:       |                |               |       |
|     |                    | RM 5000.00          |                |               |       |
|     |                    | Bonus : RM 100.00   |                |               |       |
|     |                    | Total Claims :      |                |               |       |
|     |                    | RM 600.00           |                |               |       |
|     |                    | Total Overtime :    |                |               |       |
|     |                    | RM 200.00           |                |               |       |
|     |                    | Medical : RM 100.00 |                |               |       |
|     |                    | Socso : RM 10.00    |                |               |       |
|     |                    | EPF/KWSP : 11.00%   |                |               |       |
|     |                    | Amount Salary :     |                |               |       |
|     |                    | RM 5000.00          |                |               |       |
|     |                    | Total Allowance :   |                |               |       |
|     |                    | RM 900.00           |                |               |       |

Table 4.7: Unit testing for Generate Report/Slip

|   |                     | Total Deduction :   |                 |                |      |
|---|---------------------|---------------------|-----------------|----------------|------|
|   |                     | RM 660.00           |                 |                |      |
|   |                     | Total Monthly       |                 |                |      |
|   |                     | Payment :           |                 |                |      |
|   |                     | RM 5240.00          |                 |                |      |
| 2 | Search the staff    | Search Staff id : 1 | Fail to         | Fail to        | Pass |
|   | information, click  | Staff id: null      | determine or    | determine or   |      |
|   | "Search" button     | Date : null         | find the staff  | find           |      |
|   | with input          | Username : null     | information and | th             |      |
|   | incorrect staff id. | Designation : null  | error message   | e staff        |      |
|   |                     | Phone : null        | will pop up the | information.   |      |
|   |                     | Email : null        | staff id is not |                |      |
|   |                     | Basic Salary:       | found in the    |                |      |
|   |                     | RM 0.00             | database or     |                |      |
|   |                     | Bonus : RM 0.00     | incorrect staff |                |      |
|   |                     | Total Claims :      | id.             |                |      |
|   |                     | RM 0.00             |                 |                |      |
|   |                     | Total Overtime :    |                 |                |      |
|   |                     | RM 0.00             |                 |                |      |
|   |                     | Medical : RM 0.00   |                 |                |      |
|   |                     | Socso : RM 0.00     |                 |                |      |
|   |                     | EPF/KWSP: 11.00%    |                 |                |      |
|   |                     | Amount Salary:      |                 |                |      |
|   |                     | RM 0.00             |                 |                |      |
|   |                     | Total Allowance :   |                 |                |      |
|   |                     | RM 0.00             |                 |                |      |
|   |                     | Total Deduction :   |                 |                |      |
|   |                     | RM 0.00             |                 |                |      |
|   |                     | Total Monthly       |                 |                |      |
|   |                     | Payment : RM 0.00   |                 |                |      |
| 3 | Generate            | Staff id: 1         | Successfully    | Successfully   | Pass |
|   | report/slip salary  | Date : 7/8/2018     | generate        | generate       |      |
|   | to pdf format,      | Username : Chua     | report/slip to  | report/slip to |      |

| click            | Designation : IT    | the pdf format. | the pdf |  |
|------------------|---------------------|-----------------|---------|--|
| "Generate/print" | administrator       |                 | format. |  |
| button.          | Phone : 0179227099  |                 |         |  |
|                  | Email :             |                 |         |  |
|                  | mfei38656@gmail.com |                 |         |  |
|                  | Basic Salary:       |                 |         |  |
|                  | RM 5000.00          |                 |         |  |
|                  | Bonus : RM 100.00   |                 |         |  |
|                  | Total Claims :      |                 |         |  |
|                  | RM 600.00           |                 |         |  |
|                  | Total Overtime :    |                 |         |  |
|                  | RM 200.00           |                 |         |  |
|                  | Medical : RM 100.00 |                 |         |  |
|                  | Socso : RM 10.00    |                 |         |  |
|                  | EPF/KWSP: 11.00%    |                 |         |  |
|                  | Amount Salary :     |                 |         |  |
|                  | RM 5000.00          |                 |         |  |
|                  | Total Allowance :   |                 |         |  |
|                  | RM 900.00           |                 |         |  |
|                  | Total Deduction :   |                 |         |  |
|                  | RM 660.00           |                 |         |  |
|                  | Total Monthly       |                 |         |  |
|                  | Payment :           |                 |         |  |
|                  | RM 5240.00          |                 |         |  |

In report/slip form, the admin allow using staff id to find or determine staff information by using "Search" button and view the total salary of employee and generate report/slip or print out the report/slip with click "Generate report/slip" button. Table 4.7 above is demonstrate the test result for generate report/slip in E-LMSP application is working properly and actual result is obtained similar with the expected result.

| No. | Test Data/Case      | Attribute and        | Expected          | Actual Result  | Pass/ |
|-----|---------------------|----------------------|-------------------|----------------|-------|
|     |                     | value                | Result            |                | Fail  |
| 1   | Able to view        | Staff Id: 1          | Successfully      | Successfully   | Pass  |
|     | leave record status | Username : Chua      | view the leave    | view the leave |       |
|     | whether is          | Department : IT      | status whether is | status whether |       |
|     | approve or reject.  | administrator        | approve or        | is approve or  |       |
|     |                     | Apply date :         | reject.           | reject.        |       |
|     |                     | 5/8/2018             |                   |                |       |
|     |                     | From date :          |                   |                |       |
|     |                     | 6/8/2018             |                   |                |       |
|     |                     | Last Date : 7/8/2018 |                   |                |       |
|     |                     | Days : 1             |                   |                |       |
|     |                     | Leave Status :       |                   |                |       |
|     |                     | Approve              |                   |                |       |

Table 4.8: Unit testing for View Leave Status

In view leave status form, the staff can view the leave balance and leave status he/she applied whether is approved or reject by admin. Table 4.8 above is demonstrate the test result for view leave status/record or balance in E-LMSP application is working properly and actual result is obtained similar with the expected result.

Table 4.9: Unit testing for Delete

| No. | Test Data/Case     | Attribute and       | Expected       | Actual Result  | Pass/ |
|-----|--------------------|---------------------|----------------|----------------|-------|
|     |                    | value               | Result         |                | Fail  |
| 1   | Search the staff   | Search Staff Id : 1 | Successfully   | Successfully   | Pass  |
|     | information, click | Staff Id: 1         | determine or   | determine or   |       |
|     | "Search" button    | Username : Chua     | find the staff | find the staff |       |
|     | with input correct | Gender : Male       | information    | information    |       |
|     | staff id.          | Phone :             | based on the   | based on the   |       |
|     |                    | 0179227099          | staff id.      | staff id.      |       |
|     |                    | Designation : IT    |                |                |       |

|   |                     | Administrator       |                  |                  |      |
|---|---------------------|---------------------|------------------|------------------|------|
|   |                     | Address: 1518,      |                  |                  |      |
|   |                     | Jalan Bharu 16250   |                  |                  |      |
|   |                     | Wakaf Bharu,        |                  |                  |      |
|   |                     | Kelantan.           |                  |                  |      |
| 2 | Search the staff    | Search Staff Id : 1 | Fail to          | Fail to          | Pass |
|   | information, click  | Staff Id : null     | determine or     | determine or     |      |
|   | "Search" button     | Username : null     | find the staff   | find the staff   |      |
|   | with input          | Gender : null       | information and  | information and  |      |
|   | incorrect staff id. | Phone : null        | error message    | message will     |      |
|   |                     | Designation : null  | will pop up the  | pop up tell the  |      |
|   |                     | Administrator:null  | staff id is not  | user staff id is |      |
|   |                     |                     | found in the     | not in database  |      |
|   |                     |                     | database or      | or incorrect id. |      |
|   |                     |                     | incorrect staff  |                  |      |
|   |                     |                     | id.              |                  |      |
| 3 | Delete user from    | Staff Id : 1        | The user is      | The user is      | Pass |
|   | system/database,    | Username : Chua     | successfully     | successfully     |      |
|   | click "Delete"      | Gender : Male       | removed/delete   | removed/delete   |      |
|   | button.             | Phone :             | in the           | in the           |      |
|   |                     | 0179227099          | database/system  | database/system. |      |
|   |                     | Designation : IT    | and message      |                  |      |
|   |                     | Administrator       | will show delete |                  |      |
|   |                     | Address: 1518,      | is successfully. |                  |      |
|   |                     | Jalan Bharu 16250   |                  |                  |      |
|   |                     | Wakaf Bharu,        |                  |                  |      |
|   |                     | Kelantan.           |                  |                  |      |
| 4 | Reset/clear all     | Staff Id: 1         | The all value in | The all value in | Pass |
|   | text in the         | Username : Chua     | textbox on       | textbox on       |      |
|   | textbox on delete   | Gender : Male       | Delete form is   | Delete form is   |      |
|   | form, click the     | Phone :             | clear/reset      | clear/reset      |      |
|   | "Reset" button      | 0179227099          | successfully.    | successfully.    |      |
|   |                     | Designation : IT    |                  |                  |      |

|  | Administrator     |  |  |
|--|-------------------|--|--|
|  | Address: 1518,    |  |  |
|  | Jalan Bharu 16250 |  |  |
|  | Wakaf Bharu,      |  |  |
|  | Kelantan.         |  |  |
|  |                   |  |  |

In delete form, the admin allow using staff id to find or determine staff information by using "Search" button and delete the employees in the database or system with click "Delete" button. If want to reset or clear all text in the textbox, click "Reset" button. Table 4.9 above is demonstrate the test result for deleted user in E-LMSP application is working properly and actual result is obtained similar with the expected result.

#### 4.3.3 USER ACCEPTANCE TEST (UAT)

User Acceptance Test (UAT) is tested by the users which is staff and administrator at Seri Barat Mixed. The E-LMSP application testing is done that to ensure this project has meet the user requirement and verify all functioning with no bugs or error during the tested and ready for operational use the E-LMSP application. The questionnaire will provide that to get the feedback from the user.

(Refer to Appendix D – User Acceptance Test (UAT))

#### 4.3.4 SYSTEM TESTING

The systems testing (E-LMSP) which is mobile application and web based application will be done to get realistic results and ensure no error or problem occurs of all function before using the application. For instances, the E-LMSP testing will done to make sure the staff can use the web based or mobile application to apply for leave and view the salary in monthly. Therefore, the administrator can use the web based application to register new users, update information, calculate wages and manage leave without any errors occur when using the application.

#### 4.3.5 USER MANUAL

•

User Manual is known as a guideline that help user to using the particular application. In this user manual will describe the explanation all function of E-LMSP application and guide the user how to use the particular application to ensure user can easily to understand and do the refer before using the application. Therefore, user also can use when need a help when face some errors in this application.

(Refer to Appendix E – User Manual)

#### **CHAPTER 5**

#### CONCLUSION

#### 5.1 INTRODUCTION

This chapter is concludes the overall process of development project of E-Leave Management System and Payroll (E-LMSP). The purpose of develop this project is to replace the manual method that the employees are using the paper-based to apply leave and make administrator easy to manage leave and calculate the salary based on leave applied by employees. The using manual method is not competent and effective because using the paper based can cause damage or lose, employees does not know amount of leave balance left, leave will be delayed when approve officer is not in office and need some cause to buy the inks, files and drawer. After that, the employees also can apply leave at home. Therefore, with this project it provides the convenient way and helps the organization easy to manage the leave and calculation salary of the employees without any mistakes. E-LMSP applications that are developed into two platforms which are mobile application and web based application.

E-LMSP is developed based on collected from user requirements in Seri Barat Mixed. These user requirements were collected by conducting the interview session with staff and manager. Each of the functions is implemented in E-LMSP application will be fulfill of the user requirements and the project objectives. This project is implemented based on the procedure of selected methodology which is waterfall methodology that uses as a guideline to develop the project from stating until the last phase. Moreover, the advantage of E-LMSP application it can use for both staff and administrator. In the systems, the staff can use to apply the leave and view the total leave balance left. It can able to view the leave status are applied whether approve or reject, update the information and view the total salary in monthly. Then, the administrator it can control all the system such as registration, update information, apply leave, manage leave, view and calculate the salary of the employees. Other than that, the mobile application is develop to make the staff easy to apply leave and view the total leave balance left, view the leave status and view the total salary. Therefore, admin can use to manage leave of staff by using the tablet or Smartphone.

The future enhancement and suggestion of this project is attendance will be providing in this system. After that, make the mobile application can support the IOS version and add functionality in mobile application of admin to facilitate employee management. Lastly, all requirements and objective of this project are successfully implemented and fulfilled the user requirements. I also would like to thank you Seri Barat Mixed to support and provide some ideas for our project.

#### 5.2 PROJECT CONSTRAINT

The constraints during development of this project as the following:

i. Time constraints

The development of this project it still need more time to add new function in application. Therefore, this application is also still can getting more advances or better with add the attendance function but this function cannot be implement because due to the time constraint. Though of time constraints, this project is still fulfilled with the objective and scope of the project. Other than that, the mobile application for administrator to manage leave cannot develop in nearest time because due with the time constraints. ii. Internet constraints

E-LMSP has been implementing into two platforms which are mobile application and web based application. These two platforms cannot access in offline it requires internet connection to access to the database. With the slowest speed of the internet it will transfer or retrieve the data from database become slowly. Therefore, these two platforms only can access in local area network (LAN) or same network only.

iii. Android Studio constraints

E-LMSP mobile application is developed with using android studio tools and it only can support android phone only. The other version like IOS it cannot be supported by this application. Therefore, E-LSMP mobile application it only can use for staff to apply leave, update information and view the salary in monthly.

#### 5.3 FUTURE WORK

Based on the interview session and analysis of the other systems, the future improvement or enhancement of E-LMSP application as the following:

- i. Added new function in this project such as attendance function that will combine with this application function to make it more effective for the organization.
- ii. Added functionality in mobile application for admin to facilitate manages the employees.
- iii. Develop the mobile application that can support other operating system like IOS.

#### REFERENCES

Bridge Sourthest Asia. (2016). What is a Payroll Management System. Retrieved October 8, 2017, from http://blog.bridgesoutheast.com/what-is-a-payrollmanagement-system

Datin.Ginny. (2015). The Manager of Seri Barat Mixed sdn bhd. kelantan.

- Global, I. (2015). Challenges of Payroll. Retrieved October 7, 2017, from https://www.invensis.net/blog/finance-and-accounting/challenges-payroll-processing/
- Groups, T. & F. (2010). Challenges in Human Resource Development Practitioner Preparation. Retrieved October 13, 2017, from http://www.tandfonline.com/doi/abs/10.1080/01580370120043231?journalCode=c sce20
- Miss.Owi. (2015). The Human Resources of Seri Barat Mixed sdn bhd. kelantan.
- Miss.Tan. (2015). The Employess of Seri Barat Mixed sdn bhd. kelantan.
- SoftAlternative.com. (2006). Absentee Management System. Retrieved October 8, 2017,from http://www.softalternative.com/home-desktop/calendarsplanners/downloads/absentee-management-system/753/
- Technology, A., To, A., & Kuim, I. L. M. S. (2012). Faculty of Information and Communication Technology (MITU 5213) AGENT TECHNOLOGY APPROACH TO IMPROVE LEAVE MANAGEMENT SYSTEM, (Mitu 5213).
- Wikipedia. (2017). Human resource management system. Retrieved October 13, 2017, from https://en.wikipedia.org/wiki/Human\_resource\_management\_system

# APPENDIX A

# **GANTT CHART**

| Planning                                                |         |             |              |   |
|---------------------------------------------------------|---------|-------------|--------------|---|
| Title finding                                           | 1 day   | Wed 6/9/17  | Wed 6/9/17   |   |
| Plan the requirement                                    | 4 days  | Mon 11/9/17 | Thu 14/9/17  | 2 |
| Prepare Proposal                                        | 10 days | Sun 17/9/17 | Thu 28/9/17  | 3 |
| Proposal Submission                                     | 1 day   | Fri 29/9/17 | Fri 29/9/17  | 4 |
| Analysis                                                |         |             |              |   |
| Identify requirement & gather<br>information of systems | 5 days  | Mon 2/10/17 | Fri 6/10/17  | 5 |
| Analayze gather information                             | 7 days  | Mon 9/10/17 | Tue 17/10/17 | 7 |

#### **Requirements and Analysis Phase**

| Design                            |        |              |              |    |
|-----------------------------------|--------|--------------|--------------|----|
| Design system flow & architecture | 5 days | Wed 18/10/17 | Tue 24/10/17 | 8  |
| Draft of interface design         | 9 days | Mon 30/10/17 | Thu 9/11/17  | 10 |
| Prepare SRS                       | 6 days | Fri 10/11/17 | Fri 17/11/17 | 11 |
| Prepare SRD                       | 5 days | Mon 20/11/17 | Fri 24/11/17 | 12 |
| submission psm1 report            | 1 day  | Mon 27/11/17 | Mon 27/11/17 | 13 |
| psm 1 presentation                | 1 day  | Tue 28/11/17 | Tue 28/11/17 | 14 |

#### **Design Phase**

| Implementation & Testing |          |              |              |    |
|--------------------------|----------|--------------|--------------|----|
| Develop interface        | 30 days  | Tue 20/2/18  | Mon 2/4/18   | 15 |
| Develop coding/function  | 150 days | Tue 3/4/18   | Mon 29/10/18 | 17 |
| Develop system database  | 10 days  | Tue 30/10/18 | Mon 12/11/18 | 18 |
| Testing and Debugging    | 8 days   | Tue 13/11/18 | Thu 22/11/18 | 19 |

#### **Implementation and Testing Phase**

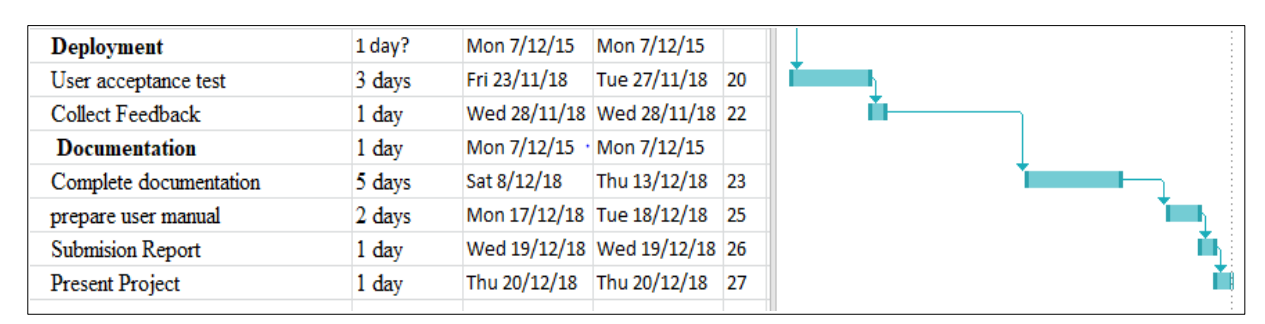

#### **Deployment Phase and Documentation**

# APPENDIX B

SOFTWARE REQUIREMENTAND SPECIFICATION (SRS)

2018 V 1.0

# SOFTWARE REQUIREMENT SPECIFICATION (SRS)

E-LEAVE MANAGEMENT SYSTEM AND PAYROLL (E-LMSP)

> AUTHOR NAME : CHUA MENG FEI CA15134 Bachelor of Computer Science (Network)

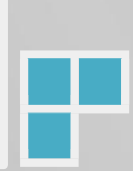

# TABLE OF CONTENTS

|   | Table Of Content                            | ii   |
|---|---------------------------------------------|------|
|   | List Of Figures                             | .iii |
|   | List Of Table                               | .iv  |
|   | List Of Appendix                            | v    |
|   | 1.0 Product Descriptions                    | 1    |
|   | 1.1 Product Perspective                     | 1    |
|   | 1.2 Product Function                        | 2    |
|   | 1.3 User Characteristics                    | 3    |
|   | 1.4 Constraints                             | .3   |
|   | 1.5 Assumtions and Dependencies             | .4   |
|   | 2.0 Data Flow Diagram Level 0 (DFD Level 0) | 5    |
|   | 3.0 Data Flow Diagram Level 1               | .7   |
|   | 3.1 DFD Level 1 : Login Page                | .7   |
|   | 3.2 DFD Level 1 : Apply Leave               | .8   |
|   | 3.3 DFD Level 1 : Update Information        | 9    |
|   | 3.4 DFD Level 1 : Manage Leave              | 10   |
|   | 3.5 DFD Level 1 : Payroll                   | 11   |
|   | 3.6 DFD Level 1 : Generate Report1          | 12   |
|   | 4.0 Alogorithms or Structured English       | .13  |
|   | 5.0 Data Modelling (ERD)                    | .17  |
|   | 6.0 Software Product Features               | .18  |
|   | 6.1 Use Case 1 : Register                   | 18   |
|   | 6.2 Use Case 2 : Update Information         | 19   |
|   | 6.3 Use Case 3 : Apply Leave                | •••  |
|   |                                             | 20   |
|   | 6.4 Use Case 4 : Manage Leave               | 21   |
|   | 6.4 Use Case 4 : View Leave Record          | 22   |
|   | 6.5 Use Case 5 : Payroll                    | •••  |
|   |                                             | 23   |
|   | 6.6 Use Case 6 : Generate Report2           | 24   |
|   | 7.0 System Requirement Approval             | 26   |
| _ |                                             |      |

# LIST OF FIGURES

| Figure 1.0: Context Diagram of E-LMSP system                 | 1  |
|--------------------------------------------------------------|----|
| Figure 1.1: System Boundary for E-LMSP system                | 2  |
| Figure 2.0 : DFD Level 0 for E-LMSP                          | 5  |
| Figure 3.0: DFD Level 1 Login Page                           | 7  |
| Figure 3.1: DFD Level 1 Apply Leave                          | 8  |
| Figure 3.2: DFD Level 1 Update Information                   | 9  |
| Figure 3.3: DFD Level 1 Manage Leave                         | 10 |
| Figure 3.4: DFD Level 1 Payroll                              | 11 |
| Figure 3.5: DFD Level 1 View Information and Generate Report | 12 |
| Figure 4.0: ERD OF E-LMSP                                    | 17 |
| Figure 5.0: Register new employees diagram                   |    |
| Figure 5.1: Update information diagram                       |    |
| Figure 5.2: Apply Leave diagram                              | 20 |
| Figure 5.3: Manage Leave diagram                             | 21 |
| Figure 5.4: View Leave Status and Salary diagram             | 22 |
| Figure 5.5: Payroll diagram                                  | 23 |
| Figure 5.6: Generate Report diagram                          | 24 |

# LIST OF TABLES

| Table 1.0: List of system context         | 2  |
|-------------------------------------------|----|
| Table 1.1: User Characteristics           | 3  |
| Table 2.0 : Register new employee details | 18 |
| Table 2.1 : Update Information            |    |
| Table 2.2 : Apply Leave                   | 20 |
| Table 2.3: Manage Leave Manage Leave      |    |
| Table 2.4: View Leave Status and Salary   | 22 |
| Table 2.5: Calculate Salary(Payroll)      |    |
| Table 2.6: Generate Report                | 24 |

# LIST OF APPENDIXES

| APPENDIX A |  |
|------------|--|
|------------|--|

#### **1.1 PRODUCT DESCRIPTION**

#### **1.2 Product Perspective**

E-Leave Management System and Payroll (E-LMSP) is a web-based application system and mobile application. The develop of E-LMSP application is will help the organization easy to manage the leave of employees. With this E-LMSP application, the staff can easy to apply leave or take a leave when have emergency case. After that, the administration is also easy to manage leave of employee and the system will provide auto-calculate the salary of employee based on leave applied by employee. In E-LMSP system, it have two category of users which is staff and administration. The staff and administration it have different kind of function.

In the Figure 1.0 show the staff is use to apply leave, update info ,view leave status and salary. Besides that, the administrator use to register new user, update information, manage leaves, view employee information, calculate salary and generate report.

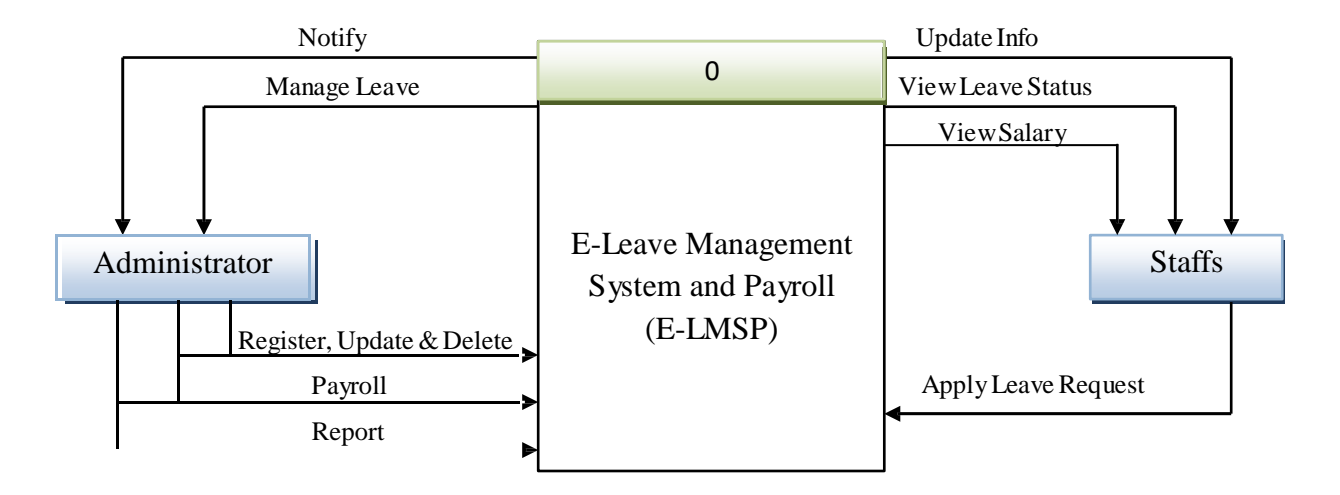

Figure 1.0: Context Diagram of E-LMSP system

#### **1.3 Product Functions**

The use case in figure 1.1 shows the system boundary of E-Leave Management System and Payroll (E-LMSP) application. The explanation of the system boundary will be briefly explained in table 1.0.

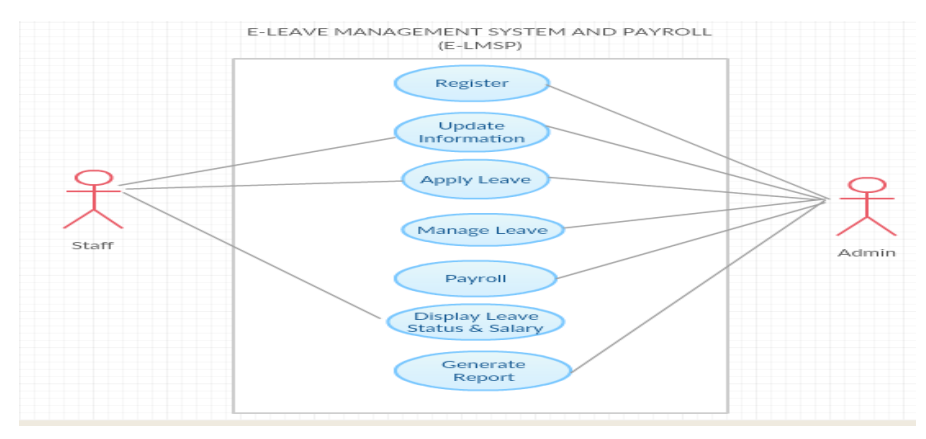

Figure 1.1 : System Boundary for E-LMSP system

| System Context    | Explanation                                                            |
|-------------------|------------------------------------------------------------------------|
| Staff             | Allow to apply leave, update information, view leave status and        |
|                   | salary.                                                                |
| Admin             | Allow register new user, update information, Apply Leave, manage       |
|                   | leaves, calculate salary and generate report.                          |
| Register          | Admin need to fill in the information of the employee.                 |
| Update            | - Allow staff update personal detail and password.                     |
| information       | - Allow admin update staff information such as salary, leave balances, |
|                   | employee information and password.                                     |
| Apply Leave       | Allow staff and admin to apply leave.                                  |
| Payroll           | Allow admin to calculate salary of the employees.                      |
| Manage Leave      | Allow admin to approve or reject leave request by staff.               |
| Display Leave     | Allow staff to view salary and leave status whether is approve or      |
| Status and salary | reject by admin.                                                       |
| Generate Report   | Allow admin to generate report to easily view the information of       |
|                   | employee.                                                              |

#### Table 1.0: List of system context

#### **1.4** User characteristics

This subsection will describe those general characteristics of the intended user of E-Leave Management System and Payroll (E-LMSP). E-LMSP have 2 category user which are staff and administrator. Each users use this system must have education level and basic background experiences that show in Table 1.1.

| User          | Education Level    | Background Experiences                                       |
|---------------|--------------------|--------------------------------------------------------------|
| Staff         | SPM and higher     | Have basic knowledge use the computer and surf the web site. |
| Administrator | Diploma and higher | Have basic knowledge use the computer and surf the web site. |

**Table 1.1 : User Characteristics** 

#### 1.5 Constrains

There are some constrainsts in order to fulfill the basic requirements of the system.

- i. Login username, password and category is used to identification of users.
- ii. Internet is needed to access the system.
- iii. Only the employee of organization can access into the system.
- iv. The maintenance cannot be done within 5 days.

#### **1.6** Assumptions and Dependencies

#### i) Assumptions

- 1) The code should be free with compilation erros/syntax erros.
- 2) The system must have an interface which is simple enough to understand.

#### ii) Dependencies

- 1) The dependencies of this system is depends on the internet connection, if the internet connection down the users cannot access to the E-LMSP.
- 2) The system design, developed and implemented must based on the software requirement specification document.

#### 2. 0 DATA FLOW DIAGRAM LEVEL 0 (DFD-LEVEL 0)

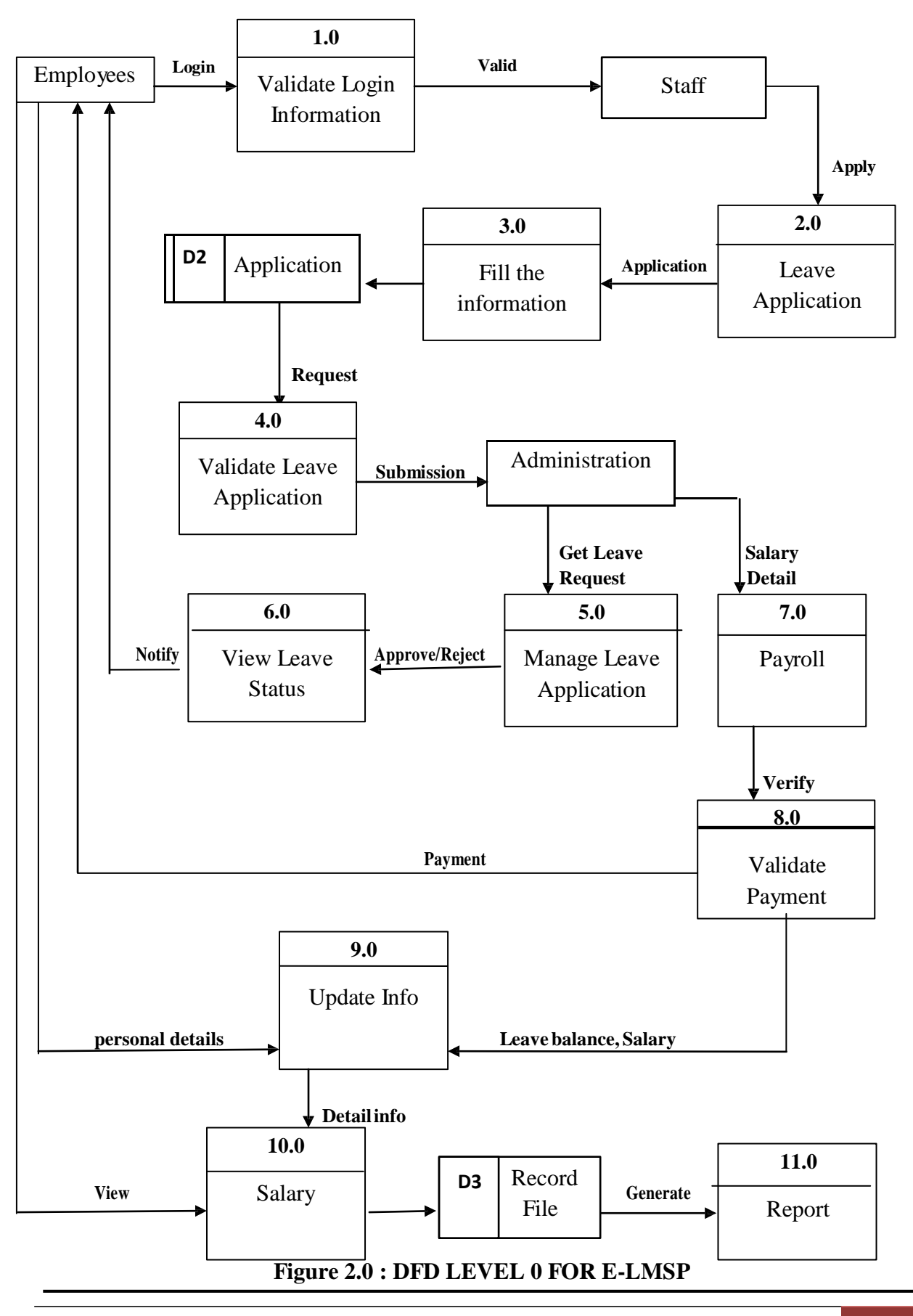

Figure 2.0 above illustrates the E-Leave Management System and Payroll (E-LMSP) data flow diagram Level 0. This diagram introduced the process that can be performed by E-LMSP. Overall, the process that has been identified such as Login Page, apply leave, manage leave, payroll, update information, view record and generae report.

# 3.0 DATA FLOW DIAGRAM LEVEL 1 (DFD-LEVEL 1)

# 1) DFD Level 1 : Login Page

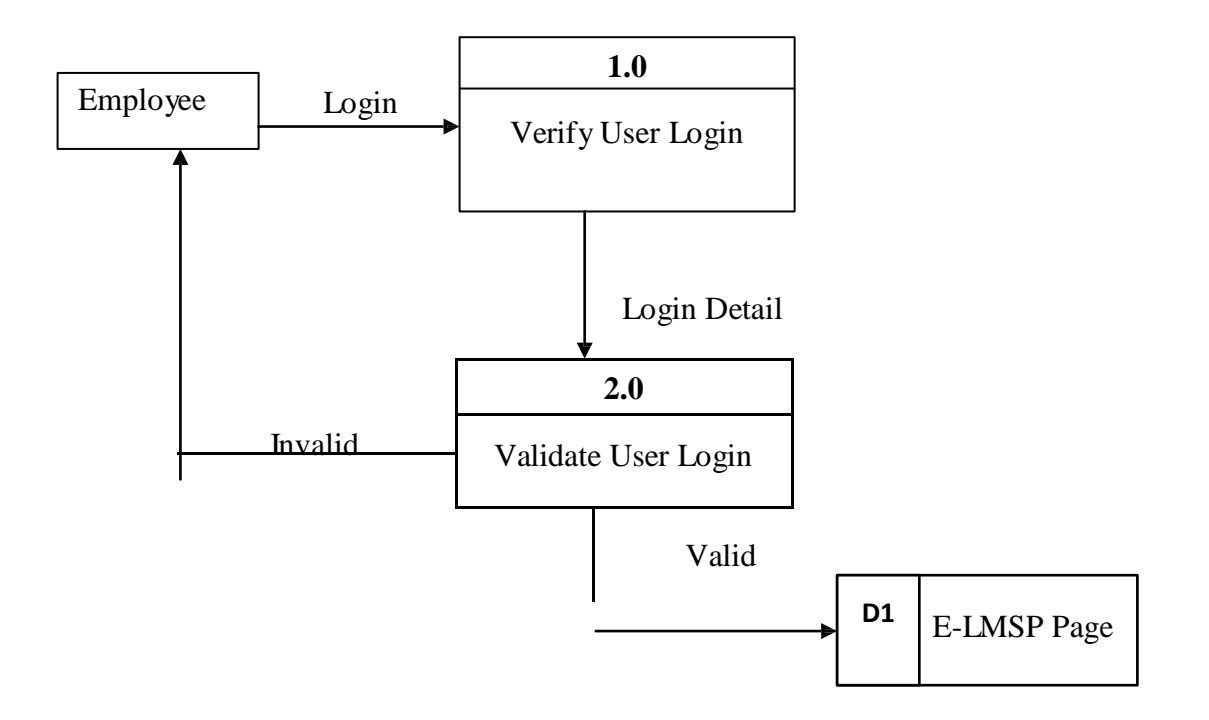

Figure 3.0 : DFD Level 1 Login Page

Figure 3.0 above show the DFD Level 1 Login Page of E-LMSP system. Before login to the E-LMSP, Employee need to assign the username and password correctly to access the system.

2) DFD Level 1 : Apply Leave

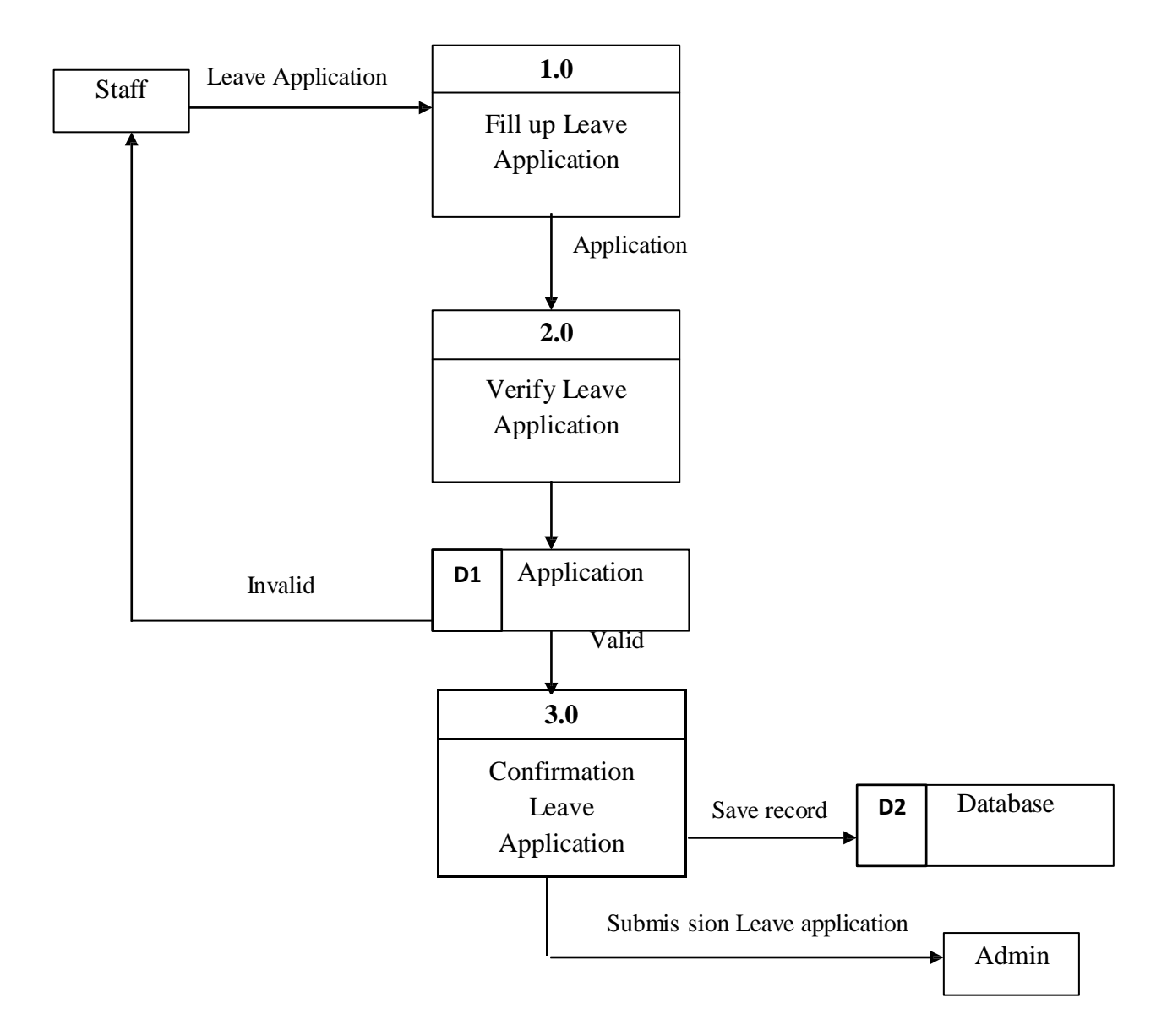

Figure 3.1 : DFD Level 1 Apply Leave

Figure 3.1 above show the DFD level 1 apply leave. The staff want to apply their leave it need to fill up the leave application and then it need verify or confirmation the leave application has been fill up all the requirement and select the date that he/she want to be apply their leave. Lastly, submit the leave application to the administrator to make approved and the data will be save record into database.

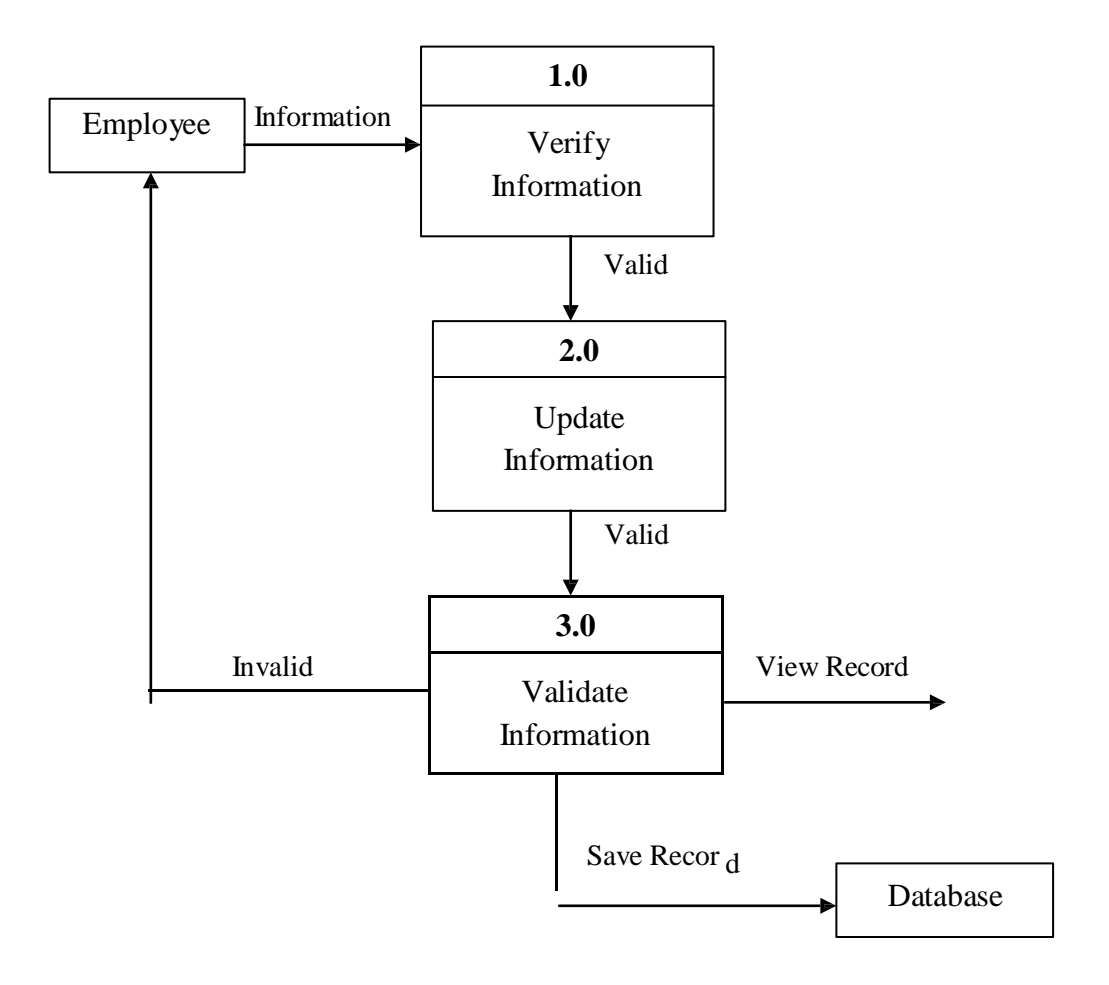

3) DFD Level 1 : Update Information

Figure 3.2 : DFD Level 1 Update Information

Figure 3.2 above show the DFD Level 1 update Information. The employee want to update the information, it need to assign the username and password correctly. In the E-LMSP, the staff only allow to update the personal details and password while administrator it allow to update all information of staff such as leave balances, salary and personal detail of staff. Lastly, the staff and administrator need to validate the update information has been correctly before save record into database.

4) DFD Level 1 : Manage Leave

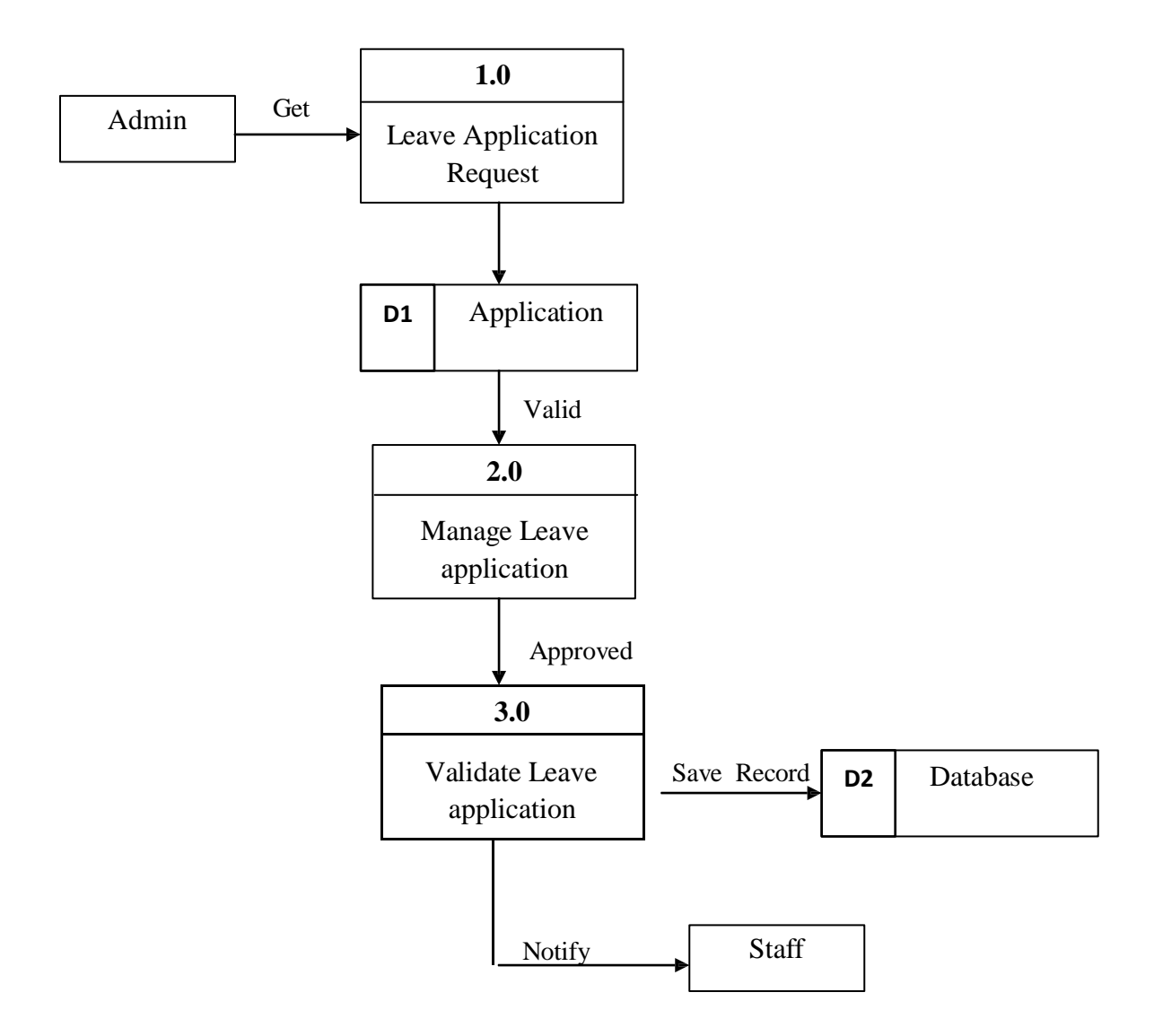

Figure 3.3 : DFD Level 1 Manage Leave

Figure 3.3 above show the DFD Level 1 Manage Leave. This process is use by the administrator to manage the leave application that request by staff and the leave approved status will be notify to the staff.

#### 5) DFD Level 1 : Payroll

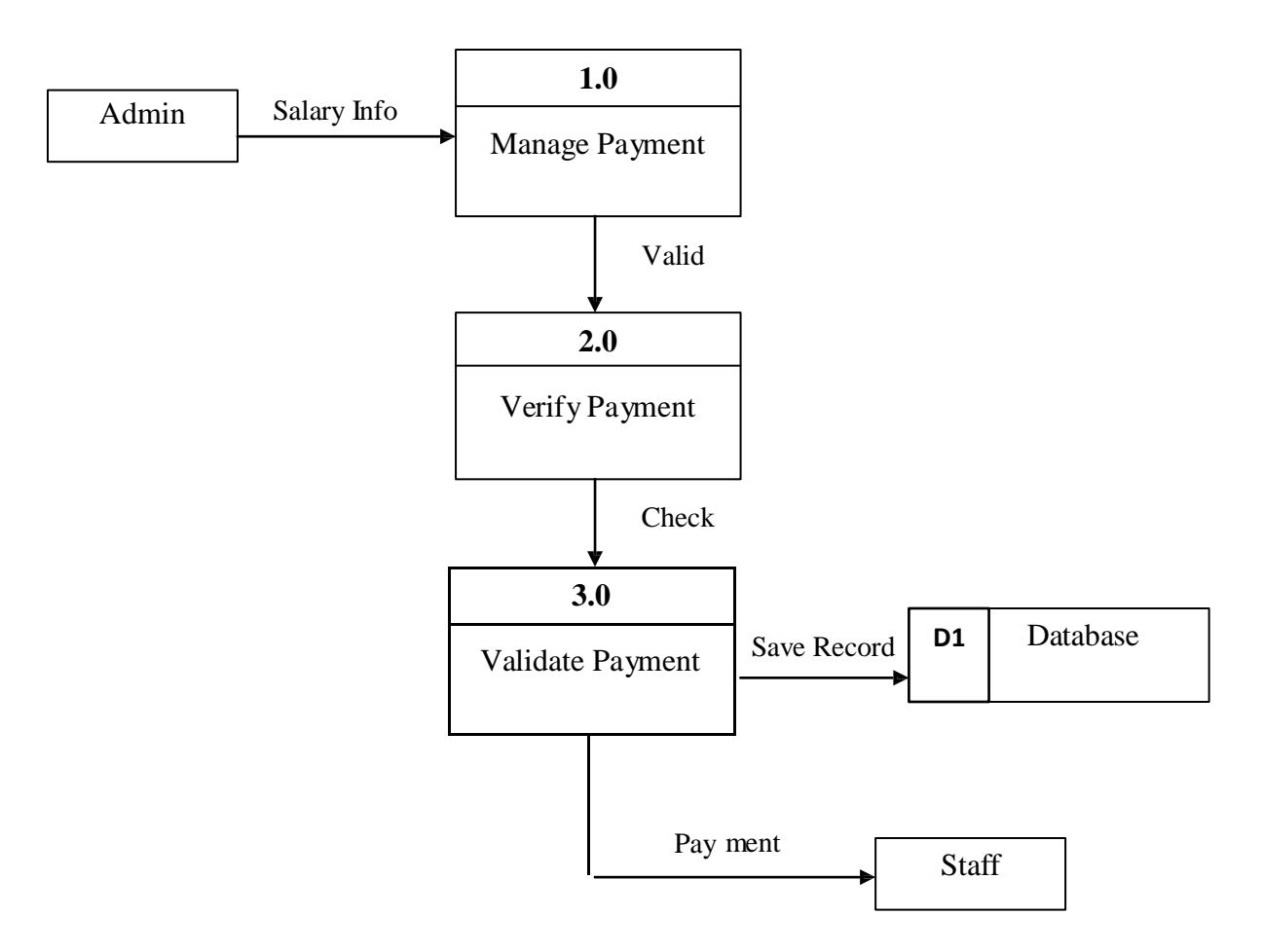

Figure 3.4 : DFD Level 1 payroll

Figure 3.4 above show the DFD Level 1 payroll. This process is used by administrator to manage the salary based on the leave taken by staff. Then, administrator also need to validate payment before do the payment of the staff and the record will be save into database.

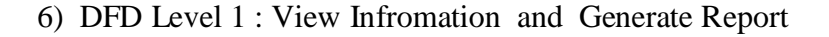

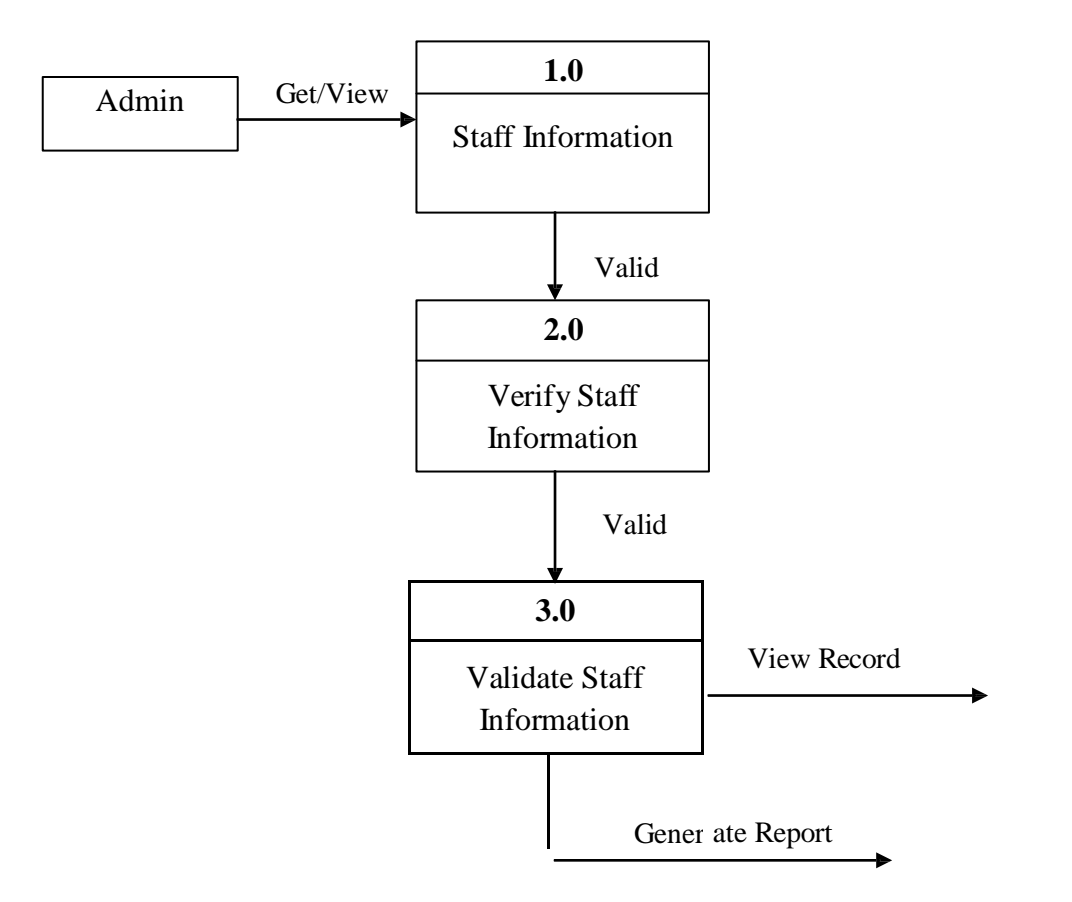

Figure 3.5 : DFD Level 1 View Information and Generate Report

Figure 3.5 above show the DFD Level 1 view information and generate report. This process is use by the administrator to view information and generate report of the staff information.

# 4.0 ALGORITHMS OR STRUCTURE ENGLISH

#### A.Login Page

BEGIN

LOGIN PAGE

ENTER USERNAME AND PASSWORD

IF USERNAME AND PASSWORD = VALID

DISPLAY SUCCESSFULLY

ELSE

DISPLAY INVALID

END IF

END

# **B.** Register

BEGIN

NEW REGISTRATION

ENTER ALL INFORMATION REQUIREMENT

IF INSERT = VALID

DISPLAY CREATE SUCCESSFULLY

ELSE

DISLAY INVALID

END IF

END

FSKKP

#### C. Update Information

BEGIN

UPDATE INFORMATION

# OBTAINED STAFF INFORMATION

IF INFORMATION = VALID

UPDATE SATFF INFORMATION

DISPLAY UPDATE SUCCESSFUL

ELSE

DISPLAY INVALID

END IF

END

# **D.** Apply Leave

BEGIN

APPLY LEAVE

ENTER ALL INFORMATION REQUIREMENT

IF LEAVE = CHOOSE THE DATE NEED TO APPLY LEAVE

# DISPLAY SELECTED DATE LEAVE TO BE APPLY

ELSE

DISPLAY INVALID

END IF

END

#### E. Manage Leave

#### BEGIN

MANAGE LEAVE

DISPLAY LEAVE APPLICATION OF STAFF

IF LEAVE STATUS = APPROVED

DISPLAY LEAVE APPROVED

ELSE

DISPLAY LEAVE REJECTED

END IF

END

F. Payroll

BEGIN

PAYROLL

IF STAFF APPLY LEAVE EXCEED THE LIMIT THEN

DISPLAY SALARY IS DEDUCT

ELSE

DISPLAY SALARY IS NOT DEDUCT

END IF

END
## G. View Record/Generate Report

BEGIN

VIEW RECORD

IF SELECTED STAFF = VALID

DISPLAY THE INFORMATION OF STAFF THEN

GENERATE REPORT

ELSE

DISPLAY INVALID

END IF

END

#### 5.0 DATA MODELLING (ERD)

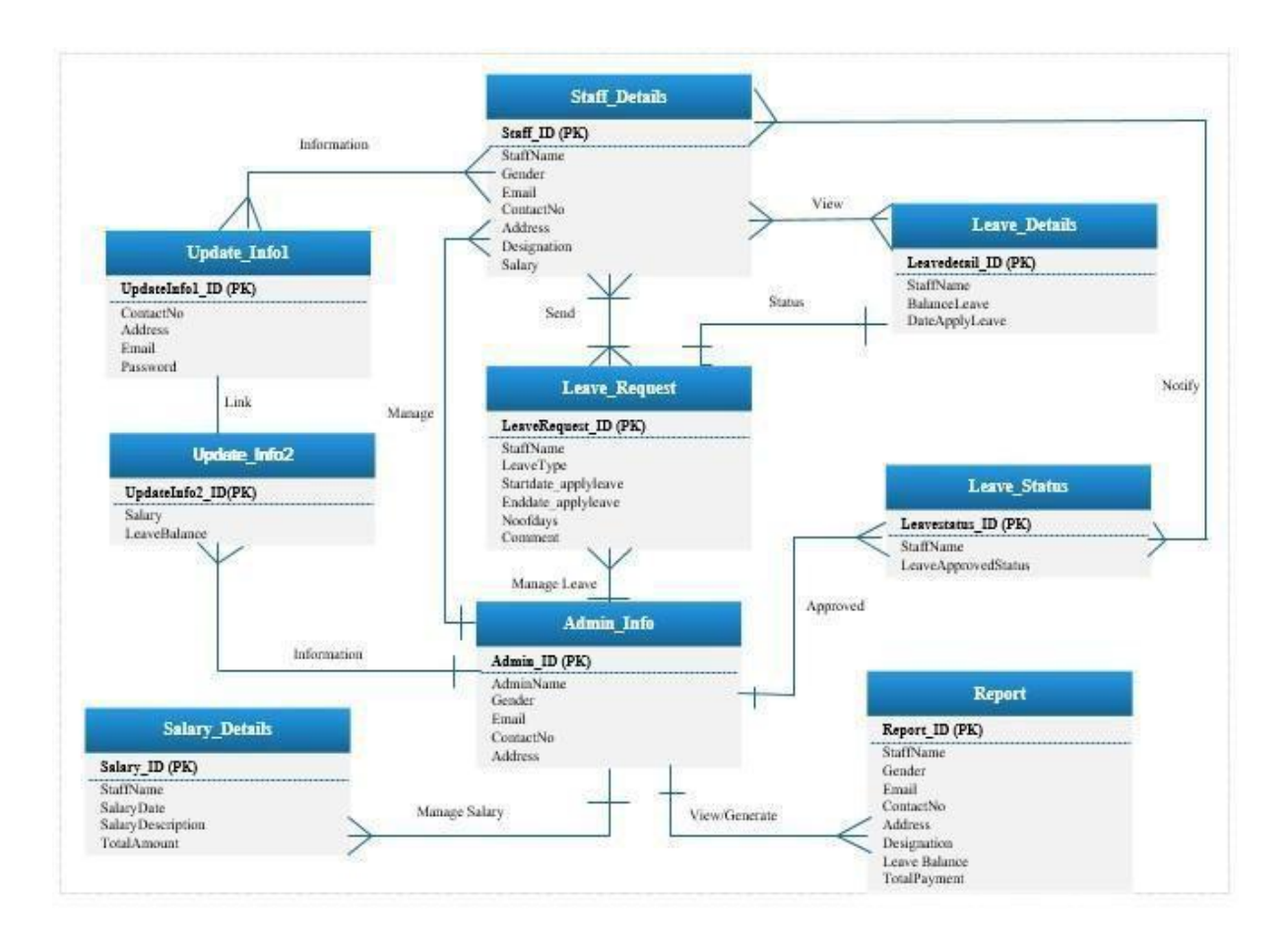

Figure 4.0 : ERD OF E-LMSP

Figure 4.0 above show the ERD of E-LMSP. This ERD will describe all the process of the system that will link each others. For example, all staff leave application and salary will manage by only one administrator, all staff can only update the personal detail and password while administrator can update all information like leave balance, salary, and personal detail of the staff. Administrator also can generate report all the staff to see detail information. Besides that, all staff can send many leave request and view the leave details such as leave approved status, leave balance and date of apply leave.

## 6.0 SOFTWARE PRODUCT FEATURE

## 6.1 Use Case 1 : Register

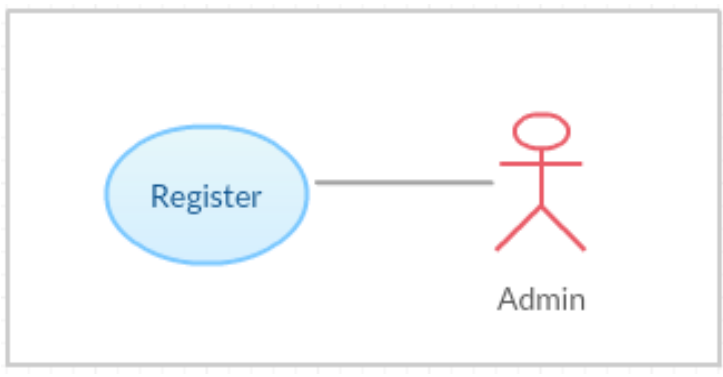

Figure 5.0 : Register new employee diagram

| Use Case ID           | E-LMSP_UC_01                                                |  |  |
|-----------------------|-------------------------------------------------------------|--|--|
| Brief Description     | Administrator is use to register the staff infromation into |  |  |
|                       | the database.                                               |  |  |
| Actor                 | Administrator                                               |  |  |
| <b>Pre-Conditions</b> | User must log in as a administrator.                        |  |  |
| Basic Flow            | 1. User log in as administrator                             |  |  |
|                       | 2. User log in is valid.                                    |  |  |
|                       | 3. Click on "Register" button.                              |  |  |
|                       | 4. Fill all the information of staff.                       |  |  |
|                       | 5. Click "Save" button to store the staff information       |  |  |
|                       | into database.                                              |  |  |
| Alternative Flow      | None                                                        |  |  |
| Exception Flow        | Incomplete fill up the information the system will inform   |  |  |
|                       | admin to complete all requirement.                          |  |  |
| Post-Conditions       | The staff details are been save.                            |  |  |
| Rules                 | None                                                        |  |  |
| Constraints           | None                                                        |  |  |
| Sequence Diagram      | Refer Appendix A – 2 :                                      |  |  |
| (if any)              | Admin Register/Add New Employee Page                        |  |  |

## Table 2.0 Register new employee details

## 6.2 Use Case 2 : Update information

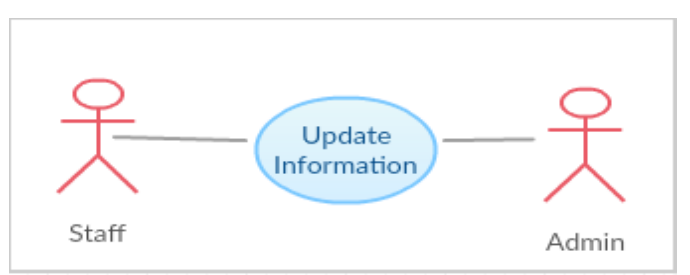

Figure 5.1 : Update information diagram

## Table 2.1 : Update information

| Use Case ID           | E-LMSP_UC_02                                              |  |  |  |
|-----------------------|-----------------------------------------------------------|--|--|--|
| Brief Description     | Staff can update their update their profile information.  |  |  |  |
|                       | Administrator will update the leave balance and salary of |  |  |  |
|                       | staff into the system.                                    |  |  |  |
| Actor                 | Staff and administrator                                   |  |  |  |
| <b>Pre-Conditions</b> | User must log in based on category which are staff or     |  |  |  |
|                       | administrator.                                            |  |  |  |
| Basic Flow            | 1) Staff                                                  |  |  |  |
|                       | i. User log in as a Staff.                                |  |  |  |
|                       | ii. User click on "Update information" button.            |  |  |  |
|                       | iii. User can update ther contact number, address, email, |  |  |  |
|                       | password and so on.                                       |  |  |  |
|                       | iv. Press "Save" button to save the data.                 |  |  |  |
|                       |                                                           |  |  |  |
|                       | 2) Administration                                         |  |  |  |
|                       | i. User log in as a Administration.                       |  |  |  |
|                       | ii. User click on "Update information" button.            |  |  |  |
|                       | iii. User can update the leave balances and salary of     |  |  |  |
|                       | staff.                                                    |  |  |  |
|                       | iv. Press "Save" button to save the data.                 |  |  |  |
| Alternative Flow      | User note down the information that need to update by     |  |  |  |
|                       | using manually.                                           |  |  |  |

**E-LMSP V1.0** 19

| Exception Flow  | Not fill up the information requirement. |  |
|-----------------|------------------------------------------|--|
| Post-Conditions | Update profiled is successfully          |  |
| Rules           | None                                     |  |
| Constraints     | None                                     |  |

## 6.3 Use Case 3 : Apply Leave

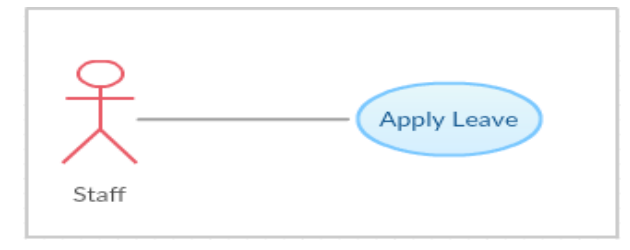

Figure 5.2 : Apply Leave diagram

 Table 2.2 : Apply Leave

| Use Case ID              | E-LMSP_UC_03                                                |  |  |
|--------------------------|-------------------------------------------------------------|--|--|
| <b>Brief Description</b> | Staff apply for their leave by choosing date through the E- |  |  |
|                          | LMSP.                                                       |  |  |
| Actor                    | Staff                                                       |  |  |
| <b>Pre-Conditions</b>    | User must log in as a staff                                 |  |  |
| Basic Flow               | 1. User log in as staff by entering their username,         |  |  |
|                          | password.                                                   |  |  |
|                          | 2. Username and password is valid.                          |  |  |
|                          | 3. User click on "Apply Leave" button.                      |  |  |
|                          | 4. User fill all information and choose the date of         |  |  |
|                          | leave desired.                                              |  |  |
|                          | 5. User click on the "confirm" button for leave             |  |  |
|                          | confirmation.                                               |  |  |
| Alternative Flow         | 1. When the system is down, user will fill in form for      |  |  |
|                          | applying leave manually.                                    |  |  |
|                          | 2. User will submit the form to administrator.              |  |  |
| Exception Flow           | Invalid username and password cause the system not to       |  |  |
|                          | display leave applying function.                            |  |  |

#### SOFTWARE REQUIREMENT SPECIFICATION (SRS)

| EC  | $\boldsymbol{\nu}$ | ~ | Π. |  |
|-----|--------------------|---|----|--|
| F 7 | IN.                | N | Ρ. |  |
|     |                    |   |    |  |

| Post-Conditions  | Request for leave is submit to the administration and save |  |  |
|------------------|------------------------------------------------------------|--|--|
|                  | record into the system.                                    |  |  |
| Rules            | None                                                       |  |  |
| Constraints      | None                                                       |  |  |
| Sequence Diagram | Refer Appendix A -3 :                                      |  |  |
| (if any)         | Staff Apply Leave and View Leave Record Page               |  |  |

## 6.4 Usse Case 4 : Manage Leave

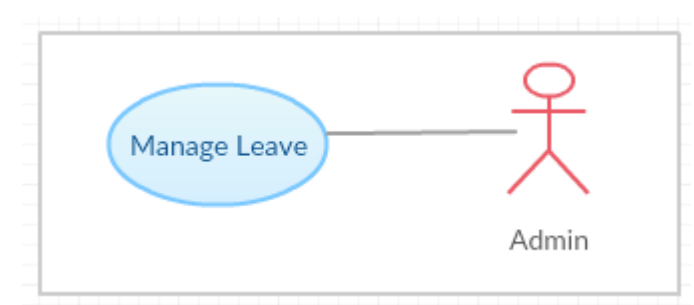

Figure 5.3 : Manage Leave diagram

| Table 2.3 : | : Manage | Leave |
|-------------|----------|-------|
|-------------|----------|-------|

| Use Case ID           | E-LMSP_UC_04                                           |  |  |  |
|-----------------------|--------------------------------------------------------|--|--|--|
| Brief Description     | Administrator use to managed the leave that request by |  |  |  |
|                       | Staff.                                                 |  |  |  |
| Actor                 | Administrator                                          |  |  |  |
| <b>Pre-Conditions</b> | User must log in as administrator                      |  |  |  |
| Basic Flow            | 1. User log in as administrator by entering their      |  |  |  |
|                       | username, password.                                    |  |  |  |
|                       | 2. Username and password is valid.                     |  |  |  |
|                       | 3. User click on "Manage Leave" button.                |  |  |  |
|                       | 4. User choose the "approve or reject" button.         |  |  |  |
|                       | 5. Then click " confirmation" button to save record    |  |  |  |
|                       | and sent the satus of leave to the staff.              |  |  |  |
| Alternative Flow      | 1. When the system is down, user will sign the form    |  |  |  |
|                       | using manually.                                        |  |  |  |

| Exception Flow   | Invalid username and password cause the system not to display manage leave function. |  |  |
|------------------|--------------------------------------------------------------------------------------|--|--|
| Post-Conditions  | Leave approved is submit into the system and sent to the staff.                      |  |  |
| Rules            | None                                                                                 |  |  |
| Constraints      | None                                                                                 |  |  |
| Sequence Diagram | Refer Appendix A -4 :                                                                |  |  |
| (if any)         | Admin Manage Leave approved page                                                     |  |  |

## 6.5 Use Case 5 : View Leave Status and Salary

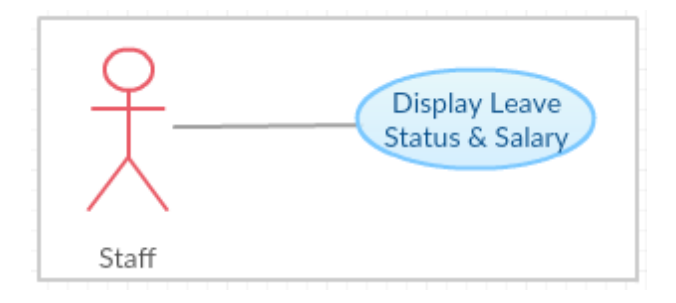

Figure 5.4 : View Leave Status and Salary diagram

| ry |
|----|
|    |

| Use Case ID       | E-LMSP_UC_05                                         |  |  |
|-------------------|------------------------------------------------------|--|--|
| Brief Description | Staff can view the leave status and salary           |  |  |
| Actor             | Staff                                                |  |  |
| Pre-Conditions    | User must log in based on category which is staff.   |  |  |
| <b>Basic Flow</b> | 1. User log in as staff by entering their username,  |  |  |
|                   | password.                                            |  |  |
|                   | 2. Username and password is valid.                   |  |  |
|                   | 3. User click on "View Leave Record" button.         |  |  |
|                   | 4. User click on "View Salary" button.               |  |  |
| Alternative Flow  | None                                                 |  |  |
| Exception Flow    | The system failed to view when data not in database. |  |  |

| EC | ~ | ~ | <b>D</b> |
|----|---|---|----------|
| EO | N | N | Ρ.       |
|    |   |   |          |

| Post-Conditions | View leave record is successfully. |
|-----------------|------------------------------------|
| Rules           | None                               |
| Constraints     | None                               |

## 6.6 Use Case 6 : Payroll

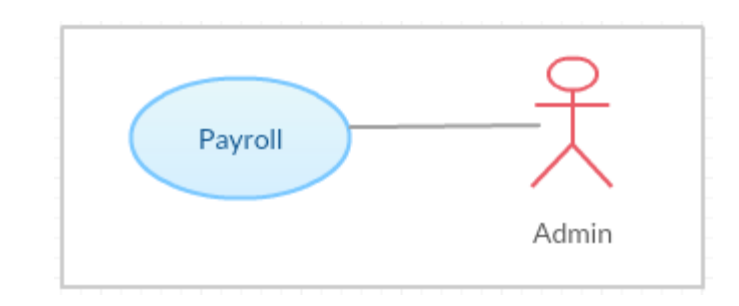

Figure 5.5 : Payroll diagram

| Table 2.5 | : Payroll |
|-----------|-----------|
|-----------|-----------|

| Use Case ID       | E-LMSP_UC_06                                               |  |  |  |
|-------------------|------------------------------------------------------------|--|--|--|
| Brief Description | Administrator allow to calculate the salary of staff based |  |  |  |
|                   | on their attendance.                                       |  |  |  |
| Actor             | Administrator                                              |  |  |  |
| Pre-Conditions    | User must log in as administrator                          |  |  |  |
| Basic Flow        | 1. User log in as administrator                            |  |  |  |
|                   | 2. User log in is valid.                                   |  |  |  |
|                   | 3. User click on "calculate payment" button.               |  |  |  |
|                   | 6. System will calculate salary for the staff based on     |  |  |  |
|                   | their working days.                                        |  |  |  |
|                   | 7. Salary information is obtained.                         |  |  |  |
|                   | 8. Salary information is printed.                          |  |  |  |
| Alternative Flow  | Administrator will manually calculate the salary for staff |  |  |  |
|                   | based on their working hours.                              |  |  |  |
| Exception Flow    | Username, password and category is invalid, system will    |  |  |  |

|                  | not allow the user to calculate the salary.        |  |  |  |
|------------------|----------------------------------------------------|--|--|--|
| Post-Conditions  | Salary information for staff is obtained.          |  |  |  |
| Rules            | 1. Salary information will be calculated at end of |  |  |  |
|                  | each month.                                        |  |  |  |
|                  | 2. Only currency of Ringgit Malaysia is accepted   |  |  |  |
| Constraints      | 1. No online payment.                              |  |  |  |
|                  | 2. No online calculation.                          |  |  |  |
| Sequence Diagram | Refer Appendix A -6 :                              |  |  |  |
| (if any)         | Admin Manage Salary Page                           |  |  |  |

## 6.7 Use Case 7 : Generate Report/Slip

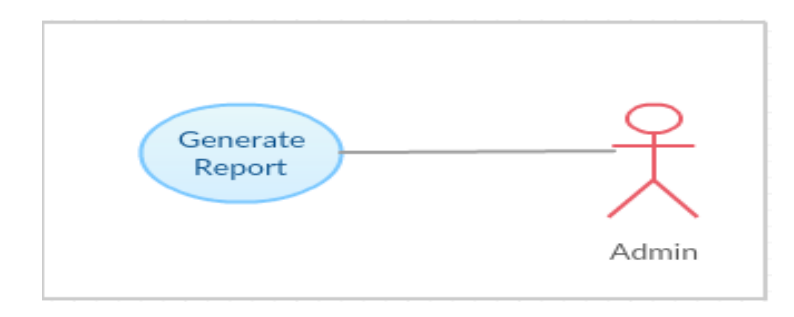

Figure 5.6 : Generate Report/Slip diagram

## Table 2.6: Generate Report

| Use Case ID       | E-LMSP_UC_07                                            |  |  |
|-------------------|---------------------------------------------------------|--|--|
| Brief Description | Administrator can generate report and print out.        |  |  |
| Actor             | Administrator                                           |  |  |
| Pre-Conditions    | User must log in as administrator                       |  |  |
| <b>Basic Flow</b> | 1. User log in as administrator                         |  |  |
|                   | 2. User log in is valid.                                |  |  |
|                   | 3. User click on "Generate Report" button.              |  |  |
|                   | 4. Then click "Print" button to print out the report.   |  |  |
| Alternative Flow  | None                                                    |  |  |
| Exception Flow    | Username, password and category is invalid, system will |  |  |

|                  | not allow the user to generate report. |  |  |
|------------------|----------------------------------------|--|--|
| Post-Conditions  | Generate report is successfully.       |  |  |
| Rules            | None                                   |  |  |
| Constraints      | None                                   |  |  |
| Sequence Diagram | Refer Appendix A -7 :                  |  |  |
| (if any)         | Admin Generate Report Page             |  |  |

## 7.0 SYSTEM REQUIREMENT APPROVAL

|              | Name | Date |
|--------------|------|------|
| Verified by: |      |      |
| Developer    |      |      |
| Approved by: |      |      |
| Client       |      |      |

FSKKP

# APPENDIXA

# Sequence Diagram

## 1) Employees Login Page

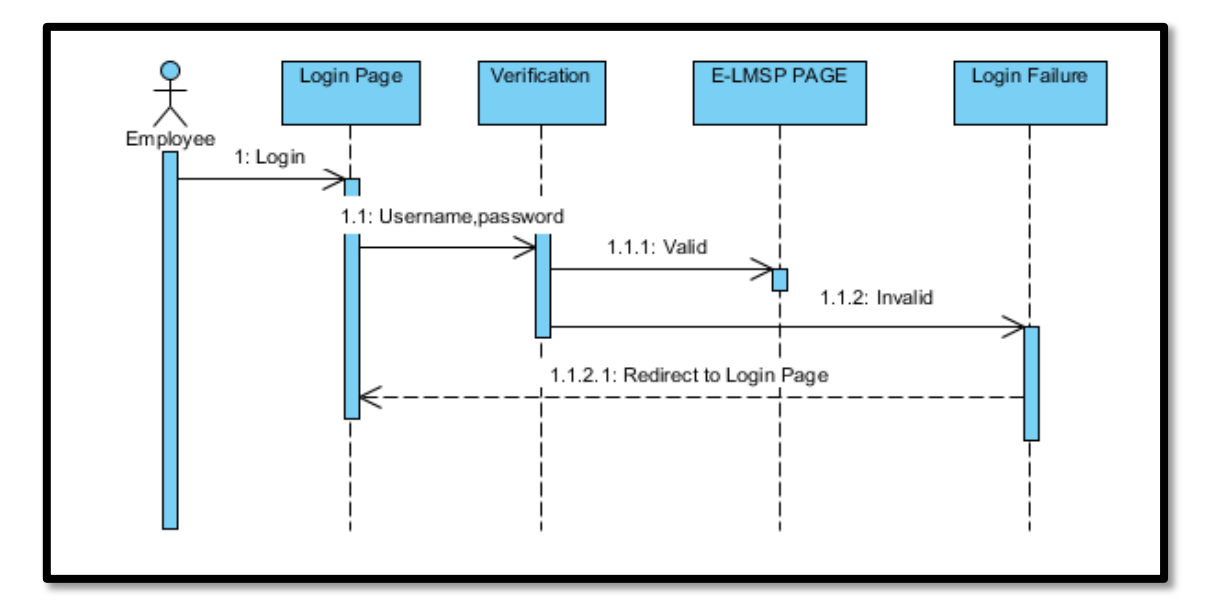

## 2) Admin Register/Add New Employee Page

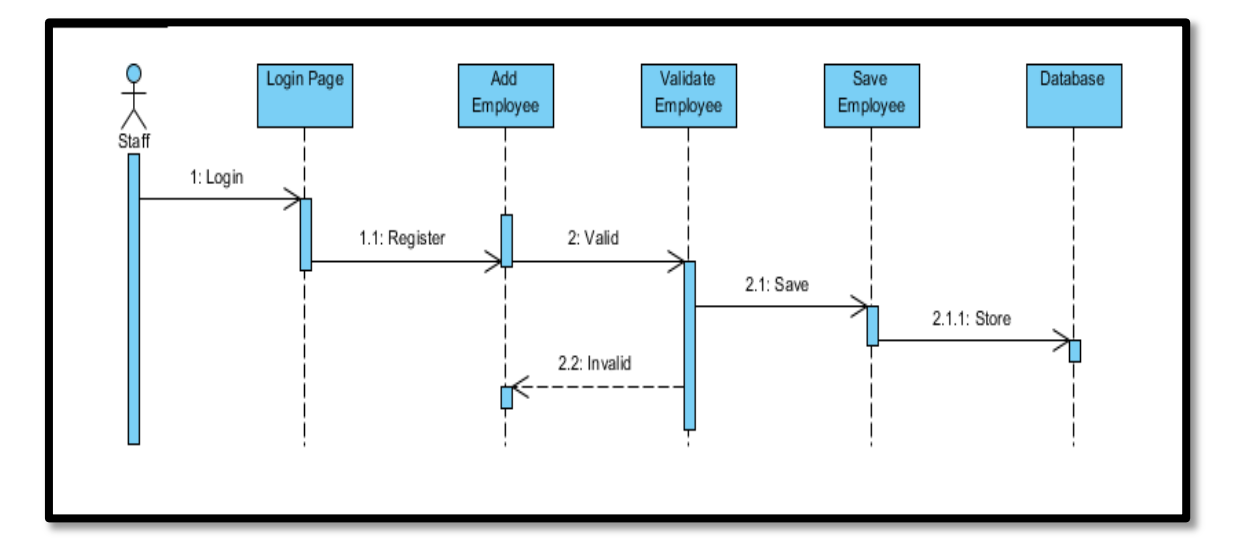

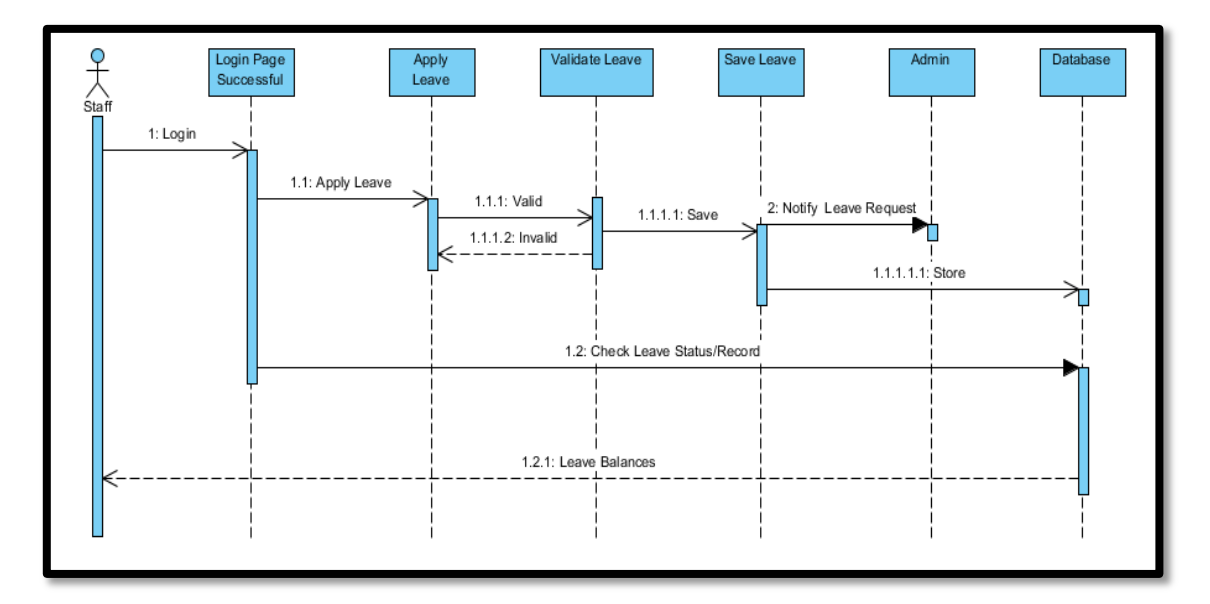

3) Staff Apply Leave and View Leave Record Page

4) Admin Manage Leave approved page

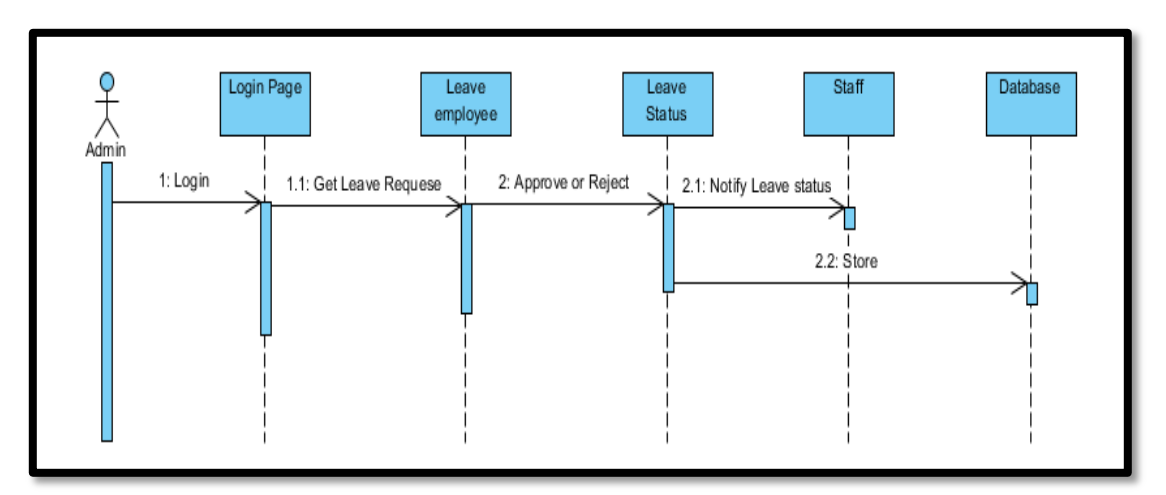

5) Admin View Leave Record Page

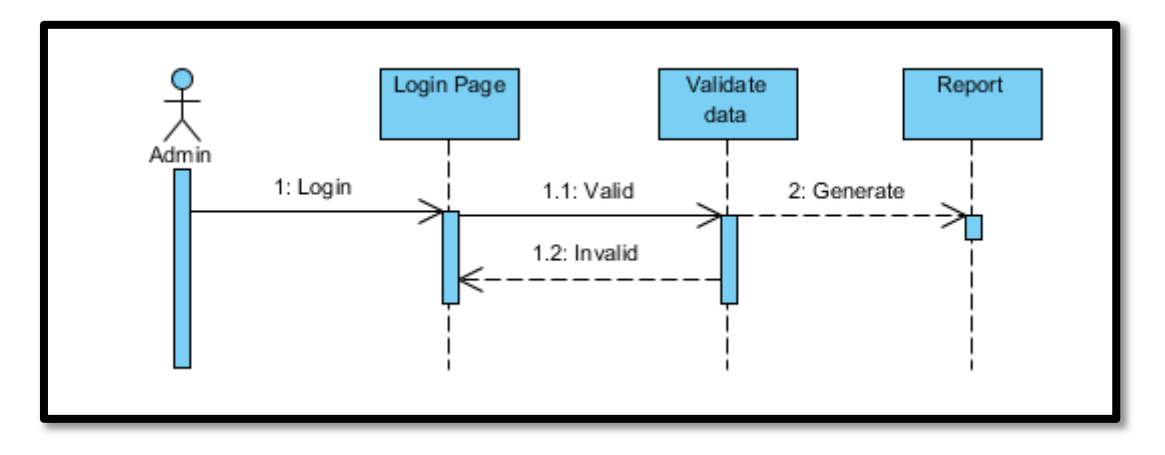

6) Admin Manage Salary Page

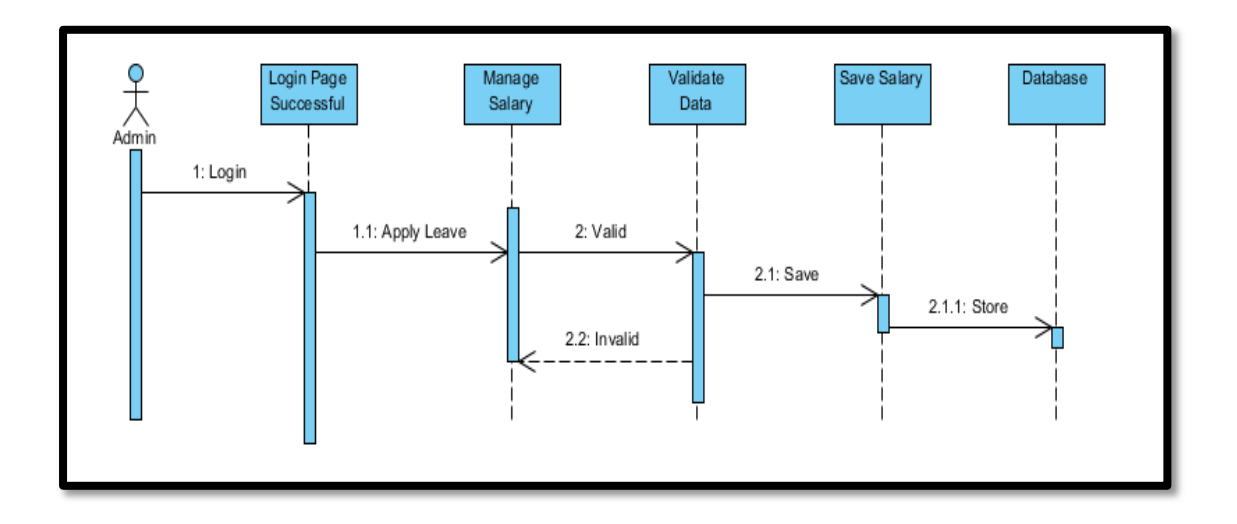

7) Admin Generate Report Page

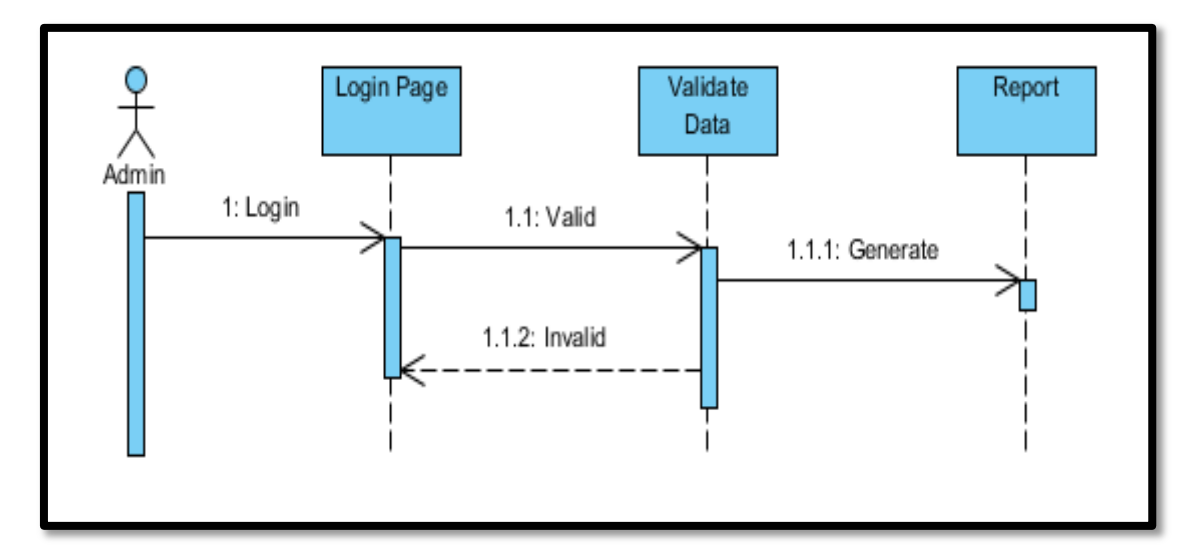

FSKKP

# APPENDIX C

# SOFTWARE DESIGN DOCUMENT (SDD)

2018 V 1.0

# SOFTWARE DESIGN DOCUMENT (SDD) E-

LEAVE MANAGEMENT SYSTEM AND PAYROLL (E-LMSP)

> AUTHOR NAME : CHUA MENG FEI CA15134 Bachelor of Computer Science (Network)

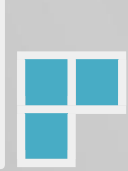

## **TABLE OF CONTENTS**

| Table  | e Of Contentii                          |
|--------|-----------------------------------------|
| List ( | Df Figures iii                          |
| List ( | Of Tableiv                              |
| 1.0 I  | Data Dictionary1                        |
| 2.0 U  | Jser Interface                          |
| 2      | 2.1 Login Page (Web Based Application)8 |
| 2      | 2.2 Apply Leave                         |
| 2      | 2.3 View Leave Status                   |
| 2      | 2.4 View Salary                         |
| 2      | 2.5 Update Information10                |
| 2      | 2.6 Register new employee               |
| 2      | 2.7 Manage Leave                        |
| 2      | 2.8 Payroll                             |
|        | 2.9 Generate Report/Slip12              |
| 2      | 2.10 Login Page (Mobile App: Staff)13   |
| 2      | 2.11 Apply Leave                        |
| 2      | 2.12   View Leave Status                |
| 2      | 2.13 View Salary                        |
| 2      | 2.14 Login Page (Mobile App : Admin)15  |
| 2      | 2.15 Manage Leave15                     |
| 3.0 \$ | System Requirement Approval16           |

## LIST OF FIGURES

| Figure 2.1 : Login Page(Web Based Application) | 8  |
|------------------------------------------------|----|
| Figure 2.2 : Apply Leave                       | 8  |
| Figure 2.3 : View Leave Status                 | 9  |
| Figure 2.4 : View Salary                       | 9  |
| Figure 2.5 : Update Information                | 10 |
| Figure 2.6 : Register new employee             | 11 |
| Figure 2.7 : Manage Leave                      | 11 |
| Figure 2.8 : Payroll                           | 12 |
| Figure 2.9 : Generate Report/Slip              | 12 |
| Figure 2.10 : Login Page (Mobile App : Staff)  | 13 |
| Figure 2.11 : Apply Leave                      | 13 |
| Figure 2.12 : View Leave Status                | 14 |
| Figure 2.13 : View Salary                      | 14 |
| Figure 2.14 : Login Page (Mobile App : Admin)  | 15 |
| Figure 2.15 : Manage Leave                     | 15 |

#### LIST OF TABLES

| Table 1.0 : Data Dictionary for Login Page           | 1  |
|------------------------------------------------------|----|
| Table 1.1 : Data Dictionary for Employee Information | 2  |
| Table 1.2 : Data Dictionary for Apply Leave          | 3  |
| Table 1.3 : Data Dictionary for Manage Leave         | 4  |
| Table 1.4 : Data Dictionary for View Leave Status    | 5  |
| Table 1.5 : Data Dictionary for Payroll              | 6  |
| Table 1.6 : Data Dictionary for Generate Report/Slip | .7 |

## DATA DICTIONARY

Data Dictionary is use to describe the contents, format, and structure database and relationship between in elements and manipulation of the database. Table below show the list of attribute, description, data type and constraint. Data Dictionary of E-Leave Management System and Payroll application are consists Login page, employee information, apply leave, manage leave, view leave status, payroll and Generate report.

Table 1.0 shows the data dictionary of Login Page which contains 4 attributes are emp\_id, emp\_username, emp\_ password and emp\_category. The primary key of data dictionary for login page is employee id.

| Attribute    | Description                                                  | Data Type     | Constraint |
|--------------|--------------------------------------------------------------|---------------|------------|
| EMP_ID       | ID is used to determine<br>the user access to the<br>system. | Integer       | РК         |
| EMP_USERNAME | Employee username                                            | Nvarchar (50) | NULL       |
| EMP_PASS     | Employee password                                            | Nvarchar (50) | NULL       |
| EMP_CATEGORY | Employee category to<br>Choose whether is staff<br>or admin. | Nvarchar (50) | NULL       |

#### **Table 1.0 : Data Dictionary for Login Page**

1

Table 1.1 shows the data dictionary of employees information which contain 10 attributes are emp\_id, emp\_username, emp\_gender, emp\_email, emp\_contactno, emp\_address, emp\_designation, emp\_workingdate, emp\_leavebalance and emp\_basicsalary. The primary key of data dictionary for employees information is emp\_id.

| Attribute        | Description                                           | Data Type     | Constraint |
|------------------|-------------------------------------------------------|---------------|------------|
| EMP_ID           | ID used to determine<br>who login into<br>the system. | Integer       | РК         |
| EMP_USERNAME     | Employee name.                                        | Nvarchar (50) | NULL       |
| EMP_GENDER       | Employee Gender                                       | Nvarchar (50) | NULL       |
| EMP_EMAIL        | Employee Email                                        | Nvarchar (50) | NULL       |
| EMP_CONTACTNO    | Employee Contact<br>Number                            | Nvarchar (50) | NULL       |
| EMP_ADDRESS      | Employee Address                                      | Nvarchar (50) | NULL       |
| EMP_DESIGNATION  | Employee Designation                                  | Nvarchar (50) | NULL       |
| EMP_WORKINGDATE  | Employee start working date.                          | Date          | NULL       |
| EMP_LEAVEBALANCE | Employee leave balance.                               | Integer       | NULL       |
| EMP_BASICSALARY  | Employee basic salary.                                | Decimal       | NULL       |

 Table 1.1 : Data Dictionary for Employee Information

Table 1.2 shows the data dictionary of apply leave by staff which contain 14 attributes are applyleave\_id, applyleave\_username, applyleave\_department, applyleave\_leavebalance, applyleave\_amountsalary,applyleave\_dateapply, applyleave\_leavetype, applyleave\_daystype, applyleave\_fromdate, applyleave\_todate, applyleave\_noofdays, applyleave\_comment, applyleave\_managername and applyleave\_emailmanager. The primary key of data dictionary for apply leave is applyleave\_id.

| Attribute                   | Description                                        | Data Type        | Constraint |
|-----------------------------|----------------------------------------------------|------------------|------------|
| APPLYLEAVE_ID               | ID to determine the<br>staff request<br>the leave. | Integer          | РК         |
| APPLYLEAVE _USERNAME        | Staff name.                                        | Nvarchar<br>(50) | NULL       |
| APPLYLEAVE_DESIGNATION      | Staff designation.                                 | Nvarchar<br>(50) | NULL       |
| APPLYLEAVE_LEAVEBALANCE     | Leave Balance.                                     | Integer          | NULL       |
| APPLYLEAVE_AMOUNTSALARY     | Amount Salary.                                     | Decimal          | NULL       |
| APPLYLEAVE_DATEAPPLY        | Date Apply.                                        | Date             | NULL       |
| APPLYLEAVE _LEAVETYPE       | Leave Type .                                       | Nvarchar<br>(50) | NULL       |
| APPLYLEAVE _DAYSTYPE        | Days Type                                          | Nvarchar<br>(50) | NULL       |
| APPLYLEAVE_FROMDATE         | From date apply<br>leave                           | Date             | NULL       |
| APPLYLEAVE_TODATE           | To date apply<br>leave                             | Date             | NULL       |
| APPLYLEAVE_NOOFDAYS         | No of days leave<br>apply by staff.                | int              | NULL       |
| APPLYLEAVE _COMMENT         | State the comment<br>or reason why<br>apply leave. | Nvarchar<br>(50) | NULL       |
| APPLYLEAVE _MANAGERNAME     | Manager Name                                       | Nvarchar<br>(50) | NULL       |
| APPLYLEAVE<br>_EMAILMANAGER | Manager Email                                      | Nvarchar<br>(50) | NULL       |

## Table 1.2 : Data Dictionary for Apply Leave

Table 1.3 shows the data dictionary manage leave of staff which contain 10 attributes are manageleave\_id,manageleave\_username, manageleave\_designation, manageleave\_dateapply, manageleave\_leavetype,manageleave\_daystype,manageleave\_fromdate, manageleave\_todate, manageleave\_noofdays and manageleave\_comment. The primary key of data dictionary for manage leave is manageleave\_ id.

| Attribute               | Description                                           | Data Type        | Constraint |
|-------------------------|-------------------------------------------------------|------------------|------------|
| MANAGELEAVE_ID          | ID to determine the staff request the leave.          | Integer          | РК         |
| MANAGELEAVE _USERNAME   | Staff name.                                           | Nvarchar<br>(50) | NULL       |
| MANAGELEAVE_DESIGNATION | Staff designation.                                    | Nvarchar<br>(50) | NULL       |
| MANAGELEAVE _DATEAPPLY  | Date apply leave.                                     | Date             | NULL       |
| MANAGELEAVE _LEAVETYPE  | Leave Type                                            | Nvarchar<br>(50) | NULL       |
| MANAGELEAVE _DAYSTYPE   | Days Type                                             | Nvarchar<br>(50) | NULL       |
| MANAGELEAVE _FROMDATE   | From date apply leave                                 | Date             | NULL       |
| MANAGELEAVE _TODATE     | To date apply<br>leave                                | Date             | NULL       |
| MANAGELEAVE _NOOFDAYS   | No of days leave<br>apply by staff.                   | Integer          | NULL       |
| MANAGELEAVE _COMMENT    | State the comment<br>or reason<br>why apply<br>leave. | Nvarchar<br>(50) | NULL       |

 Table 1.3 : Data Dictionary for Manage Leave

Table 1.4 shows the data dictionary of view leave status which contains 9 attributes are viewleavestatus\_id,viewleavestatus\_username,viewleavestatus\_department,viewleavestatus\_dateapply, viewleavestatus\_fromdate, viewleavestatus\_todate, viewleavestatus\_noofdays, viewleavestatus\_leavestatus\_leavestatus\_leavestatus\_leavebalance. The primary key of data dictionary for view leave status is viewleavestatus\_id.

| Attribute                        | Description                                | Data Type        | Constraint |
|----------------------------------|--------------------------------------------|------------------|------------|
| VIEWLEAVESTATUS_ID               | ID to determine the leave detail of staff. | Integer          | РК         |
| VIEWLEAVESTATUS<br>_USERNAME     | Staff name.                                | Nvarchar<br>(50) | NULL       |
| VIEWLEAVESTATUS<br>_DESIGNATION  | Staff designation.                         | Nvarchar<br>(50) | NULL       |
| VIEWLEAVESTATUS<br>_DATEAPPLY    | Date apply leave.                          | Date             | NULL       |
| VIEWLEAVESTATUS<br>_FROMDATE     | From date apply leave.                     | Date             | NULL       |
| VIEWLEAVESTATUS_TODATE           | To date apply leave.                       | Date             | NULL       |
| VIEWLEAVESTATUS<br>_NOOFDAYS     | No of days apply<br>leave.                 | Integer          | NULL       |
| VIEWLEAVESTATUS<br>_LEAVESTATUS  | The status of leave request.               | Nvarchar<br>(50) | NULL       |
| VIEWLEAVESTATUS<br>_LEAVEBALANCE | The total leave balance left.              | Integer          | NULL       |

 Table 1.4 : Data Dictionary for View Leave Status

Table 1.5 shows the data dictionary of manage salary which contains 13 attributes are payroll\_ id, payroll\_username, payroll\_designation, payroll\_basicsalary, payroll\_bonus, payroll\_claims, payroll\_overtime, payroll\_medical, payroll\_socso, payroll\_epf/kwsp, payroll\_allowance, payroll\_deduction and payroll\_totalpayment. The primary key of data dictionary for payroll is payroll\_id.

| Attribute            | Description                                     | Data Type     | Constraint |  |
|----------------------|-------------------------------------------------|---------------|------------|--|
| PAYROLL_ID           | ID is used to determine<br>the salary of staff. | Integer       | РК         |  |
| PAYROLL _USERNAME    | Staff name                                      | Nvarchar (50) | NULL       |  |
| PAYROLL_DESIGNATION  | Staff designation                               | Nvarchar (50) | NULL       |  |
| PAYROLL_BASICSALARY  | The basic salary.                               | Decimal       | NULL       |  |
| PAYROLL_BONUS        | Bonus.                                          | Decimal       | NULL       |  |
| PAYROLL_CLAIM        | Total claims.                                   | Decimal       | NULL       |  |
| PAYROLL_OVERTIME     | Total pay Overtime.                             | Decimal       | NULL       |  |
| PAYROLL_MEDICAL      | Medical                                         | Decimal       | NULL       |  |
| PAYROLL_SOCSO        | Socso                                           | Decimal       | NULL       |  |
| PAYROLL_EPF/KWSP     | EPF/KWSP                                        | Decimal       | NULL       |  |
| PAYROLL_ALOWANCE     | Total Allowance                                 | Decimal       | NULL       |  |
| PAYROLL_DEDUCTION    | Total Salary<br>Deduction.                      | Decimal       | NULL       |  |
| PAYROLL_TOTALPAYMENT | Total Payment for<br>monthly.                   | Decimal       | NULL       |  |

#### Table 1.5 : Data Dictionary for payroll

Table 1.6 shows the data dictionary of generate report/slip which contains 17 attributes are report\_id, report\_date, report\_username, report\_designation, report\_email, report\_contact no, report\_address, report\_basicsalary, report\_bonus, report\_claims, report\_overtime, report\_medical, report\_socso, report\_epf/kwsp, report\_allowance, report\_deduction, and report\_payment. The primary key of data dictionary for generate report/slip is report\_id.

| Attribute            | Description                                 | Data Type     | Constraint |
|----------------------|---------------------------------------------|---------------|------------|
| REPORT_ID            | ID is use to determine the report of staff. | Integer       | РК         |
| REPORT_DATE          | Date of generate<br>report/slip             | Date          | NULL       |
| REPORT_USERNAME      | Staff name.                                 | Nvarchar (50) | NULL       |
| REPORT _DESIGNATION  | Staff designation                           | Nvarchar (50) | NULL       |
| REPORT _EMAIL        | Staff email.                                | Nvarchar (50) | NULL       |
| REPORT _CONTACTNO    | Staff contact number.                       | Nvarchar (50) | NULL       |
| REPORT _ADDRESS      | Staff address.                              | Nvarchar (50) | NULL       |
| REPORT _BASIC SALARY | Staff basic salary                          | Decimal       | NULL       |
| REPORT _BONUS        | Bonus                                       | Decimal       | NULL       |
| REPORT _ CLAIMS      | Total Claims.                               | Decimal       | NULL       |
| REPORT_OVERTIME      | Total pay overtime.                         | Decimal       | NULL       |
| REPORT _ MEDICAL     | Total Medical.                              | Decimal       | NULL       |
| REPORT _SOCSO        | Socso                                       | Decimal       | NULL       |
| REPORT _EPF/KWSP     | EPF/KWSP                                    | Decimal       | NULL       |
| REPORT _ALLOWANCE    | Total Allowance                             | Decimal       | NULL       |
| REPORT _DEDUCTION    | Total Salary Deduction.                     | Decimal       | NULL       |
| REPORT _PAYMENT      | Total Payment Monthly for staff.            | Decimal       | NULL       |

#### Table 1.6 : Data Dictionary for Generate Report/Slip

7

### 2.0 USER INTERFACE

The diagram below are shows the user interface of E-Leave Management System and Payroll (E-LMSP). E-LMSP is develop with two platform which is web-based application and mobile application.

2.1 Login Page (Web Based Application)

Figure 2.1 shows Login Page of E-LMSP web application. Before access to the system, the staff and admin need to enter the correct username, password and category.

| LOGIN FORM |               |  |
|------------|---------------|--|
| Username : |               |  |
| Password : |               |  |
| Category : | Admin •       |  |
|            |               |  |
|            | Sign in Reset |  |
|            |               |  |

Figure 2.1 : Login Page(Web Based Application)

#### 2.2 Apply Leave

Figure 2.2 shows apply leave of E-LMSP web application. This page is use by staff to apply leave.

| Management                                                   | WELCOME TO STAFF PAGE (E-LMSP)                             |
|--------------------------------------------------------------|------------------------------------------------------------|
| Leave                                                        | Management System                                          |
| HOME APPLY LEAVES LEA                                        | AVES RECORD/BALANCES VIEW SALARY UPDATE INFORMATION LOGOUT |
| IPPLICANT DETAILS                                            |                                                            |
| THER INFORMATIONS Leave Balance : -26 Amount ETAILS OF EVENT | Salary : RM 2583.34                                        |
| Date Apply : 208/2018<br>Leave Type : Emergency Leave •      |                                                            |
| Day Type Full Days 👻                                         |                                                            |
| From Date : [24/08/2018 ]                                    | To Date : 20.08/2018                                       |
| No.of Days : 1                                               |                                                            |
| Leave Reason :                                               |                                                            |
| EXIFICATION OR APPROVAL                                      |                                                            |
| Manager Name . Ban                                           |                                                            |
| Email Manager : mrod8656g0mail.com                           |                                                            |
|                                                              | Apply Poset                                                |

Figure 2.2 : Apply Leave

#### 2.3 View Leave Status

Figure 2.3 shows the view leave status of E-LMSP web application. This page is use by staff to view leave request status and total leave balance left.

| Leave<br>Aanagement                                                                                                    | WELCOME TO STAFF PAGE (E-LMSP)                                                                                                    |                                                                                                    |                                                                                                    |                                                                                                    |                                                                                                    |                                                                                                |
|----------------------------------------------------------------------------------------------------|----------------------------------------------------------------------------------------------------|----------------------------------------------------------------------------------------------------|----------------------------------------------------------------------------------------------------|----------------------------------------------------------------------------------------------------|----------------------------------------------------------------------------------------------------|------------------------------------------------------------------------------------------------|
| WORK                                                                                                    | BALAN                                                                                                    | CE                                                                                                    |                                                                                                    |                                                                                                    |                                                                                                    |                                                                                                |
|                                                                                                    |                                                                                                    |                                                                                                    |                                                                                                    |                                                                                                    |                                                                                                    |                                                                                                |
| HOME APPLY                                                                                                    | LEAVES LEAVES RECO<br>VIET                                                                                                    | ORD/BALANCES V                                                                                                    | VIEW SALARY                                                                                                    | UPDATE INFORM                                                                                                    | IATION V                                                                                                    | .0GOUT                                                                                         |
| HOME APPLY UR LEAVE RECORD/BAL. Your Name : aaa                                                                                                    | LEAVES LEAVES RECO<br>VIET                                                                                                    | ORD/BALANCES<br>WLEAVE RECORD/BAI<br>Leave Balance Left : -3                                                                                                    | VIEW SALARY                                                                                                    | UPDATE INFORM                                                                                                    | IATION I                                                                                                    | .ogout                                                                                         |
| HOME APPLY<br>UR LEAVE RECORD/BAL.<br>Your Name : aaa                                                                                                    | LEAVES LEAVES RECO                                                                                                    | DRD/BALANCES<br>WLEAVE RECORD/BAI<br>Leave Balance Left : -3<br>Apply_Date                                                                                                    | VIEW SALARY                                                                                                    | UPDATE INFORM                                                                                                    | IATION V I                                                                                                    | Leave_Sta                                                                                      |
| HOME APPLY<br>R LEAVE RECORD/BAL.<br>Your Name : aaa<br>Username<br>aaa                                                                                                    | LEAVES LEAVES RECO<br>ANCES                                                                                                    | DRD/BALANCES W<br>WLEAVE RECORD/BAI<br>Leave Balance Left : -3<br>Apply_Date<br>18-07-2018                                                                                                    | VIEW SALARY<br>LANCES FORM<br>From_Date<br>20-07-2018                                                                                                    | UPDATE INFORM                                                                                                    | Days                                                                                                    | Leave_Sta                                                                                      |
| HOME APPLY<br>RLEAVE RECORD/BAL<br>Your Name : aaa<br>Username<br>222<br>233                                                                                                    | LEAVES LEAVES RECO<br>ANCES<br>Department<br>IT Administration<br>IT Administration                                                                                                    | ORD/BALANCES W<br>WLEAVE RECORD/BAI<br>Leave Balance Left : -3<br>Apply_Date<br>18-07-2018<br>18-07-2018                                                                                                    | VIEW SALARY LANCES FORM From_Date 20-07-2018 21-07-2018                                                                                                    | UPDATE INFORM<br>Last_Date<br>22:07-2018<br>23:07-2018                                                                                      | Days<br>2<br>2                                                                                                    | Leave_St<br>Approved<br>Reject                                                                 |
| HOME APPLY R LEAVE RECORD/BAL Your Name : aaa CSC Control Control Cont                                                                                                    | LEAVES LEAVES RECO<br>ANCES<br>Department<br>IT Administration<br>IT Administration                                                                                                    | DRD/BALANCES         N           WLEAVE RECORD BAI         .3           Leave Balance Left : -3         .4           Apply_Date         18-07-2018           18-07-2018         18-07-2018           18-07-2018         18-07-2018                                                                                                    | VIEW SALARY<br>LANCES FORM<br>From_Date<br>20:07-2018<br>21:07-2018<br>21:07-2018                                                                                      | UPDATE INFORM<br>Last_Date<br>22-07-2018<br>23-07-2018<br>25-07-2018                                                                        | Days<br>2<br>2<br>4                                                                                                    | Leave_St<br>Approved<br>Reject<br>Reject                                                       |
| HOME APPLY R LEAVE RECORD/BAL. Your Name : aaa Usersame 233 233 233 233 233                                                                                                    | LEAVES LEAVES RECO<br>ANCES<br>Department<br>IT Administration<br>IT Administration<br>IT Administration<br>IT Administration                                                                                                    | DRD/BALANCES         N           WLEAVE RECORD/BAI         -3           Apply_Date         -3           18-07-2018         18-07-2018           18-07-2018         18-07-2018           18-07-2018         18-07-2018                                                                                                    | VIEW SALARY<br>LANCES FORM<br>20-07-2018<br>21-07-2018<br>21-07-2018<br>21-07-2018                                                                                     | UPDATE INFORM<br>Last Date<br>22-07-2018<br>23-07-2018<br>25-07-2018<br>24-07-2018                                                          | Days         2           2         4           3         3                                                                   | OGOUT                                                                                          |
| HOME APPLY R LEAVE RECORD/BAL. Your Name : aaa 233 233 233 233 233 233 233 233 233                                                                                                    | LEAVES LEAVES RECO<br>VIEN<br>ANCES<br>Department<br>IT Administration<br>IT Administration<br>IT Administration<br>IT Administration<br>IT Administration                                                                                                | ORD/BALANCES         N           VELEAVE RECORD/BAI                                                                                                    | VIEW SALARY<br>LANCES FORM<br>From_Date<br>20-07-2018<br>21-07-2018<br>21-07-2018<br>19-07-2018                                                                        | UPDATE INFORM<br>22-07-2018<br>23-07-2018<br>24-07-2018<br>24-07-2018<br>24-07-2018                                                         | IATION▼         I           Days         2           2         2           4         3           5         5                 | Leave_St<br>Approved<br>Reject<br>Reject<br>Reject                                             |
| HOME APPLY R LEAVE RECORD/BAL. Your Name : aaa 233 233 233 233 233 233 233 233 233                                                                                                    | LEAVES LEAVES RECO<br>IT Administration<br>IT Administration<br>IT Administration<br>IT Administration<br>IT Administration<br>IT Administration<br>IT Administration                                                                                     | Apply Date           18-07-2018           18-07-2018           18-07-2018           18-07-2018           18-07-2018           18-07-2018           18-07-2018           18-07-2018           18-07-2018           18-07-2018                                                                                                    | VIEW SALARY LANCES FORM E007-2018 21-07-2018 21-07-2018 21-07-2018 21-07-2018 20-07-2018 20-07-2018                                                                    | UPDATE INFORM<br>Last Date<br>22-07-2018<br>23-07-2018<br>25-07-2018<br>24-07-2018<br>24-07-2018<br>21-07-2018                              | IATION V 1<br>Days<br>2<br>2<br>4<br>3<br>5<br>1                                                                             | Leave_St<br>Approved<br>Reject<br>Reject<br>Approved<br>Approved                               |
| HOME APPLY R LEAVE RECORD/BAL. Your Name : aaa Username aaa aaa aaa aaa aaa aaa aaa aaa aaa                                                                                                    | LEAVES LEAVES RECO<br>ANCES<br>Department<br>IT Administration<br>IT Administration<br>IT Administration<br>IT Administration<br>IT Administration<br>IT Administration<br>IT Administration                                                              | Apply_Date           18-07-2018           18-07-2018           18-07-2018           18-07-2018           18-07-2018           18-07-2018           18-07-2018           18-07-2018           18-07-2018           18-07-2018           18-07-2018           18-07-2018           18-07-2018           18-07-2018           18-07-2018           18-07-2018           18-07-2018           18-07-2018           14-08-2018 | VIEW SALARY<br>LANCES FORM<br>20-07-2018<br>21-07-2018<br>21-07-2018<br>19-07-2018<br>19-07-2018<br>19-07-2018<br>19-07-2018<br>16-08-2018                             | UPDATE INFORM<br>22-07-2018<br>23-07-2018<br>24-07-2018<br>24-07-2018<br>24-07-2018<br>24-07-2018<br>24-07-2018<br>18-08-2018               | IATION 1<br>2<br>2<br>4<br>3<br>5<br>1<br>2                                                                                  | Leave_St<br>Approved<br>Reject<br>Reject<br>Reject<br>Approved<br>Approved<br>Reject           |
| HOME APPLY R LEAVE RECORD/BAL Your Name : aaa 223 223 223 223 223 223 223 223 223                                                                                                    | LEAVES LEAVES RECO<br>VIEN<br>ANCES                                                                                                    | ORD/BALANCES         N           VELAVE RECORDBAI                                                                                                    | VIEW SALARY<br>LANCES FORM<br>20-07-2018<br>21-07-2018<br>21-07-2018<br>21-07-2018<br>19-07-2018<br>19-07-2018<br>19-07-2018<br>19-07-2018<br>19-07-2018<br>15-08-2018 | UPDATE INFORM<br>22-07-2018<br>23-07-2018<br>24-07-2018<br>24-07-2018<br>24-07-2018<br>24-07-2018<br>24-07-2018<br>18-08-2018<br>17-08-2018 | Days         2           2         2           4         3           5         1           2         2                       | Leave_St<br>Approved<br>Reject<br>Reject<br>Approved<br>Approved<br>Reject<br>Reject           |
| HOME APPLY<br>R LEAVE RECORD/BAL<br>Your Name : aaa<br>233<br>233<br>23<br>23<br>24<br>25<br>25<br>25<br>25<br>25<br>25<br>25 | LEAVES LEAVES RECO<br>IT Administration<br>IT Administration<br>IT Administration<br>IT Administration<br>IT Administration<br>IT Administration<br>IT Administration<br>IT Administration<br>IT Administration<br>IT Administration<br>IT Administration | Apply Date           18-07-2018           18-07-2018           18-07-2018           18-07-2018           18-07-2018           18-07-2018           18-07-2018           18-07-2018           18-07-2018           18-07-2018           18-07-2018           18-07-2018           18-07-2018           18-07-2018           18-07-2018           18-07-2018           14-08-2018           14-08-2018           14-08-2018 | VIEW SALARY<br>LANCES FORM<br>20-07-2018<br>21-07-2018<br>21-07-2018<br>21-07-2018<br>21-07-2018<br>20-07-2018<br>20-07-2018<br>19-07-2018<br>15-08-2018<br>15-08-2018 | UPDATE INFORM<br>22-07-2018<br>23-07-2018<br>24-07-2018<br>24-07-2018<br>24-07-2018<br>24-07-2018<br>24-07-2018<br>17-08-2018<br>17-08-2018 | Days         2           2         2           4         3           5         1           2         2           2         2 | Leave St<br>Approved<br>Reject<br>Reject<br>Approved<br>Approved<br>Reject<br>Reject<br>Reject |

Figure 2.3 : View Leave Status

#### 2.4 View Salary

Figure 24 shows the view salary of E-LMSP web application. This page is use by staff to view total salary of every month.

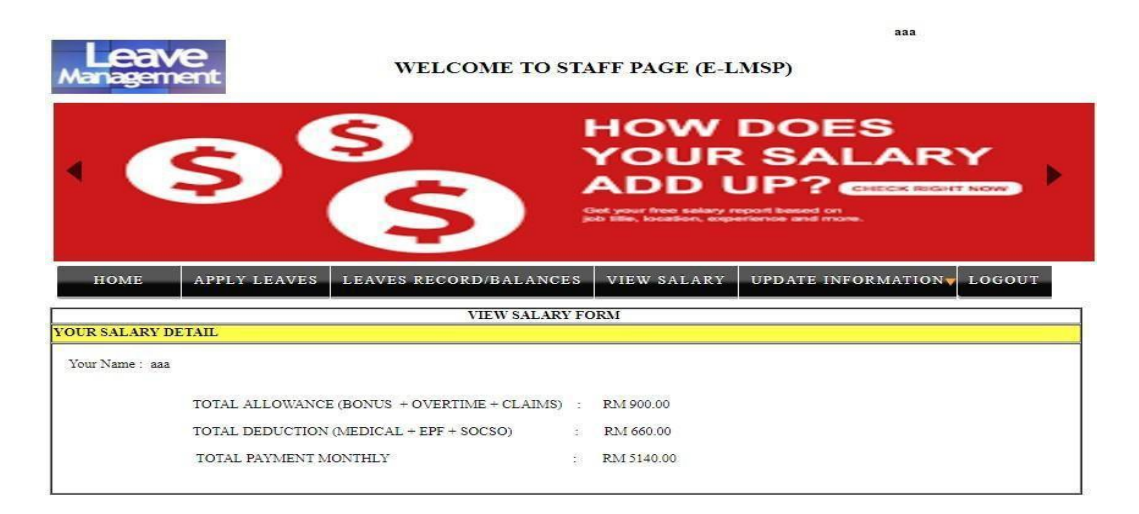

Figure 2.4: View Salary

#### 2.5 Update Information

Figure 2.5 shows the update information of E-LMSP web application. This page is use by staff and admin to update information. Staff is use to update personal information and admin is update the leave balance and salary of the employees.

| Management                                                                                                    | WELCOME TO STAFF PAGE (E-LMSP)                              |
|----------------------------------------------------------------------------------------------------|-------------------------------------------------------------|
|                                                                                                    |                                                             |
| HOME APPLY LEAVES L                                                                                                    | EAVES RECORD/BALANCES VIEW SALARY UPDATE INFORMATION LOGOUT |
| THE REPORT OF THE REPORT OF TH | UPDATE INFORMATION FORM                                     |
| YOUR PERSONAL INFORMATION                                                                                                    |                                                             |
| Your ID : 1                                                                                                    | Name : aaa Gender : Male                                    |
| Designation : IT Administration                                                                                                    | Contact.No : 0179227099 Email : mfei38656@gmail.com         |
| 1518,jalan bharu,kelantan                                                                                                    |                                                             |
| Address :                                                                                                    |                                                             |
|                                                                                                    |                                                             |
|                                                                                                    | Update Info Reset                                           |
|                                                                                                    | 26                                                          |
| Leave we                                                                                                    | chua<br>CLCOME TO ADMINISTRATOR PAGE (E-LMSP)               |
| 1 31                                                                                                    | Online Leave<br>Management                                  |
| REGISTRATION INFORMATION                                                                                                    | MANAGE V PAYROLL V REPORT DELETE USER LOGOUT                |
| STAFF DETAILS INFORMATION                                                                                                    | UPDATE INFORMATION FORM                                     |
| Enter Staff Id : Search                                                                                                    |                                                             |
| Staff Id : 1 Use                                                                                                    | mame : ass Gender : Male V<br>1518, jalan Sharu, kelantan   |
| Email : mfei38858@gmail.com                                                                                                    | Phone : 0179227099 Address :                                |
| OTHER INFORMATIONS                                                                                                    |                                                             |
| Start Working Date : 18/07/2018                                                                                                    | Designation : IT Administration V Salary(RM) : 5000.00      |
| Leave Balance : -5                                                                                                    | Category : Staffa                                           |
|                                                                                                    | Tradicio Lato                                               |
|                                                                                                    | opuse mo Neser                                              |

Figure 2.5 Update Information

#### 2.6 Register New Employee

Figure 2.6 shows the register new employee of E-LMSP web application. This page is use by administration to register new employee into the system.

| Leave                                              | WELCOME TO ADMINISTI                                           | cnua<br>RATOR PAGE (E-LMSP)    |
|----------------------------------------------------|----------------------------------------------------------------|--------------------------------|
|                                                    |                                                                | HR                             |
| NEW U<br>REGISTRATION INFO<br>TAFF DETAILS INFORMA | PDATE V MANAGE V PAYROLL<br>DRMATION LEAVE<br>NEW REGISTRATION | REPORT DELETE USER LOGOUT      |
| Staff Id : 2<br>Email : mfei38656@gn               | Nickname : mengfei                                             | Gender : Male  Address :  Male |
| THER INFORMATIONS                                  | Designation : IT Administration                                | ▼ Category : Staffs ▼          |
| 3asic Salary(RM) : 8000.00                         | Leave Balance : 15                                             | Reset                          |

Figure 2.6 : Register New Employee

#### 2.7 Manage Leave

Figure 2.7 shows the manage leave of E-LMSP web application. This page is use by administrator to manage leave request of employee.

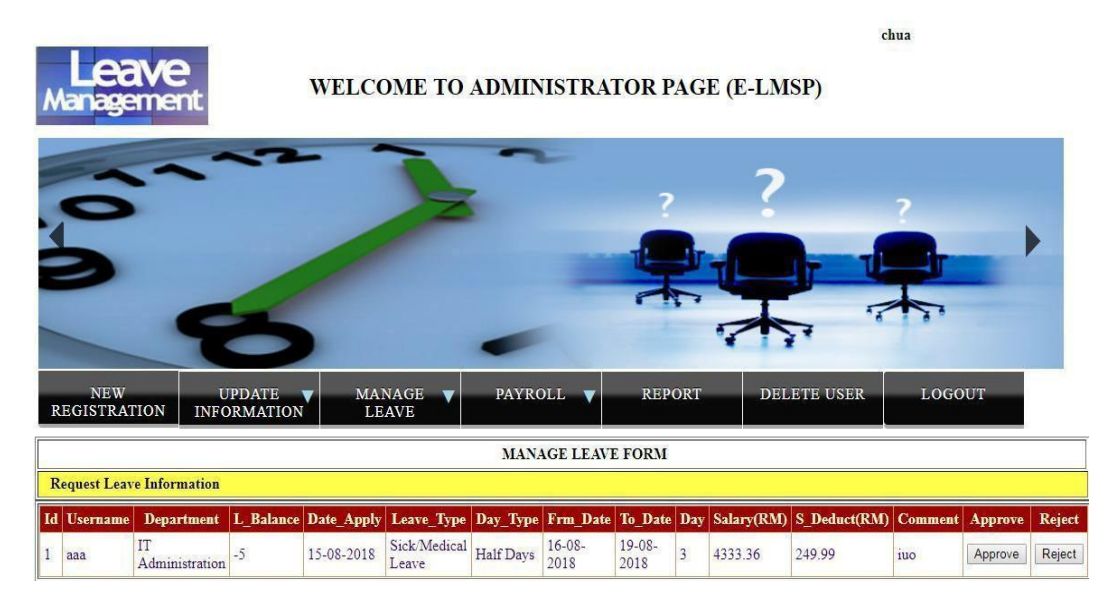

Figure 2.7 : Manage Leave

#### 2.8 Payroll

Figure 2.8 shows payroll of E-LMSP web application. This page is use by administrator to calculate the salary of employee.

| CALCULATE TOTAL PAYMENT FORM |                                                     |                                                                                          |  |
|------------------------------|-----------------------------------------------------|------------------------------------------------------------------------------------------|--|
| Employees Details            |                                                     |                                                                                          |  |
| Enter Employee Id:           | earch                                               |                                                                                          |  |
| Staff ID : 1                 | Staff Name : aaa                                    | Designation : [IT Administration                                                         |  |
| Allowance Details            |                                                     |                                                                                          |  |
| Bonus : RM [100.00           |                                                     | Overtime(Hours)<br>Pay Overtime per Hours : RM [100.00<br>Total OT per Houra(Month) : [1 |  |
| <u>Claims</u>                |                                                     | <u>Overtime(Days)</u>                                                                    |  |
| Oil Vehicle : RM 300.00      |                                                     | Pay Overyime per Days : RM 100.00                                                        |  |
| Items : RM 300.00            |                                                     | Total OT per days (Month) : 1                                                            |  |
| Deduction Details            |                                                     |                                                                                          |  |
| Medical(RM) : 100.00         | Socso (RM) : 10.00                                  | EPF/KWSP (%): 11.00                                                                      |  |
| Basic Salary : RM 5000.00    |                                                     | Total Deduction : RM 660.00                                                              |  |
|                              |                                                     |                                                                                          |  |
| Total Payment Details        |                                                     |                                                                                          |  |
| Amount Salary : RM 4416.67   | Total Allow<br>Total Payme<br>Cal Total Payment/ Up | ance : RM 900.00 Total Deduction : RM 660.00 ant : RM 4656.67 date Reset                 |  |

Figure 2.8 : Payroll

#### 2.9 Generate Report/Slip

Figure 2.9 shows generate report/slip of E-LMSP web application. This page is use by administrator to generate report/slip of employee.

| REPORT/SLIP FORM                                                                                                    |                                                                                                    |  |  |
|----------------------------------------------------------------------------------------------------|----------------------------------------------------------------------------------------------------|--|--|
| Employee Details                                                                                                    |                                                                                                    |  |  |
| Enter Employees Id : Search                                                                                                |                                                                                                    |  |  |
| Staff'Id:         1         Username:         sss           No.Phone:         0179227099         Email:         imfei38000 | Designation :         IT Administration           @gmail.com         Basic Salary :         RM [5000.00]                                         |  |  |
| Allowance Details                                                                                                    |                                                                                                    |  |  |
| Bonus : RM 100.00 Claime Oil Vehicle : RM 300.00                                                                           | Overtime(Hours)<br>Pay Overtime per Hours : RM [100:00<br>Total OT per Hours(Month) : [1<br>Overtime(Days)<br>Pay Overyime per Days : RM [100:00 |  |  |
| Items : RM 300.00                                                                                                    | Total OT per days (Month) : 1                                                                                                    |  |  |
| Deduction Details                                                                                                    |                                                                                                    |  |  |
| Medical : RM 100.00 Socia                                                                                                  | : RM 10.00 EPF/KWSP : 11.00 %                                                                                                    |  |  |
| Total Payment Details                                                                                                    |                                                                                                    |  |  |
| Amount Salary : RM 4416.67 Total A<br>Total Month                                                                          | llowance : RM 900.00 Total Deduction : RM 660.00 y Payment : RM 4656.67 Generate Report/ Print                                                   |  |  |

Figure 2.9 : Generate Report/Slip

2.10 Login Page (Mobile App : Staff)

Figure 2.10 shows login page of E-LMSP mobile application for staff. Before access to the system, the staff need to enter the correct username and password.

|                 |         | ♥ 🖹 8:00 |
|-----------------|---------|----------|
|                 |         |          |
| PASSWORD        |         |          |
| C               | Sign In |          |
| $\triangleleft$ | 0       |          |

Figure 2.10 : Login Page (Mobile App : Staff)

2.11 Apply Leave

Figure 2.11 shows apply leave of E-LMSP mobile application for staff. This page is use by staff to apply leave.

| 1                |                   | ♥⊿ 🛿 9:12 |
|------------------|-------------------|-----------|
| aaa              |                   |           |
| APP              | PLY LEAVE FO      | ORM       |
| Your Informatio  | n                 |           |
| Staff ID :       | 1                 |           |
| Username :       | aaa               |           |
| Designation :    | IT Administration | 6         |
| Leave Balance /  | Salary Details    |           |
| Leave Balance:   | -35               |           |
| Amount Salary:   | RM 1500.01        |           |
| Fill Apply Leave | Details           |           |
| Date Apply:      | 26/08/2018        |           |
| Leave Type :     | Annual<br>Leave   | ÷         |
| Day Type :       | Full Days         | -         |
| From Date :      | 28/8/2018         |           |
| To Date :        | 29/8/2018         |           |
| -                | •                 |           |

Figure 2.11 Apply Leave

#### 2.12 View Leave Status

Figure 2.12 shows the view leave status of E-LMSP mobile application. This page is use by staff to view leave request status and total leave balance left.

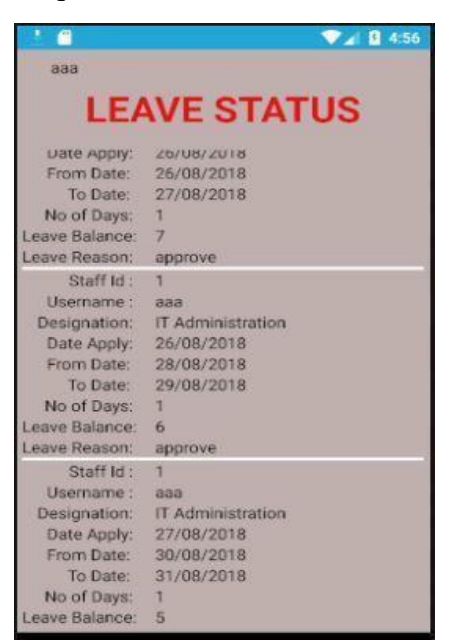

Figure 2.12 : View Leave Status

#### 2.13 View Salary

Figure 2.13 shows the view salary of E-LMSP mobile application. This page is use by staff to view total salary of every month.

| aaa                |        |         |
|--------------------|--------|---------|
| View               | Sala   | ary     |
| Your Salary Detai  | ľ      |         |
| UserName :         | aaa    |         |
| Basic Salary :     | RM     | 5000.00 |
| Amount Salary :    | RM     | 1500.01 |
| Total Allowance :  | RM     | 700.00  |
| Total Deduction :  | RM     | 590.00  |
| Total Monthly Payn | nent : |         |
| RM 1               | 610    | 0.01    |
|                    | 010    | .01     |

Figure 2.13 : View Salary

2.14 Login Page (Mobile App : Admin)

Figure 2.14 shows login page of E-LMSP mobile application for administrator. Before access to the system, the admin need to enter the correct username and password.

| elmspAdmir         | ٦Арр       |   |
|--------------------|------------|---|
|                    | ( <u>A</u> |   |
| LOGIN              |            |   |
| USERNAME           |            |   |
|                    |            |   |
| PASSWORD           |            |   |
|                    |            |   |
|                    | Sign In    |   |
|                    |            | C |
| $\bigtriangledown$ | 0          |   |

Figure 2.14 : Login Page( Mobile App : Admin)

#### 2.15 Manage Leave

Figure 2.15 shows manage leave of E-LMSP mobile application for administrator. This page is use by admin to manage leave of the staff.

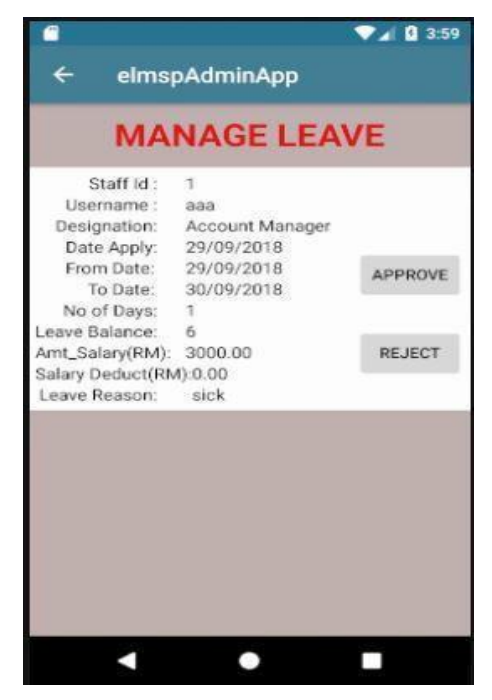

Figure 2.15 : Manage Leave
## 3.0 SYSTEM REQUIREMENT APPROVAL

|              | Name | Date |
|--------------|------|------|
| Verified by: |      |      |
| Developer    |      |      |
| Approved by: |      |      |
| Client       |      |      |

FSKKP

# APPENDIX D

## USERACCEPTANCETEST(UAT)

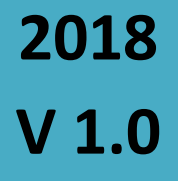

E-LEAVE MANAGEMENT SYSTEM AND PAYROLL (E-LMSP)

> AUTHOR NAME : CHUA MENG FEI CA15134 Bachelor of Computer Science (Network)

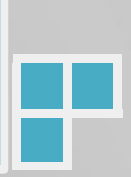

## TABLE OF CONTENTS

| Table Of Content                   | ii  |
|------------------------------------|-----|
| List Of Table                      | iii |
| 1.0 Introduction                   | .1  |
| 2.0 Testing Results                | 1   |
| 2.1 Testing Login                  | 1   |
| 2.2 Testing Registration           | .2  |
| 2.3 Testing Update Information     | .4  |
| 2.4 Testing Apply Leave            | .6  |
| 2.5 Testing Manage Leave           | 7   |
| 2.6 Testing payroll                | 8   |
| 2.7 Testing Generate Report/Slip1  | 0   |
| 2.8 Testing View Leave Status1     | .1  |
| 2.9 Testing Delete1                | .1  |
| 3.0 Questionnaire1                 | 3   |
| 4.0 User Acceptance Test Approval1 | 4   |

## LIST OF TABLES

| Table 2.1:    Testing for login with different category | 2  |
|---------------------------------------------------------|----|
| Table 2.2: Testing for register new employee            | 3  |
| Table 2.3 : Testing for update information employee     | .4 |
| Table 2.4 : Testing for apply leave                     | .6 |
| Table 2.5 : Testing for manage leave                    | 7  |
| Table 2.6: Testing for calculate total payment/salary   | .8 |
| Table 2.7:    Testing for generate report/slip    1     | 10 |
| Table 2.8:    Testing for view leave status    1        | 1  |
| Table 2.9: Testing for delete    1                      | 1  |
| Table 3.1:   Questionnaire   1                          | 3  |

### **1.0 INTRODUCTION**

The testing of the E-LMSP application will be done by staff and admin of Seri Barat Mixed to certify the system is can be operational for use. The testing will be done by the client is to test all function in the E-LMSP application is can working properly without any bugs or errors occur during the tested. Besides that, the interface also will be test whether it is user friendly or not and also verify the system is consistent with the requirements.

The testing results will be recorded in this UAT report such as the bug or error is found during testing. Other than that, each functions in the system are working properly will also be state in UAT report to make developer easy for review. Therefore, the questionnaire will also be provided to the client during testing session to get feedback from him.

#### 2.0 TESTING RESULTS

The testing result below is obtained from the client during test the E-LMSP application. In the result will describe whether each of function is working properly or not during tested the E-LMSP application. When bugs or error is discovered and it will fix immediately to improve the overall quality of the system.

2.1 Testing Login

Table 2.1 show the testing result of login as an E-LMSP application is tested by client.

|            | USER ACCEPTANCE TEST (UAT)                | F5 |
|------------|-------------------------------------------|----|
| Table 2.1: | Testing for Login with different category |    |

| No. | Event            | Test         | Expected         | Actual         | Pass/ | Comment |
|-----|------------------|--------------|------------------|----------------|-------|---------|
|     |                  | Data/Case    | Result           | Result         | Fail  |         |
| 1   | Login to the     | Enter the    | Successfully     | Successfully   | Pass  | -       |
|     | administrator    | correct      | login into the   | access to the  |       |         |
|     | page in E-       | username,    | Administrator    | Administrator  |       |         |
|     | LMSP             | password and | page of E-       | page of E-     |       |         |
|     | application.     | category and | LMSP system.     | LMSP           |       |         |
|     |                  | click "Sign  |                  | system.        |       |         |
|     |                  | in" button.  |                  |                |       |         |
| 2   | Login to the     | Enter the    | Login failed.    | Not            | Pass  | -       |
|     | administrator    | incorrect    | The error        | successfully   |       |         |
|     | page in E-       | username,    | messages will    | login into the |       |         |
|     | LMSP             | password and | pop-up tell user | staff/admin    |       |         |
|     | application.     | category and | the username,    | page of E-     |       |         |
|     |                  | click "Sign  | password or      | LMSP           |       |         |
|     |                  | in" button.  | category is      | system.        |       |         |
|     |                  |              | incorrect.       |                |       |         |
| 3   | Login to the     | Enter the    | Successfully     | Successfully   | Pass  | -       |
|     | staff page in E- | correct      | login into the   | access to the  |       |         |
|     | LMSP             | username,    | Staff page of E- | Staff page of  |       |         |
|     | application.     | password and | LMSP system.     | E-LMSP         |       |         |
|     |                  | category and |                  | system.        |       |         |
|     |                  | click "Sign  |                  |                |       |         |
|     |                  | in" button.  |                  |                |       |         |
| 4   | Login to the     | Enter the    | Login failed.    | Not            | Pass  | -       |
|     | staff page in E- | incorrect    | The error        | successfully   |       |         |
|     | LMSP             | username,    | messages will    | login into the |       |         |
|     | application.     | password and | pop-up the       | staff/admin    |       |         |
|     |                  | category and | username,        | page of E-     |       |         |
|     |                  | click "Sign  | password or      | LMSP           |       |         |

| -c       | 1 | 1 |    |  |
|----------|---|---|----|--|
|          | ĸ | ĸ | P. |  |
| <u> </u> |   |   | -  |  |

|   |                 | in" button.     | category is    | system.      |      |   |
|---|-----------------|-----------------|----------------|--------------|------|---|
|   |                 |                 | incorrect.     |              |      |   |
|   |                 |                 |                |              |      |   |
| 5 | Reset/clear the | Reset/clear all | The textbox of | The textbox  | Pass | - |
|   | value in the    | value in        | username,      | of username  |      |   |
|   | textbox.        | textbox with    | password and   | and          |      |   |
|   |                 | click the       | category is    | password     |      |   |
|   |                 | "Reset"         | successfully   | will be      |      |   |
|   |                 | button.         | reset/clear.   | reset/clear. |      |   |
|   |                 |                 |                |              |      |   |

## 2.2 Testing Registration

Table 2.2 show the testing result of register new employee into the system or database is tested by client.

| No. | Event        | Test           | Expected        | Actual       | Pass/ | Comment |
|-----|--------------|----------------|-----------------|--------------|-------|---------|
|     |              | Data/Case      | Result          | Result       | Fail  |         |
| 1   | Register new | Fill the       | The all         | The all      | Pass  | -       |
|     | employees    | information of | information is  | information  |       |         |
|     | into the     | employee with  | register are    | is           |       |         |
|     | system or    | correct        | successfully    | successfully |       |         |
|     | database.    | value/info and | saved into the  | store into   |       |         |
|     |              | click "Save"   | database and    | database.    |       |         |
|     |              | button.        | message will    |              |       |         |
|     |              |                | show            |              |       |         |
|     |              |                | registration is |              |       |         |
|     |              |                | successfully    |              |       |         |
|     |              |                | save into       |              |       |         |
|     |              |                | database.       |              |       |         |
|     |              |                |                 |              |       |         |

## Table 2.2: Testing for Register New Employee

3

|   |              |                  |                  |              | ~    |   |
|---|--------------|------------------|------------------|--------------|------|---|
| 2 | Register new | Not fill all the | Fail to register | The all      | Pass | - |
|   | employees    | information      | of employees     | information  |      |   |
|   | into the     | of employee      | into the         | is failed to |      |   |
|   | system or    | or incorrect     | system/databas   | store into   |      |   |
|   | database.    | value/info and   | e and error      | database.    |      |   |
|   |              | click "Save"     | message will     |              |      |   |
|   |              | button.          | show the         |              |      |   |
|   |              |                  | information is   |              |      |   |
|   |              |                  | not fill up or   |              |      |   |
|   |              |                  | incorrect        |              |      |   |
|   |              |                  | value/info.      |              |      |   |
|   |              |                  |                  |              |      |   |
| 3 | Reset/clear  | Reset/clear all  | The all value    | The all      | Pass | - |
|   | the value in | value in         | in textbox is    | value in     |      |   |
|   | the textbox. | textbox with     | clear/reset      | textbox has  |      |   |
|   |              | click the        | successfully     | been         |      |   |
|   |              | "Reset" button.  |                  | clear/reset. |      |   |
|   |              |                  |                  |              |      |   |

## 2.3 Testing Update Information

Table 2.3 show the testing result of update information of employee in the system is tested by client.

| No. | Event            | Test Data/Case    | Expected       | Actual       | Pass/ | Comment |
|-----|------------------|-------------------|----------------|--------------|-------|---------|
|     |                  |                   | Result         | Result       | Fail  |         |
| 1   | Search the staff | Enter the staff   | Successfully   | Successfully | Pass  | -       |
|     | information.     | id and click      | find the staff | find the     |       |         |
|     |                  | "Search" button   | information    | staff        |       |         |
|     |                  | with input        | based on the   | information  |       |         |
|     |                  | correct staff id. | staff id.      | based on the |       |         |
|     |                  |                   |                | staff id.    |       |         |

 Table 2.3:
 Testing for Update Information Employee

| 2 | Search the staff | Enter the staff | Fail to find the | Fail to find | Pass  | - |
|---|------------------|-----------------|------------------|--------------|-------|---|
|   | information.     | id and click    | staff            | the staff    |       |   |
|   |                  | "Search" button | information      | information  |       |   |
|   |                  | with input      | and error        |              |       |   |
|   |                  | incorrect staff | message will     |              |       |   |
|   |                  | id.             | pop up the       |              |       |   |
|   |                  |                 | staff id is not  |              |       |   |
|   |                  |                 | found in the     |              |       |   |
|   |                  |                 | database or      |              |       |   |
|   |                  |                 | incorrect staff  |              |       |   |
|   |                  |                 | id.              |              |       |   |
| 3 | Undate           | Changing the    | The data is      | The data is  | Dago  |   |
| 5 | employee         | information of  | undate           | successfully | 1 455 | - |
|   | information      | employee with   | successfully     | undated      |       |   |
|   | information.     | correct         | and message      | uputicu.     |       |   |
|   |                  | data/info and   | will non un      |              |       |   |
|   |                  | click "Undate   | undate is        |              |       |   |
|   |                  | Info" button    |                  |              |       |   |
|   |                  | into button.    | success.         |              |       |   |
| 4 | Update           | Changing the    | The data is not  | The data     | Pass  | - |
|   | employee         | information of  | update           | cannot       |       |   |
|   | information.     | employee with   | successfully     | be           |       |   |
|   |                  | incorrect       | and error        | update.      |       |   |
|   |                  | data/info and   | message will     |              |       |   |
|   |                  | click "Update   | pop up the       |              |       |   |
|   |                  | Info" button.   | entire           |              |       |   |
|   |                  |                 | information      |              |       |   |
|   |                  |                 | requirement is   |              |       |   |
|   |                  |                 | given need to    |              |       |   |
|   |                  |                 | fill in,         |              |       |   |
|   |                  |                 | incorrect        |              |       |   |
|   |                  |                 | value/info or    |              |       |   |
|   |                  |                 | cannot be null   |              |       |   |

FSKKP

5

| Eς | K | K        | D |  |
|----|---|----------|---|--|
| 5  | ~ | <b>_</b> |   |  |

|   |                 |                 | value.          |              |      |   |
|---|-----------------|-----------------|-----------------|--------------|------|---|
|   |                 |                 |                 |              |      |   |
| 5 | Reset/clear the | Reset/clear the | The text in the | All the text | Pass | - |
|   | text in the     | text in the     | textbox has     | in the       |      |   |
|   | textbox.        | textbox with    | been            | textbox has  |      |   |
|   |                 | click "Reset"   | clear/reset     | been         |      |   |
|   |                 | button.         | successfully    | clear/reset. |      |   |
|   |                 |                 |                 |              |      |   |

## 2.4 Testing Apply Leave

Table 2.4 show the testing result of apply leave send to the admin to get approver is tested by client.

| No. | Event           | Test Data/Case    | Expected        | Actual       | Pass/ | Comment |
|-----|-----------------|-------------------|-----------------|--------------|-------|---------|
|     |                 |                   | Result          | Result       | Fail  |         |
|     |                 |                   |                 |              | 1 all |         |
| 1   | Take a leave or | Fill the          | The apply       | The apply    | Pass  | -       |
|     | apply leave.    | information       | leave is        | leave is     |       |         |
|     |                 | requirement and   | successfully    | successfully |       |         |
|     |                 | correct data/info | sent to the     | sent to the  |       |         |
|     |                 | and click         | admin and       | admin.       |       |         |
|     |                 | "Apply" button.   | message will    |              |       |         |
|     |                 |                   | pop up apply    |              |       |         |
|     |                 |                   | leave is        |              |       |         |
|     |                 |                   | successfully    |              |       |         |
|     |                 |                   | sent to the     |              |       |         |
|     |                 |                   | admin and       |              |       |         |
|     |                 |                   | email also will |              |       |         |
|     |                 |                   | sent to the     |              |       |         |
|     |                 |                   | admin           |              |       |         |
|     |                 |                   |                 |              |       |         |

| Table 2.4: | Testing for Apply Leave |
|------------|-------------------------|
|------------|-------------------------|

| 2 | Take a leave or | Not fill all the | The apply       | The apply                 | Pass | - |
|---|-----------------|------------------|-----------------|---------------------------|------|---|
|   | apply leave.    | information      | leave is not    | leave is not              |      |   |
|   |                 | requirement or   | successfully    | successfully successfully |      |   |
|   |                 | incorrect        | sent to the     | sent to the               |      |   |
|   |                 | data/info and    | admin and       | admin.                    |      |   |
|   |                 | click "Apply"    | error message   |                           |      |   |
|   |                 | button.          | will pop up the |                           |      |   |
|   |                 |                  | entire          |                           |      |   |
|   |                 |                  | information     |                           |      |   |
|   |                 |                  | requirement is  |                           |      |   |
|   |                 |                  | given need to   | ven need to               |      |   |
|   |                 |                  | fill in         |                           |      |   |
|   |                 |                  | incorrect       |                           |      |   |
|   |                 |                  | value/info or   |                           |      |   |
|   |                 |                  | cannot be null  |                           |      |   |
|   |                 |                  |                 |                           |      |   |
|   |                 |                  | value.          |                           |      |   |
| 3 | Reset/clear the | Reset/clear the  | The text in the | All the text              | Pass | - |
|   | text in the     | text in the      | textbox is      | in the                    |      |   |
|   | textbox.        | textbox with     | clear/reset     | textbox has               |      |   |
|   |                 | click "Reset"    | successfully    | been                      |      |   |
|   |                 | button.          |                 | clear/reset.              |      |   |
|   |                 |                  |                 |                           |      |   |

## 2.5 Testing Manage Leave

Table 2.5 show the testing result of manage leave of the employee is tested by client.

| No. | Event | Test Data/Case | Expected<br>Result | Actual<br>Result | Pass/<br>Fail | Comment |
|-----|-------|----------------|--------------------|------------------|---------------|---------|
|-----|-------|----------------|--------------------|------------------|---------------|---------|

FSKKP

| ۰ <i>V</i> | 17 | <b>D</b> |
|------------|----|----------|
| ۶N         |    | Ρ.       |
|            |    | -        |

| 1 | Manage Leave | To approve       | The leave of | The leave of | Pass | - |
|---|--------------|------------------|--------------|--------------|------|---|
|   | of employee. | leave, click     | employees is | employees is |      |   |
|   |              | "Approve"        | successfully | successfully |      |   |
|   |              | button.          | approved.    | approved.    |      |   |
|   |              |                  |              |              |      |   |
| 2 | Manage Leave | To reject leave, | The leave of | The leave of | Pass | - |
|   | of employee. | click "Reject"   | employees is | employees is |      |   |
|   |              | button.          | successfully | successfully |      |   |
|   |              |                  | rejected.    | rejected.    |      |   |
|   |              |                  |              |              |      |   |

## 2.6 Testing Payroll

Table 2.6 shows the testing result of calculate total payment/salary of employee is tested by client.

| No. | Event            | Test          | Expected         | Actual Result    | Pass/ | Comment |
|-----|------------------|---------------|------------------|------------------|-------|---------|
|     |                  | Data/Case     | Result           |                  | Fail  |         |
| 1   | Search the staff | Enter the     | Successfully     | Successfully     | Pass  | -       |
|     | information.     | staff id and  | find the staff   | find the         |       |         |
|     |                  | click         | information      | staff            |       |         |
|     |                  | "Search"      | based on the     | information      |       |         |
|     |                  | button with   | staff id.        | based on the     |       |         |
|     |                  | input correct |                  | staff id.        |       |         |
|     |                  | staff id.     |                  |                  |       |         |
|     |                  |               |                  |                  |       |         |
| 2   | Search the staff | Enter the     | Fail to find the | Fail to find the | Pass  | -       |
|     | information.     | staff id and  | staff            | staff            |       |         |
|     |                  | click         | information      | information.     |       |         |
|     |                  | "Search"      | and error        |                  |       |         |
|     |                  | button with   | message will     |                  |       |         |

| Table 2.6:  | Testing for | Calculate | Total | Payment/Sa  | larv   |
|-------------|-------------|-----------|-------|-------------|--------|
| 1 abic 2.0. | resume for  | Calculate | Total | 1 ayment 5a | .iai y |

|   |                                                   | input<br>incorrect<br>staff id.                                                                                               | pop up the staff<br>id is not found<br>in the database<br>or incorrect<br>staff id                                                                                                    |                                                                               |      |   |
|---|---------------------------------------------------|----------------------------------------------------------------------------------------------------|----------------------------------------------------------------------------------------------------|-------------------------------------------------------------------------------|------|---|
| 3 | Calculate Total<br>payment/salary<br>of employee. | Fill the<br>salary<br>information<br>with correct<br>value/info<br>and click<br>"Calculate<br>Total Salary"<br>button.        | The total<br>payment/salary<br>of employees is<br>calculated<br>successfully<br>and message<br>will pop up the<br>total<br>payment/salary<br>is successfully<br>store/updated<br>in database.                 | The total<br>payment/salary<br>of employees<br>is calculated<br>successfully. | Pass | - |
| 4 | Calculate Total<br>payment/salary<br>of employee. | Not fill all<br>the salary<br>information<br>or incorrect<br>data/info and<br>click<br>"Calculate<br>Total Salary"<br>button. | The total<br>payment/salary<br>of employees is<br>fail to<br>calculated and<br>error message<br>will pop up the<br>information<br>requirement is<br>not fill in,<br>incorrect<br>value/info or<br>null value. | The total<br>payment/salary<br>of employees<br>is failed to<br>calculate.     | Pass | - |
| 5 | Reset/clear the value in the                      | Reset/clear<br>all value in                                                                                                   | The all value in textbox is                                                                                                    | The all value in textbox has                                                  | Pass | - |

| _   |                    |   |          |
|-----|--------------------|---|----------|
| - C | $\boldsymbol{\nu}$ | 1 | <b>D</b> |
|     | N                  | N | Ρ.       |
| _   |                    |   | -        |

| textbox. | the textbox | clear/reset  | been         |  |
|----------|-------------|--------------|--------------|--|
|          | with        | successfully | clear/reset. |  |
|          | click       |              |              |  |
|          | "Reset"     |              |              |  |
|          | button.     |              |              |  |

## 2.7 Testing Generate Report/Slip

Table 2.7 show the testing result of generate report/slip is tested by client.

| No. | Event                               | Test Data/Case                                                                          | ExpectedActualResultResult                                                                                                    |                                                              | Pass/ | Comment |
|-----|-------------------------------------|-----------------------------------------------------------------------------------------|----------------------------------------------------------------------------------------------------|--------------------------------------------------------------|-------|---------|
| 1   | Search the staff information.       | Enter the staff id<br>and click<br>"Search" button                                      | Successfully<br>find the staff<br>information                                                                                                    | Successfully<br>find the staff<br>information                | Pass  | -       |
|     |                                     | with input correct staff id.                                                            | based on the staff id.                                                                                                    | based on the staff id.                                       |       |         |
| 2   | Search the<br>staff<br>information. | Enter the staff id<br>and click<br>"Search" button<br>with input<br>incorrect staff id. | Fail to find<br>the staff<br>information<br>and error<br>message will<br>pop up the<br>staff id is not<br>found in the<br>database or<br>incorrect staff<br>id | Fail to find       Pass         the staff       information. |       | -       |
| 3   | Generate<br>report/slip             | Generate<br>report/slip to pdf                                                          | Successfully generate                                                                                                    | Successfully generate                                        | Pass  | -       |

| Table 2.7: | Testing for | Generate | Report/Slip | ) |
|------------|-------------|----------|-------------|---|
|------------|-------------|----------|-------------|---|

| -c | 1 | 1   | Π. |  |
|----|---|-----|----|--|
|    | ĸ | ĸ   | Ρ. |  |
| _  |   | ••• |    |  |

| format, click    | report/slip to | report/slip to |  |
|------------------|----------------|----------------|--|
| "Generate/print" | the pdf        | the pdf        |  |
| button.          | format.        | format.        |  |
|                  |                |                |  |

## 2.8 Testing View Leave Status

Table 2.8 shows the testing result of view leave status is tested by client.

| No. | Event       | Test Data/Case    | Expected       | Actual       | Pass/ | Comment |
|-----|-------------|-------------------|----------------|--------------|-------|---------|
|     |             |                   | Result         | Result       | Fail  |         |
| 1   | Views leave | Able to view      | Successfully   | Successfully | Pass  | -       |
|     | status.     | leave record      | view the leave | view the     |       |         |
|     |             | status whether is | status whether | leave status |       |         |
|     |             | approve or        | is approve or  | whether is   |       |         |
|     |             | reject.           | reject.        | approve or   |       |         |
|     |             |                   |                | reject.      |       |         |
|     |             |                   |                |              |       |         |

| Table 2.8: Testing for View Leave Status and Leave Balance |
|------------------------------------------------------------|
|------------------------------------------------------------|

## 2.9 Testing Delete

Table 2.9 show the testing result of delete user from the system or database is tested by client.

| No. | Event      | Test Data/Case     | Expected<br>Result | ExpectedActualResultResult |      | Comment |
|-----|------------|--------------------|--------------------|----------------------------|------|---------|
|     |            |                    |                    |                            | Fall |         |
| 1   | Search the | Enter the staff id | Successfully       | Successfully               | Pass | -       |
|     | staff      | and click          | find the staff     | find the staff             |      |         |

| Table 2.9: Testing for Delete Use | er |
|-----------------------------------|----|
|-----------------------------------|----|

|   | information.                                                                                          | "Search" button                                                                                                    | information                                                                                                    | information                                                                                                    |              |   |
|---|----------------------------------------------------------------------------------------------------|----------------------------------------------------------------------------------------------------|----------------------------------------------------------------------------------------------------|----------------------------------------------------------------------------------------------------|--------------|---|
|   |                                                                                                    | with input                                                                                                    | based on the                                                                                                    | based on the                                                                                                    |              |   |
|   |                                                                                                    | correct staff id.                                                                                                    | staff id.                                                                                                    | staff id.                                                                                                    |              |   |
|   |                                                                                                    |                                                                                                    |                                                                                                    |                                                                                                    |              |   |
| 2 | Search the                                                                                            | Enter the staff id                                                                                                    | Fail to find the                                                                                                    | Fail to find                                                                                                    | Pass         | - |
|   | staff                                                                                                 | and click                                                                                                    | staff                                                                                                    | the staff                                                                                                    |              |   |
|   | information.                                                                                          | "Search" button                                                                                                    | information                                                                                                    | information                                                                                                    |              |   |
|   |                                                                                                    | with input                                                                                                    | and error                                                                                                    |                                                                                                    |              |   |
|   |                                                                                                    | incorrect staff id.                                                                                                    | message will                                                                                                    |                                                                                                    |              |   |
|   |                                                                                                    |                                                                                                    | pop up the                                                                                                    |                                                                                                    |              |   |
|   |                                                                                                    |                                                                                                    | staff id is not                                                                                                    |                                                                                                    |              |   |
|   |                                                                                                    |                                                                                                    | found in the                                                                                                    |                                                                                                    |              |   |
|   |                                                                                                    |                                                                                                    | database or                                                                                                    |                                                                                                    |              |   |
|   |                                                                                                    |                                                                                                    | incorrect staff                                                                                                    |                                                                                                    |              |   |
|   |                                                                                                    |                                                                                                    | id                                                                                                    |                                                                                                    |              |   |
|   |                                                                                                    |                                                                                                    |                                                                                                    |                                                                                                    |              |   |
|   |                                                                                                    |                                                                                                    |                                                                                                    |                                                                                                    |              |   |
| 3 | Delete user                                                                                           | Delete user from                                                                                                    | The user is                                                                                                    | The user is                                                                                                    | Pass         | - |
| 3 | Delete user from the                                                                                  | Delete user from the                                                                                                    | The user is successfully                                                                                                    | The user is successfully                                                                                                    | Pass         | - |
| 3 | Delete user<br>from the<br>system/datab                                                               | Delete user from<br>the<br>system/database,                                                                                                    | The user is<br>successfully<br>removed/delet                                                                                                    | The user is<br>successfully<br>removed/dele                                                                                                    | Pass         | _ |
| 3 | Delete user<br>from the<br>system/datab<br>ase.                                                       | Delete user from<br>the<br>system/database,<br>click "Delete"                                                                                          | The user is<br>successfully<br>removed/delet<br>e in the                                                                                                    | The user is<br>successfully<br>removed/dele<br>te in the                                                                                       | Pass         | _ |
| 3 | Delete user<br>from the<br>system/datab<br>ase.                                                       | Delete user from<br>the<br>system/database,<br>click "Delete"<br>button.                                                                               | The user is<br>successfully<br>removed/delet<br>e in the<br>database/syste                                                                                                    | The user is<br>successfully<br>removed/dele<br>te in the<br>database/syst                                                                      | Pass         | _ |
| 3 | Delete user<br>from the<br>system/datab<br>ase.                                                       | Delete user from<br>the<br>system/database,<br>click "Delete"<br>button.                                                                               | The user is<br>successfully<br>removed/delet<br>e in the<br>database/syste<br>m and                                                                                                    | The user is<br>successfully<br>removed/dele<br>te in the<br>database/syst<br>em.                                                               | Pass         | - |
| 3 | Delete user<br>from the<br>system/datab<br>ase.                                                       | Delete user from<br>the<br>system/database,<br>click "Delete"<br>button.                                                                               | The user is<br>successfully<br>removed/delet<br>e in the<br>database/syste<br>m and<br>message will                                                                                                    | The user is<br>successfully<br>removed/dele<br>te in the<br>database/syst<br>em.                                                               | Pass         | - |
| 3 | Delete user<br>from the<br>system/datab<br>ase.                                                       | Delete user from<br>the<br>system/database,<br>click "Delete"<br>button.                                                                               | The user is<br>successfully<br>removed/delet<br>e in the<br>database/syste<br>m and<br>message will<br>show delete is                                                                                  | The user is<br>successfully<br>removed/dele<br>te in the<br>database/syst<br>em.                                                               | Pass         | _ |
| 3 | Delete user<br>from the<br>system/datab<br>ase.                                                       | Delete user from<br>the<br>system/database,<br>click "Delete"<br>button.                                                                               | The user is<br>successfully<br>removed/delet<br>e in the<br>database/syste<br>m and<br>message will<br>show delete is<br>successfully.                                                                 | The user is<br>successfully<br>removed/dele<br>te in the<br>database/syst<br>em.                                                               | Pass         | _ |
| 3 | Delete user<br>from the<br>system/datab<br>ase.                                                       | Delete user from<br>the<br>system/database,<br>click "Delete"<br>button.                                                                               | The user is<br>successfully<br>removed/delet<br>e in the<br>database/syste<br>m and<br>message will<br>show delete is<br>successfully.                                                                 | The user is<br>successfully<br>removed/dele<br>te in the<br>database/syst<br>em.                                                               | Pass         | - |
| 3 | Delete user<br>from the<br>system/datab<br>ase.<br>Reset/clear                                        | Delete user from<br>the<br>system/database,<br>click "Delete"<br>button.                                                                               | The user is<br>successfully<br>removed/delet<br>e in the<br>database/syste<br>m and<br>message will<br>show delete is<br>successfully.<br>The text in                                                  | The user is<br>successfully<br>removed/dele<br>te in the<br>database/syst<br>em.                                                               | Pass<br>Pass | - |
| 3 | Delete user<br>from the<br>system/datab<br>ase.<br>Reset/clear<br>the text in                         | Delete user from<br>the<br>system/database,<br>click "Delete"<br>button.<br>Reset/clear the<br>text in the                                             | The user is<br>successfully<br>removed/delet<br>e in the<br>database/syste<br>m and<br>message will<br>show delete is<br>successfully.<br>The text in<br>the textbox is                                | The user is<br>successfully<br>removed/dele<br>te in the<br>database/syst<br>em.<br>All the text<br>in the textbox                             | Pass<br>Pass | - |
| 3 | Delete user<br>from the<br>system/datab<br>ase.<br>ase.<br>Reset/clear<br>the text in<br>the textbox. | Delete user from<br>the<br>system/database,<br>click "Delete"<br>button.<br>Reset/clear the<br>text in the<br>textbox with                             | The user is<br>successfully<br>removed/delet<br>e in the<br>database/syste<br>m and<br>message will<br>show delete is<br>successfully.<br>The text in<br>the textbox is<br>clear/reset                 | The user is<br>successfully<br>removed/dele<br>te in the<br>database/syst<br>em.<br>All the text<br>in the textbox<br>has been                 | Pass<br>Pass | _ |
| 3 | Delete user<br>from the<br>system/datab<br>ase.<br>Reset/clear<br>the text in<br>the textbox.         | Delete user from<br>the<br>system/database,<br>click "Delete"<br>button.<br>Reset/clear the<br>text in the<br>textbox with<br>click "Reset"            | The user is<br>successfully<br>removed/delet<br>e in the<br>database/syste<br>m and<br>message will<br>show delete is<br>successfully.<br>The text in<br>the textbox is<br>clear/reset<br>successfully | The user is<br>successfully<br>removed/dele<br>te in the<br>database/syst<br>em.<br>All the text<br>in the textbox<br>has been<br>clear/reset. | Pass<br>Pass | _ |
| 3 | Delete user<br>from the<br>system/datab<br>ase.<br>Reset/clear<br>the text in<br>the textbox.         | Delete user from<br>the<br>system/database,<br>click "Delete"<br>button.<br>Reset/clear the<br>text in the<br>textbox with<br>click "Reset"<br>button. | The user is<br>successfully<br>removed/delet<br>e in the<br>database/syste<br>m and<br>message will<br>show delete is<br>successfully.<br>The text in<br>the textbox is<br>clear/reset<br>successfully | The user is<br>successfully<br>removed/dele<br>te in the<br>database/syst<br>em.<br>All the text<br>in the textbox<br>has been<br>clear/reset. | Pass<br>Pass | _ |

## **3.0 QUESTIONNAIRE**

Table 3.1 demonstrate the questionnaire is provided to the client at Seri Barat Mixed. The questionnaire is use to get feedback from the client when using the E-LMSP application

| 1-Strongly Disagree 2-Disagree 3-Neutral           | 4-Agre | ee 5 | - Stron | gly Ag | ree |
|----------------------------------------------------|--------|------|---------|--------|-----|
| Question                                           | 1      | 2    | 3       | 4      | 5   |
| 1. Does this E-LMSP application is easy for use    |        |      |         |        |     |
| and use friendly?                                  |        |      |         |        |     |
| 2. Does this E-LMSP application provide the        |        |      |         |        |     |
| employees with convenient way for apply leave?     |        |      |         |        |     |
| 2. Does this E-LMSP application is can let         |        |      |         |        |     |
| employees to know the leave status is approved or  |        |      |         |        |     |
| reject in shortest time and know the amount leave  |        |      |         |        |     |
| balance left?                                      |        |      |         |        |     |
| 4. Does this E-LMSP application is help admin      |        |      |         |        |     |
| easy to manage the leave application and calculate |        |      |         |        |     |
| salary of the employees?                           |        |      |         |        |     |
| 5. Does this E-LMSP application is more secure?    |        |      |         |        |     |
| 6. Does this E-LMSP application is meet the user   |        |      |         |        |     |
| requirements?                                      |        |      |         |        |     |
| 7. Does this E-LMSP application all function and   |        |      |         |        |     |
| button is working properly?                        |        |      |         |        |     |
| 8. Does this E-LMSP application is suitable use    |        |      |         |        |     |
| in organization?                                   |        |      |         |        |     |
| 9. Do you enjoy using the E-LMSP application?      |        |      |         |        |     |
| 10. Are you satisfied with this E-LMSP             |        |      |         |        |     |
| application?                                       |        |      |         |        |     |
| 11. Does this E-LMSP application is better for use |        |      |         |        |     |
| apply leave compare with manual method or using    |        |      |         |        |     |
| paper based for apply leave?                       |        |      |         |        |     |

| Table 3.1: Q | uestionnaire |
|--------------|--------------|
|--------------|--------------|

## 4.0 USER ACCPTANCE TEST APPROVAL

|              | Name | Date |
|--------------|------|------|
| Verified by: |      |      |
| Developer    |      |      |
| Approved by: |      |      |
| Client       |      |      |

# APPENDIX E

**USER MANUAL** 

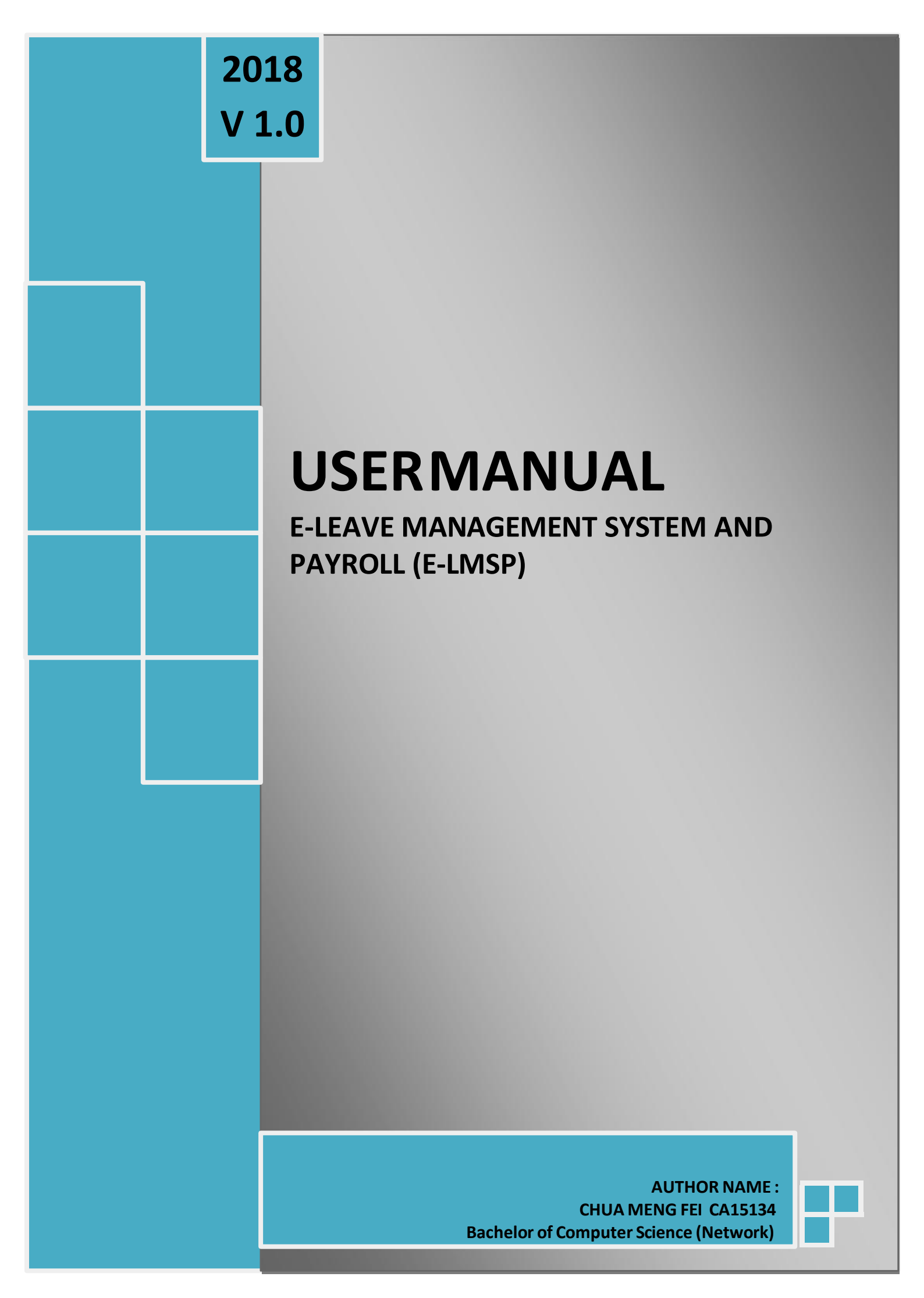

## TABLE OF CONTENTS

| Tab  | le Of Contentii                           |
|------|-------------------------------------------|
| List | Of Figureiv                               |
| 1.0  | Introduction1                             |
| 2.0  | Computer Requirements1                    |
| 3.0  | System Summary2                           |
| 4.0  | Getting Started                           |
|      | 4.1 E-LMSP web application                |
|      | 4.1.1 Home Page                           |
|      | 4.1.2 Login Page                          |
|      | 4.1.3 Staff Page                          |
|      | 4.1.4 Apply Leave(Staff)6                 |
|      | 4.1.5 View Leave Status7                  |
|      | 4.1.6 View Salary7                        |
|      | 4.1.7 Update Information(Staff)8          |
|      | 4.1.7.1 Update Personal Information       |
|      | 4.1.7.2 Changing Password9                |
|      | 4.1.8 Administration Page10               |
|      | 4.1.9 Register New Employee11             |
|      | 4.1.10 Update Information(Admin)12        |
|      | 4.1.10.1 Update Employee Information12    |
|      | 4.1.10.2 Changing Password14              |
|      | 4.1.10.3 View Employee Information15      |
|      | 4.1.11 Apply Leave(Admin)15               |
|      | 4.1.12 Manage Leave17                     |
|      | 4.1.13 Payroll17                          |
|      | 4.1.13.1 Calculate Total Payment/Salary18 |
|      | 4.1.14 Generate Report                    |
|      | 4.1.15 Delete User                        |
|      | 4.2 E-LMSP mobile application22           |
|      | 4.2.1 Login Page (Staff)22                |
|      | 4.2.2 Menu Page                           |
|      |                                           |

| 4.2.3 Apply Leave        |  |
|--------------------------|--|
| 4.2.4 View Leave Status  |  |
| 4.2.5 View Salary        |  |
| 4.2.6 Login Page (Admin) |  |
| 4.2.7 Menu Page          |  |
| 4.2.8 Manage Leave       |  |

## LIST OF FIGURES

| Figure 4.1.1: Home Page                         |
|-------------------------------------------------|
| Figure 4.1.2: Login Page(Web App)4              |
| Figure 4.1.3: Staff Page5                       |
| Figure 4.1.4: Apply Leave(Staff)6               |
| Figure 4.1.5: View Leave Status7                |
| Figure 4.1.6: View Salary                       |
| Figure 4.1.7.1: Update Personal Information9    |
| Figure 4.1.7.2: Changing Password9              |
| Figure 4.1.8: Admin Page10                      |
| Figure 4.1.9: Register New Employee12           |
| Figure 4.1.10.1: Update Employee Information13  |
| Figure 4.1.10.2: Changing Password14            |
| Figure 4.1.10.3: View Employee Information15    |
| Figure 4.1.11: Apply Leave(Admin)16             |
| Figure 4.1.12: Manage Leave17                   |
| Figure 4.1.13.1: Calculate Total Payment/Salary |
| Figure 4.1.14: Generate Report19                |
| Figure 4.1.15: Delete User                      |
| Figure 4.2.1: Login Page (Mobile App : Staff)22 |
| Figure 4.2.2: Menu Page23                       |
| Figure 4.2.3: Apply Leave                       |
| Figure 4.2.4: View Leave Status                 |
| Figure 4.2.5: View Salary                       |
|                                                 |

| Figure 4.2.6: | Login Page (Mobile App : Admin) | .27 |
|---------------|---------------------------------|-----|
| Figure 4.2.7: | Menu Page                       | .28 |
| Figure 4.2.8: | Manage Leave                    | 29  |

#### **1.0 INTRODUCTION**

The user manual is contains all essential information or give a guide line for the user to easy make full use of the E-LMSP application. This manual include a description of the system requirement, system function and capabilities, contingencies and alternate modes of operation and step by step for access or use the the system.

#### **2.1 COMPUTER REQUIREMENTS**

The computer and smartphone need to meet the following requirement before access to the E-LMSP application.

- i) Computer
  - Windows 95 or

higher · 32MB RAM

- 500KB disk space
- Pentium 166MHZ

or

higher • Internet connection

Internet browser

## ii) Smartphone

- Android OS
- API 18 or higher

#### **3.0 SYSTEM SUMMARY**

In E-LMSP application is divide into two category of user which are staff and admin to access the system. Besides that, the E-LMSP application is also produce two platforms which are web browser and mobile app. In the system, staff able to use the web browser or mobile app to apply leave, view leave status, view leave balance and total salary. After that, admin only can use the web browser to manage leave and calculate salary of employee.

#### 4.0 GETTING STARTED

This section is provides detailed or step by step to use the E-LMSP application. In the E-LMSP, it provide two platforms which are web application and mobile application.

#### 4.1 E-LMSP Web Application

To access the E-LMSP application, the user require the internet connection and browser to open the E-LMSP web application. The figure below show the steps to use the E-LMSP in web application.

#### 4.1.1 Home Page

Figure 4.1.1 demonstrate home page of E-LMSP in web application. In the home page, the user can see the overview, vision and mission of the company. Therefore, the user also can search location, view calendar, view gallery, view about us and view contact us in navigation bar.

| Leave Management System                                                                                                    | Constant and a second and a second and a sec |
|----------------------------------------------------------------------------------------------------|----------------------------------------------------------------------------------------------------|
| Overvice Description Description Descripti |                                                                                                    |
| Home/Front Page(1)                                                                                                    | Seach Location(2)                                                                                                    |
| by                                                                                                    |                                                                                                    |
|                                                                                                    |                                                                                                    |
| Calendar (3)                                                                                                    | Gallery(4)                                                                                                    |
|                                                                                                    | Image: State of the state of the state o                  |
| About Us                                                                                                    | Contact Us                                                                                                    |

Figure 4.1.1 Home Page

- Button "Home" on navigation bar, is use back to the home page.
- Button "Search Location" on navigation bar, the user can search location with enter the address location and click "Search Location" button to find the place.
  - Button "Calendar" on navigation bar, the user can see the date.
  - Button "Gallery" on navigation bar, the user can see the photo of the company.
- 55 Button "About Us" on navigation bar, the user can see the information or history of the company.
- 66 Button "Contact Us" on navigation bar, the user can see the phone and address of the company. Therefore, the user also can send the email is provided in the contact us form.

## 4.1.2 Login Page (Web App)

Figure 4.1.2 demonstrate login page of E-LMSP in web application. To access the system, the user need to sign in.

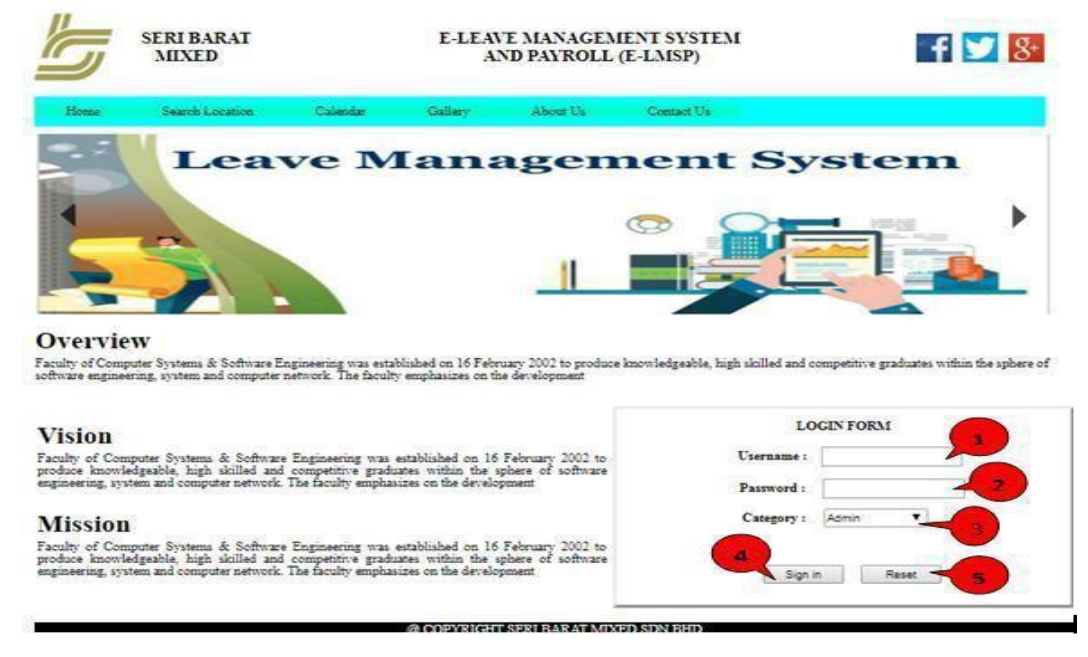

Figure 4.1.2 Login Page

Enter the correct username that is registered by the admin.

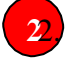

Enter the correct password. The first register to the E-LSMP application, the default password is "seribarat".

3 Choose the correct category. The staff need to select "Staff" while admin need to select "Admin".

After finish enter the username, password and category, click "Sign In" button to access the system.

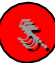

To clear all text on the textbox, click "Reset" button.

#### 4.1.3 Staff Page

Figure 4.1.3 demonstrate staff page of E-LMSP in web application. In staff page on navigation bar, it have six different function of buttons that are provided for the staffs such as home, apply leave, view leave status/balances, view salary, update the information and logout.

| Management                                   | WELCOME TO STAFF PAGE (E-LMSP)                                                                                                    |
|----------------------------------------------|----------------------------------------------------------------------------------------------------|
| 1 2<br>HOME APPLY LEAVES                     | LEAVES RECORD/BALANCES VIEW SALARY UPDATE INFORMATIONY LOGOUT                                                                                                    |
| KEEP YOUR INFORMATION<br>UP TO<br>HOMESS OUT | We want to provide the best available products to our business customers. We know your require technologies that must last<br>through the many challenges you encounter. |
| NOW                                          | We want to provide the best available products to our business customers. We know your require technologies that must last through the many challenges you encounter.    |
|                                              | We want to provide the best available products to our business customers. We know your require technologies that must last through the many challenges you encounter.    |
|                                              | @ COPYRIGHT SERI BARAT MIXED SDN.BHD                                                                                                    |

Figure 4.1.3 Staff Page

Button "Home" on navigation bar, is back to home of the staff page.

Button "Apply Leave" on navigation bar, staff is use to apply leave.

- 3 Button "Leave Record/Balances" on navigation bar, staff can view the leave status whether is approved or rejected. After that, the staff also can see the total leave balance left.
- 44

Button "View Salary" on navigation bar, staff can view the salary of monthly.

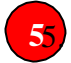

Button "Update Information" on navigation bar, staff can update the information.

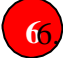

Button "Logout" on navigation bar, is to exit the system.

#### 4.1.4 Apply Leave(staff)

Figure 4.1.4 demonstrate apply leave of the staff page. To apply leave, the staff need to fill the information requirement on the application form.

| -              |                       |                         |                  |                   |        |
|----------------|-----------------------|-------------------------|------------------|-------------------|--------|
| Managem        | ent                   | WELCOME TO S            | STAFF PAGE (E-L) | MSP)              |        |
|                | Leave                 | Manag<br>-              |                  | Syster            |        |
| номе           | APPLY LEAVES L        | AVES RECORDIBATIANCES   | VIEW SALARY U    | PDATE INFORMATION | LOGOUT |
| APPLICANT DETA | ILS                   | 21227 (->10)            |                  |                   | -      |
| Staff iD       |                       | Nume jana               | Department       | ET Aoninierseon   |        |
| THER INFORMA   | TIONS                 |                         |                  |                   |        |
| TAILS OF EVEN  | 226 Amou              | of Salary : R51 2583,34 |                  |                   |        |
| Date Apply 1   | 2062018               |                         |                  |                   |        |
| Leave Type :   | Emergency Leave 🔻     |                         |                  |                   |        |
| Day Type       | Ficit Days            |                         |                  | 2                 |        |
| Fitm Date :    | 24/08/2016            | To Date 1 25062         | 018              |                   |        |
| No.of Days 1   | B                     |                         |                  |                   |        |
|                | omorganicy            |                         |                  |                   |        |
| Lauve Reason : | 1                     |                         |                  |                   |        |
| ERIFICATION OF | RAPPROVAL             |                         |                  |                   |        |
| Manager Name   | - Jean                | 3                       |                  |                   |        |
| Emoil Manager  | medilitic segural com |                         |                  |                   |        |
|                |                       | 4                       | Read             |                   |        |

Figure 4.1.4 Apply Leave(Staff)

The staff can see the information such as staff id, name, department, leave balance and amount salary.

Fill the information requirement on detail of event such as date apply, leave type, day type, from date, to date, no of days and leave reason.

Fill the information requirement on verification or approval such as manager name and email manager.

4.

After finish fill the information requirement with correct data/info, click "Apply" button to send application to the admin for get approval.

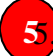

To clear all text on the textbox, click "Reset" button.

#### 4.1.5 View Leave Status

Figure 4.1.5 demonstrate view leave status of the staff page. The staff can see the leave he/she apply whether is approved or rejected. After that, the staff also can view the total leave balance left.

| Leav                                                                                                 | lent                                         | WEL                                                                                                    | COME TO STAI                                                                                                    | FF PAGE (E-LM                                                                                                    | ISP)                                                                                                    |                                                                                |                                                                                                    |
|----------------------------------------------------------------------------------------------------|----------------------------------------------|----------------------------------------------------------------------------------------------------|----------------------------------------------------------------------------------------------------|----------------------------------------------------------------------------------------------------|----------------------------------------------------------------------------------------------------|--------------------------------------------------------------------------------|----------------------------------------------------------------------------------------------------|
|                                                                                                    | ORK                                          | BALAN                                                                                                    | CE                                                                                                    |                                                                                                    |                                                                                                    |                                                                                | •                                                                                                    |
|                                                                                                    |                                              |                                                                                                    |                                                                                                    |                                                                                                    |                                                                                                    |                                                                                |                                                                                                    |
| HOME<br>RLEAVE REO<br>Your Name                                                                      | APPLY LEA                                    | ves Leaves reco                                                                                                    | DRD/BALANCES                                                                                                    | VIEW SALARY                                                                                                    | UPDATE INFORM                                                                                                    | IATION V                                                                       | LOGOUT                                                                                                    |
| HOME<br>REEAVE REG<br>Your Namo                                                                      | APPLY LEA                                    | VES LEAVES RECO                                                                                                    | DRD/BALANCES                                                                                                    | VIEW SALARY                                                                                                    | UPDATE INFORM                                                                                                    | TATION V                                                                       | LOGOUT                                                                                                    |
| HOME<br>RLEAVE REG<br>Your Namo                                                                      | APPLY LEA                                    | VES LEAVES RECO                                                                                                    | DRD/BALANCES<br>WLEAVE RECORDEA<br>Lerve Balance Left : 3/<br>Apply_Date<br>18-07-2018                                                                                                    | VIEW SALARY<br>ORM<br>From Date<br>20-07-2018                                                                                                    | UPDATE INFORM                                                                                                    | Days                                                                           | LOGOUT                                                                                                    |
| HOME<br>RLEAVE REG<br>Your Name<br>233<br>233                                                        | APPLY LEA                                    | VES LEAVES RECO<br>VIEN<br>Bepariment<br>IT Administration<br>IT Administration                                                                                                    | DRD/BALANCES<br>WLEAVE RECORDEA<br>Lave Balance Leff: -3/<br>Apply_Date<br>[18-07-2018<br>[18-07-2018                                                                                                    | VIEW SALARY                                                                                                    | UPDATE INFORM<br>Last_Date<br>22-07-2018<br>23-07-2018                                                                                                    | Days                                                                           | LOGOUT<br>Leave Status<br>Approved<br>Reject                                                                                   |
| HOME<br>REFACE REP<br>Your Name<br>2222<br>2223<br>2223<br>2223                                      | APPLY LEA                                    | VES LEAVES RECO<br>VIEN<br>ES<br>Department<br>IT Administration<br>IT Administration                                                                                                    | DRD/BALANCES<br>WLEAVE RECORDEA<br>Leave Balance Left : -3 /<br>Apply_Date<br>18-07-2018<br>18-07-2018<br>18-07-2018                                                                                                    | VIEW SALARY<br>VORM<br>From Date<br>20-07-2018<br>21-07-2018<br>21-07-2018                                                                                                    | UPDATE INFORM<br>22-07-2015<br>23-07-2015<br>25-07-2015                                                                                                   | Days                                                                           | LOGOUT<br>Leave_Status<br>Approved<br>Reject<br>Reject                                                                         |
| HOME<br>Teave Ree<br>Your Name<br>Un<br>233<br>233<br>233<br>233<br>233                              | APPLY LEA                                    | VES LEAVES RECO<br>VIEN<br>Bepartment<br>IT Administration<br>IT Administration<br>IT Administration                                                                                                    | DRD/BALANCES<br>WLEAVE RECORDEA<br>Leave Balance Left : -3/<br>Apply_Date<br>18-07-2018<br>18-07-2018<br>18-07-2018<br>18-07-2018                                                                                                   | VIEW SALARY<br>I ORM<br>20-07-2018<br>21-07-2018<br>21-07-2018<br>21-07-2018<br>21-07-2018                                                                                                    | UPDATE INFORM<br>22-07-2018<br>23-07-2018<br>25-07-2018<br>25-07-2018                                                                                     | Days                                                                           | LOGOUT<br>Leave_Status<br>Approved<br>Reject<br>Reject<br>Reject                                                               |
| HOME<br>LEAVE REC<br>Your Name<br>Un<br>233<br>233<br>233<br>233<br>233<br>233                       | APPLY LEA                                    | VES LEAVES RECO<br>VIEL<br>B<br>Department<br>IT Administration<br>IT Administration<br>IT Administration<br>IT Administration                                                                                                    | DRD/BALANCES<br>WLEAVE RECORDEA<br>Leave Balance Left - 4<br>Apply_Date<br>18-07-2018<br>18-07-2018<br>18-07-2018<br>18-07-2018<br>18-07-2018                                                                                       | VIEW SALARY<br>I ORM<br>Press. Date<br>20-07-2018<br>21-07-2018<br>21-07-2018<br>21-07-2018<br>21-07-2018<br>19-07-2018                                                                       | Last_Date<br>22-07-2018<br>23-07-2018<br>23-07-2018<br>24-07-2018<br>24-07-2018                                                                           | Days<br>2<br>2<br>4<br>3<br>5                                                  | Logout<br>Leave Status<br>Approved<br>Reject<br>Reject<br>Reject<br>Approved                                                   |
| HOME<br>RLEAVE REC<br>Your Name<br>200<br>200<br>200<br>200<br>200<br>200<br>200<br>200<br>200<br>20 | APPLY LEA<br>CORD BALANC<br>A: BBB<br>STRATM | VES LEAVES RECO<br>VIEN<br>S<br>Department<br>IT Administration<br>IT Administration<br>IT Administration<br>IT Administration<br>IT Administration                                                                                     | DRD/BALANCES<br>WLEAVE RECORDEN<br>Leave Balance Leff: -3/<br>Apply_Date<br>18-07-2018<br>18-07-2018<br>18-07-2018<br>18-07-2018<br>18-07-2018<br>18-07-2018                                                                        | VIEW SALARY<br>I CORM<br>20-07-2018<br>21-07-2018<br>21-07-2018<br>21-07-2018<br>21-07-2018<br>20-07-2018                                                                                     | UPDATE INFORM<br>Last Date<br>22-07-2018<br>23-07-2018<br>25-07-2018<br>24-07-2018<br>24-07-2018<br>21-07-2018                                            | Days<br>2<br>2<br>4<br>3<br>5<br>1                                             | LOGOUT<br>Leave Status<br>Approved<br>Reject<br>Reject<br>Approved<br>Approved                                                 |
| HOME<br>REEAVERE<br>Your Nam<br>233<br>233<br>233<br>233<br>233<br>233<br>233<br>233                 | APPLY LEA                                    | VES LEAVES RECO<br>VIEN<br>S<br>Departmant<br>IT Administration<br>IT Administration<br>IT Administration<br>IT Administration<br>IT Administration<br>IT Administration                                                                | DRD/BALANCES<br>WLEAVE RECORDEA<br>Leave Balance Left : -3/<br>Apply_Date<br>18-07-2018<br>18-07-2018<br>18-07-2018<br>18-07-2018<br>18-07-2018<br>18-07-2018<br>18-07-2018<br>18-07-2018                                           | VIEW SALARY<br>I CORM<br>20-07-2018<br>21-07-2018<br>21-07-2018<br>21-07-2018<br>19-07-2018<br>19-07-2018<br>19-07-2018<br>16-08-2018                                                         | UPDATE INFORM<br>22-07-2018<br>25-07-2018<br>25-07-2018<br>24-07-2018<br>24-07-2018<br>21-07-2018<br>18-08-2018                                           | ATION 7                                                                        | LOGOUT<br>Leave_States<br>Approved<br>Reject<br>Reject<br>Reject<br>Approved<br>Approved<br>Reject                             |
| HOME<br>RLEAVE REC<br>Your Name<br>233<br>233<br>233<br>233<br>233<br>233<br>233<br>233<br>233<br>23 | APPLY LEA                                    | VES LEAVES RECO<br>VIEN<br>ES<br>Department<br>IT Administration<br>IT Administration<br>IT Administration<br>IT Administration<br>IT Administration<br>IT Administration<br>IT Administration<br>IT Administration                     | DRD/BALANCES<br>WLEAVE RECORDEA<br>Leave Balance Left : -3/<br>Apply Date<br>18-07-2018<br>18-07-2018<br>18-07-2018<br>18-07-2018<br>18-07-2018<br>18-07-2018<br>18-07-2018<br>18-08-2018<br>14-08-2018                             | VIEW SALARY<br>I ORM<br>Press. Date<br>20-07-2018<br>21-07-2018<br>21-07-2018<br>21-07-2018<br>21-07-2018<br>20-07-2018<br>19-07-2018<br>19-07-2018<br>19-07-2018<br>19-07-2018<br>19-07-2018 | UPDATE INFORM<br>22-07-2018<br>23-07-2018<br>23-07-2018<br>24-07-2018<br>24-07-2018<br>24-07-2018<br>24-07-2018<br>21-07-2018<br>21-07-2018<br>18-05-2018 | ATTION 7                                                                       | LOGOUT<br>Approved<br>Raject<br>Raject<br>Raject<br>Approved<br>Approved<br>Raject<br>Raject                                   |
| HOME<br>RLEAVEREC<br>Your Name<br>203<br>203<br>203<br>203<br>203<br>203<br>203<br>203               | APPLY LEA                                    | VES LEAVES RECO<br>VIEN<br>S<br>Department<br>IT Administration<br>IT Administration<br>IT Administration<br>IT Administration<br>IT Administration<br>IT Administration<br>IT Administration<br>IT Administration<br>IT Administration | DRD/BALANCES<br>WLEAVE RECORDEN<br>Leave Balance Left : -3/<br>Apply_Date<br>18-07-2018<br>18-07-2018<br>18-07-2018<br>18-07-2018<br>18-07-2018<br>18-07-2018<br>18-07-2018<br>18-07-2018<br>18-08-2018<br>14-08-2018<br>14-08-2018 | VIEW SALARY<br>ORM<br>20-07-2018<br>21-07-2018<br>21-07-2018<br>21-07-2018<br>21-07-2018<br>20-07-2018<br>10-07-2018<br>10-08-2018<br>15-08-2018<br>15-08-2018                                | UPDATE INFORM<br>22-07-2018<br>23-07-2018<br>24-07-2018<br>24-07-2018<br>24-07-2018<br>24-07-2018<br>21-07-2018<br>11-05-2018<br>17-05-2018               | EATION V<br>2<br>2<br>4<br>3<br>5<br>5<br>1<br>2<br>2<br>2<br>2<br>2<br>2<br>2 | LOGOUT<br>Leave Status<br>Approved<br>Raject<br>Raject<br>Raject<br>Approved<br>Raject<br>Raject<br>Raject<br>Raject<br>Raject |

Figure 4.1.5 View Leave Status

The staff can see the total leave balance left.

The staff can see the leave status whether is pending, approved or rejected.

#### 4.1.6 View Salary

Figure 4.1.6 demonstrate view salary of the staff page. The staff is able to see the total of salary in monthly.

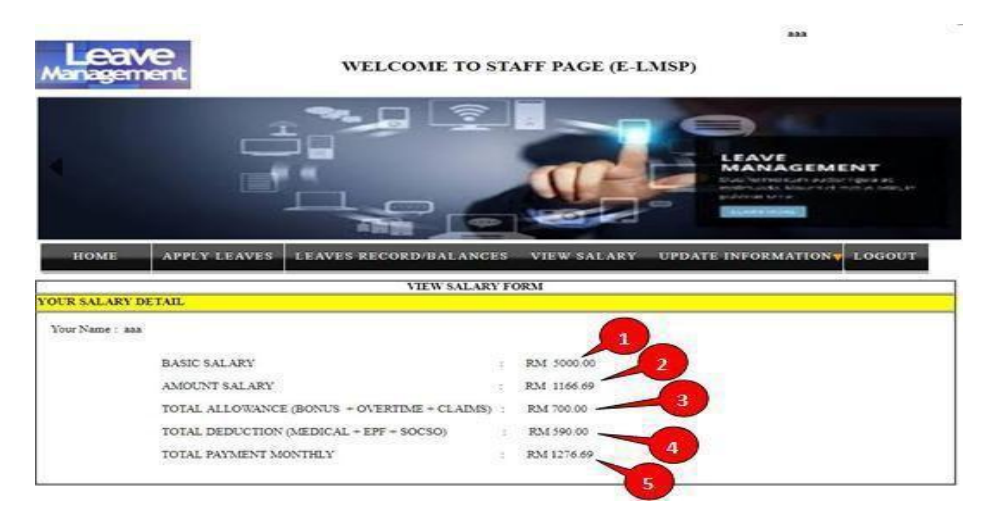

Figure 4.1.6 View Salary

The staff can see basic salary is given by organization.

- The staff can see amount salary in monthly.
- The staff can see total allowance in monthly.
- The staff can see total deduction in monthly.
- The staff can see total salary or payment in monthly.

#### 4.1.7 Update Information (Staff)

In staff page of update information, it divide into two categories which is update personal information and update/changing the password.

#### 4.1.7.1 Update Personal Information

Figure 4.1.7.1 demonstrate update personal information of the staff page. The staff is allow to update or change the personal information.

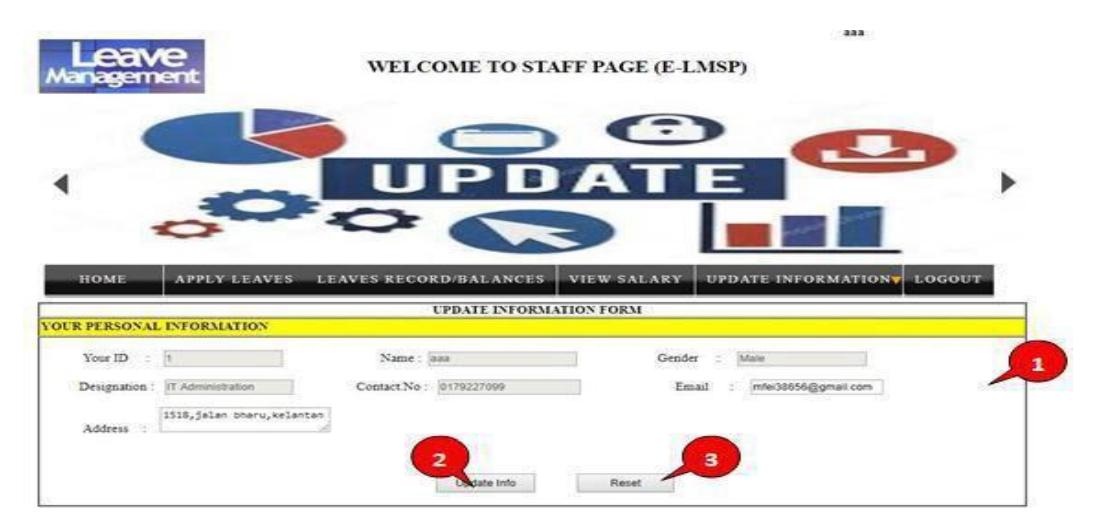

Figure 4.1.7.1 Update Personal Information

The staff allow to change the personal nformation such as contact no, email and address.

After finish changing the personal information, click "Update Info" button.

To clear all text on the textbox, click "Reset" button.

#### 4.1.7.2 Changing Paaword

Figure 4.1.7.2 demonstrate changing password of the staff page. The staff is allow to change or update the password.

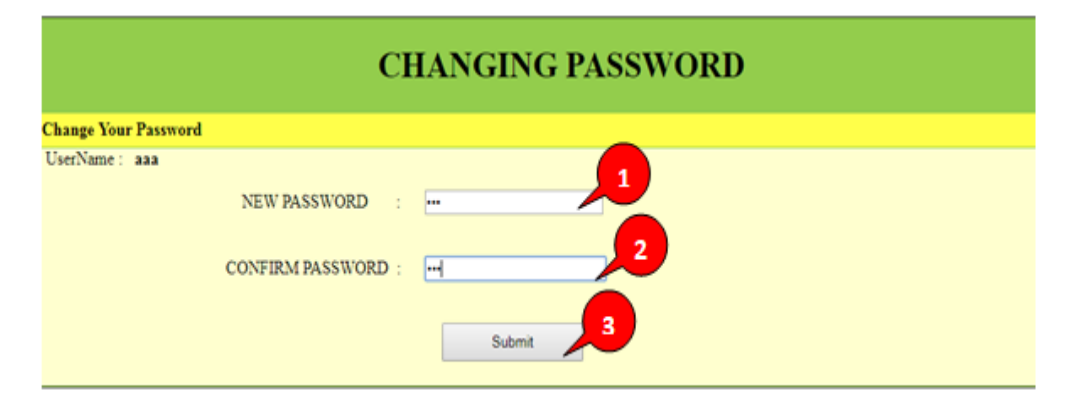

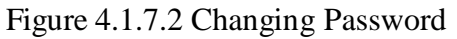

Enter the new password.

1

Enter the confirm password. The confirm password must be same or match with new password.

After finish change new password, click "Submit" button.

#### 4.1.8 Administration Page

Figure 4.1.8 demonstrate administration page of E-LMSP in web application. In admin page on navigation bar, it have seven different function of buttons that are provided for the admin such as new registration, update information, manage leave, payroll, report, delte user and logout.

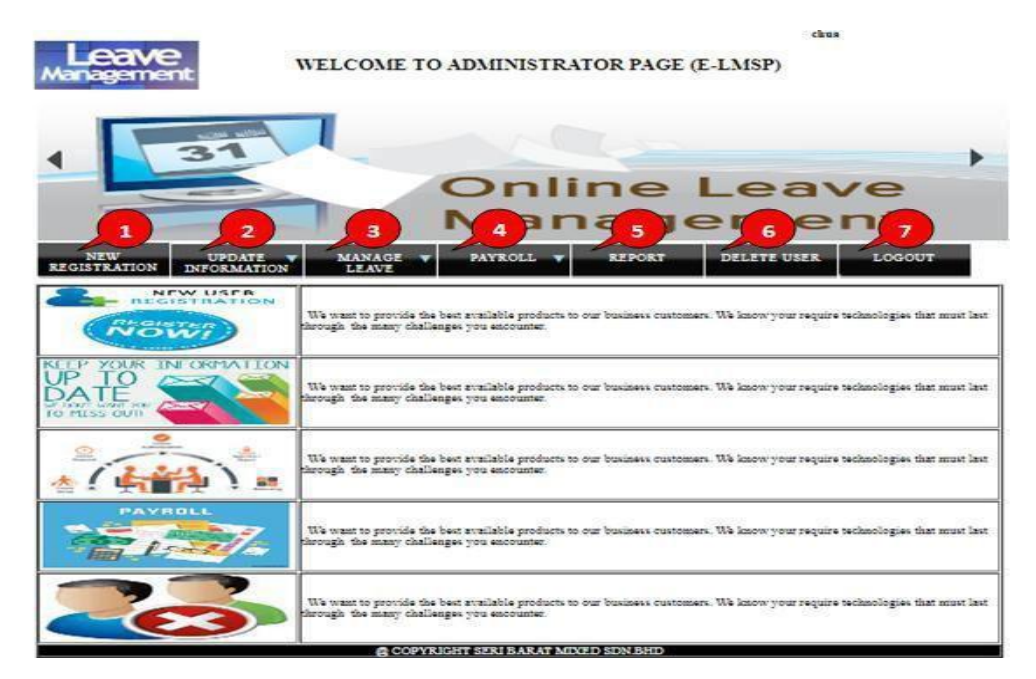

Figure 4.1.8 Admin Page

- Button "Home" on navigation bar, is back to home of the administration page.
- 2 Button "New Registration" on navigation bar, admin is use to register new employee into the system.
- Button "Update Information" on navigation bar, admin can update information of the employee. After that, admin also can view detail information of the employee.
- 4. Button "Manage Leave" on navigation bar, admin is use to approve or reject leave application of the employee. After that, admin also can use to apply leave.
- 5. Button "Payroll" on navigation bar, admin can use to calculate total allowance, total deduction and total salary of the employees.
- 6 Button "Report" on navigation bar, admin can generate report or print the salary/payment detail of the employee.
  - 7. Button "Logout" on navigation bar, is to exit the system.

4.1.9 Register New Employee

Figure 4.1.9 demonstrate new registration employee of the administration page. In new registration form, the admin is register new employees into the system that allow user can access to the E-LMSP application.
|                                                                                   |                                                                                                    | 0                    | HR                                                                                                    | -      |
|-----------------------------------------------------------------------------------|----------------------------------------------------------------------------------------------------|----------------------|----------------------------------------------------------------------------------------------------|--------|
|                                                                                   |                                                                                                    |                      |                                                                                                    |        |
|                                                                                   |                                                                                                    |                      |                                                                                                    |        |
|                                                                                   |                                                                                                    |                      |                                                                                                    |        |
| NEW UPDATE                                                                        | 🔻 MANAGE 🔻 PAYRO                                                                                                    | oll 🔻 Report         | DELETE USER                                                                                                    | LOGOUT |
| INDIALION INFORMATIO                                                              | NEW REGIST                                                                                                    | RATION FORM          | 11                                                                                                    |        |
| FF DETAILS INFORMATION                                                            |                                                                                                    |                      |                                                                                                    |        |
| Staff Id : 2                                                                      | Nickname : mengfei                                                                                                    | Gender : (N          | iale 💌                                                                                                    |        |
|                                                                                   |                                                                                                    |                      | 1518.jalan                                                                                                    |        |
|                                                                                   | Phone : 0170227000                                                                                                    | Address :            | and a constant of the second second s |        |
| Email : mei38856@gmail.com                                                        | and a second second sec |                      |                                                                                                    |        |
| inail : Frei3000@prail.com                                                        |                                                                                                    |                      |                                                                                                    |        |
| Imail : me:30050@gmail.com<br>HER INFORMATIONS<br>rt Working Date : [20/00/2018   | Designation : IT Administration                                                                                                    | ion • Category': Sta | a .                                                                                                    | ,      |
| Imail : Infe38866@pmail.com<br>IEEEINFORMATIONS<br>Int Working Date : [28/08/2018 | Designation : [17 Administrat                                                                                                    | ion 💌 Category : Sta | n T                                                                                                    | ,      |

Figure 4.1.9 Register New Employee

Fill the information of employee such as username, gender, email, phone no, address, start working date, designation, category, basic salary, and leave balance.

2. After finish fill in the employee information with correct data/info, click "Save" button to store data into database.

To clear all text on the textbox, click "Reset" button.

# 4.1.10 Update Information(Admin)

In admin page of update information, it divide into three categories which are update employee info, update/changing password and view employee information.

## 4.1.10.1 Update Employee Information

Figure 4.1.10.1 demonstrate update employee information of the administration page. The admin is allow to update or change the employee information.

| Management                             | WELCOME TO           | ADMINISTR.    | ATOR PAGE    | di<br>(E-LMSP)       |            |
|----------------------------------------|----------------------|---------------|--------------|----------------------|------------|
| 1 31                                   |                      | Onli<br>Mar   | ine          | Leav                 | ve '<br>nt |
| NEW UPDATE<br>REGISTRATION INFORMATION | MANAGE V<br>LEAVE    | PAYROLL       | REPORT       | DELETE USER          | LOGOUT     |
| Enter Staff Id :                       | Search 2             |               |              |                      |            |
| Staff Id : 1                           | Username : [sas      | 1             | Gender :     | Male ¥               |            |
| Email : mfe35050@gmai.com              | Phone : 017922       | 7099          | Address :    | 1518,jalan bharv,kel | entan      |
| OTHER INFORMATIONS                     |                      |               |              |                      | 1500       |
| Start Working Date : 18/07/2018        | Designation : IT Adv | inistration • | Salary(RMD ) | 5000.00              |            |
| Lere Balance : [8                      | 4 Update             | •)            | 5            |                      |            |

Figure 4.1.10.1 Update Employee Info

- **1** Enter the staff id to find staff information.
- After enter the staff id, click "Search" button.
- 3. Change or update the information of employee such as username, gender, email, phone no, address, start working date, designation, basic salary, leave balance and category.
- 4.

After finish change the information of employee, click "Update Info" button.

5.

To clear all text on the textbox, click "Reset" button.

## 4.1.10.2 Changing Password

Figure 4.1.10.2 demonstrate changing password of the administration page. The admin can change or update the password of employees.

| CHANGING PASSWORD   |                                                                 |  |  |  |  |
|---------------------|-----------------------------------------------------------------|--|--|--|--|
| hange Your Password | 0 0                                                             |  |  |  |  |
| ENTER STAFF ID      | Search                                                          |  |  |  |  |
| Staff ID: 1         | Username: aaa<br>NEW PASSWORD :<br>CONFIRM PASSWORD :<br>Submit |  |  |  |  |

Figure 4.1.10.2 Changing Password

- 16. Enter the staff id to find staff information.
  - After enter the staff id, click "Search" button.

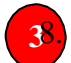

Enter the new password.

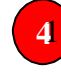

Enter the confirm password. The confirm password must be same or match with new password.

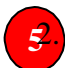

After finish change new password, click "Submit" button.

#### 4.1.10.3 View Employee Information

Figure 4.1.10.3 demonstrate view employee information of the administration page. The admin is allow to see the information of employees such as staff id, username, gender, phone no, address, designation, working, leave balance, category, and basic salary.

| L<br>Man | eave<br>agement    | 4      | WELCOM              | E TO AI    | OMINISTRA                    | FOR PAGE (           | E-LMSP)      | ch      | wa.         |             |   |
|----------|--------------------|--------|---------------------|------------|------------------------------|----------------------|--------------|---------|-------------|-------------|---|
| •        |                    | 31     |                     |            | Dnli<br>Man                  | ne                   | Lea          | e       | ve<br>nt    | •           |   |
| REGI     | NEW<br>STRATION IN | UPDATE | ON MANAGE           | T          | PAYROLL                      | REPORT               | DELETE U     | SER     | LOGO        | UT          |   |
| Staff Is | formation          |        |                     | 1          | TEW STAFF INFO               | RMATION              |              |         | Prin        | NExport Pat | 2 |
| taff_Id  | Username           | Gender | Email               | Phone      | Address                      | Designation          | Working_Date | L_Balan | ce Category | B_Salary(RM | a |
|          | 233                | Male   | mfei38656@gmail.com | 0179227099 | 1518.jalan<br>bharu,kelantan | IT<br>Administration | 18-07-2018   | -3      | Staffs      | 5000.00     |   |

Figure 4.1.10.3 View Employee Information

The information of employee.

To print or export file the information of employee, click "Print/Export pdf" button.

## 4.1.11 Apply Leave(Admin)

Figure 4.1.11 demonstrate apply leave of the administration page. The admin can help the employee to apply leave and he/she also can apply leave for himself. To apply leave, the admin need to fill the information requirement on the application form.

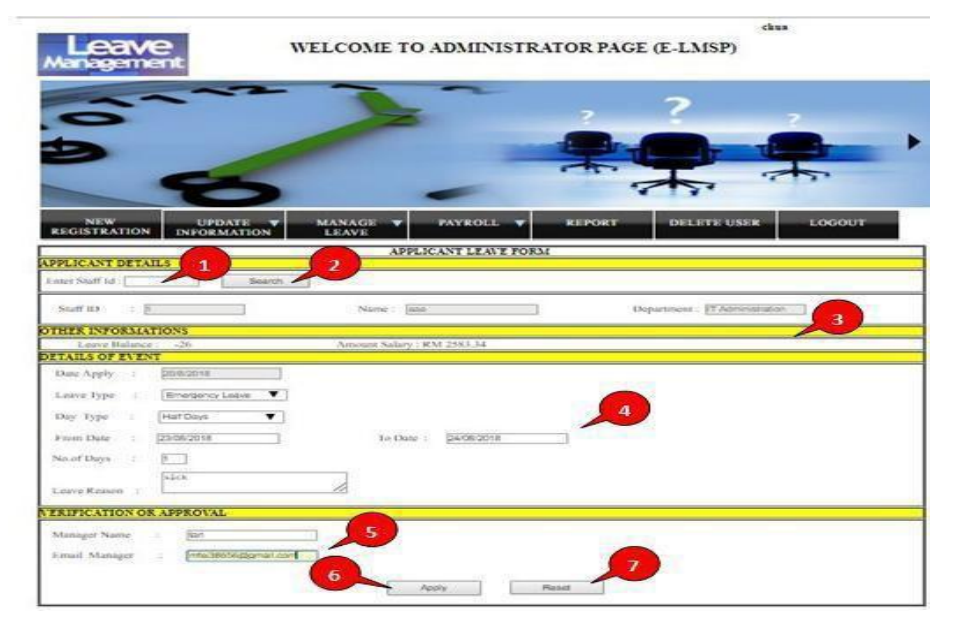

Figure 4.1.11 Apply Leave(Admin)

- Enter the staff id to find staff information.
- After enter the staff id, click "Search" button.
- 3 The staff information such as staff id, name, department, leave balance and amount salary.
- 4.

Fill the information requirement on detail of event such as date apply, leave type, day type, from date, to date, no of days and leave reason.

- 5 Fill the information requirement on verification or approval such as manager name and email manager.
  - After finish fill the information requirement with correct data/info, click "Apply" button.

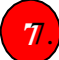

To clear all text on the textbox, click "Reset" button.

## 4.1.12 Manage Leave

Figure 4.1.12 demonstrate manage leave of the administration page. The admin is use to approve or reject leave of the employees.

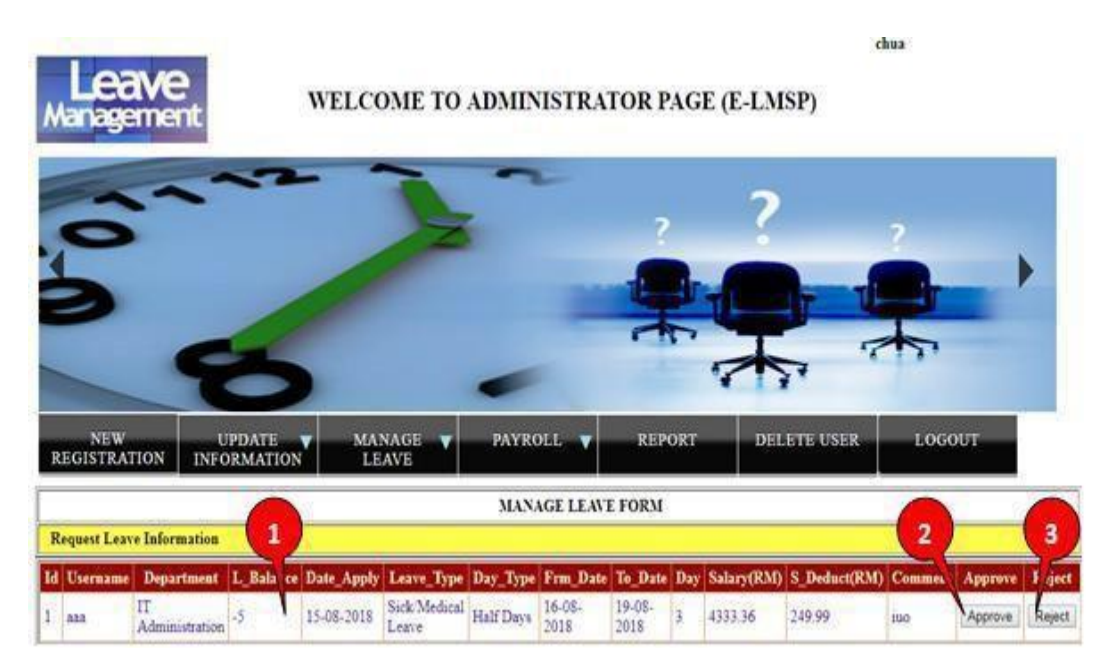

Figure 4.1.12 Manage Leave

The leave application information of the employees.

To approve leave application, click "Approve" button.

To reject leave application, click "Reject" button.

# 4.1.13 Payroll

In administration page of payroll, it divide into three categories which are calculate total allowance, calculate total salary deduction and calculate total salary/payment of the employee.

#### 4.1.13.1 alculate Total Payment/Salary

Figure 4.1.13.1 demonstrate calculate total payment/salary of the administration page. The admin is use to calculate the total payment/salary which include the total allowance and salary deduction of the employees. Therefore, admin also can change or update the value of allowance and salary deduction of the employees.

| imployees Details       |                      |                        |                                 |
|-------------------------|----------------------|------------------------|---------------------------------|
| inter Employee Id: 1    | Search               |                        |                                 |
| Staff ID : [t           | Staff Name : [aaa    | 1                      | Designation : IT Administration |
| Allowance Details       |                      |                        |                                 |
| Bonus                   | 0.50                 | Overtime(Hours)        |                                 |
| Bonus : RM 100.00       | 4                    | Pay Overtime per Hours | RM 100.00                       |
|                         |                      | Total OT per Hours(Mo  | nth): 0                         |
| Claims                  |                      | Overtime(Days)         |                                 |
| Oil Vehicle : RM 300.00 |                      | Pay Overyime per Days  | RM [100.00                      |
| Items : RM 300.00       |                      | Total OT per days (Mos | nth) : (0                       |
| Deduction Details       |                      |                        | 6                               |
| Medical(RM) : 30.00     | Socio (RM) : 10.00   | EPF/K                  | WSP (%) : 11.00                 |
| Aseascal (RAI) : [30.00 | Secie (201) : [10.00 | EPT N                  | WSP (76) : [11.00               |
|                         |                      |                        |                                 |
|                         |                      |                        |                                 |

Figure 4.1.13.1 Calculate Total Payment/Salary

- **1.** Enter the staff id to find staff information.
  - After enter the staff id, click "Search" button.
- **3**. '
  - The staff information.
- **4**. 1

The information of bonus and claims.

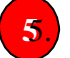

The information of overtime (Hours and Days).

The information of salary deduction such as medical, socso and epf/kwsp.

- 7 The salary information such as amount salary, total allowance and total salary deduction
- 8. Total payment/salary of the employee.
- 9 After fill all the information, click "Cal Total Payment" button to calculate total salary of the employee.
- <sup>10</sup>0 To clear all value on the textbox, click "Reset" button.

#### 4.1.14 Generate Report

Figure 4.1.14 demonstrate generate report/slip of the administration page. The admin can generate file or print the salary information of employees.

|                                       | REPORT/SLIP FO                                         | ORM                                                           |
|---------------------------------------|--------------------------------------------------------|---------------------------------------------------------------|
| Employee Details                      | 2                                                      |                                                               |
| Enter Employees Id :                  | Search                                                 |                                                               |
| Staff Id : 1<br>No Phone : 0179227099 | Usemame : [aas<br>Email : [mfe:38866@gmail.com ]       | Designation : [T Administration]<br>Basic Salary : RM 5000.00 |
| Allowance Details                     |                                                        |                                                               |
| Bonus<br>Bonus : RM 100.00            | 4 Overtime(E<br>Pay Overtime)<br>Total OF na           | Hours)<br>is per Hours : RM 100.00                            |
| Claims                                | Overtime(L                                             | Davs)                                                         |
| Oil Vehicle : RM 300.00               | Pay Overvin                                            | ne per Days : RM 100.00                                       |
| Items : RM [300.00                    | Total OT p                                             | er days (Month) : [1                                          |
| Deduction Details                     | 1                                                      | 6                                                             |
| Medical : RM 100.00                   | Seeso : RM 10.00                                       | EPF/KWSP : 11.00 %                                            |
| Total Payment Details                 |                                                        |                                                               |
| Amount Salary : RM 4416.67            | Total Allowance : RM 900) Total Monthly Payment : RM 4 | 00 Total Deduction : RM 660.00                                |

Figure 4.1.14 Generate Report

- Enter the staff id to find staff information.
  - After enter the staff id, click "Search" button.
- 3.
  - The staff information.
- 4.

The information of bonus and claims.

- 5) The information of overtime (Hours and Days).
  - The information of salary deduction such as medical, socso, and epf/kwsp.
- 7. The salary information such as amount salary, total allowance and total salary deduction.
- 8. Total monthly payment/salary of the employee.
- To print or generate report the salary information of employee, click "Generate report/print" button.

#### 4.1.15 Delete User

Figure 4.1.15 demonstrate delete user of the administration page. The admin can delete or remove user from the system.

| Leave<br>Wanagement            | WELCOME TO ADM | IINISTRATOR PAGE (    | chus<br>(E-LMSP) | ř      |
|--------------------------------|----------------|-----------------------|------------------|--------|
| 0                              |                | ?                     | ?                | 2      |
| 9                              | 5 .            | *                     |                  | ħ. '   |
| NEW UPD<br>REGISTRATION INFORM | ATE MANAGE PA  | YROLL <b>V</b> REPORT | DELETE USER      | LOGOUT |
| TAFF DETAIL INFORMATI          | 1 DELETED      | ESIGNATION STAFF FORM |                  |        |
| Staff Id :                     | Name :         | Gender :              |                  | /      |
| No.Phone :                     | Designation :  | Address :             |                  |        |
|                                | Delete         | Reset                 |                  |        |

Figure 4.1.15 Delete User

Enter the staff id to find staff information.

After enter the staff id, click "Search" button.

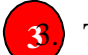

The staff information.

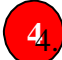

To delete user from the system, click "Delete" button.

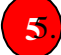

To clear all text on the textbox, click "Reset" button.

## 4.2 E-LMSP Mobile Application

To access the E-LMSP application, the user require the internet conection and browser to open the E-LMSP mobile application. The figure below show the steps to use the E-LMSP in mobile application.

4.2.1 Login Page (Staff)

Figure 4.2.1 demonstrate login page of E-LMSP mobile application for staff. To access the system, the user need to sign in.

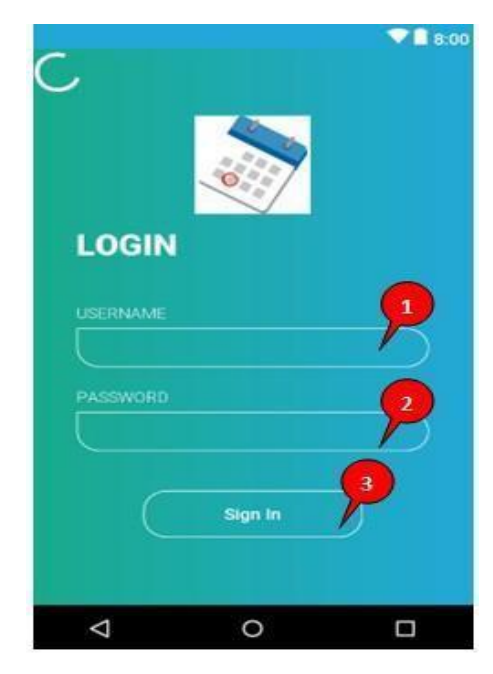

Figure 4.2.1 : Login Page (Mobile App : Staff)

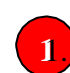

3

Enter the correct username that is registered by the admin.

Enter the correct password. The first register to the E-LSMP application, the default password is "seribarat".

After finish enter the username and password, click "Sign In" button to access the system.

# 4.2.2 Menu Page

Figure 4.2.2 demonstrate menu page of E-LMSP mobile application for staff. The staff can select on the menu such as apply leave, view salary, view leave status, and exit the system.

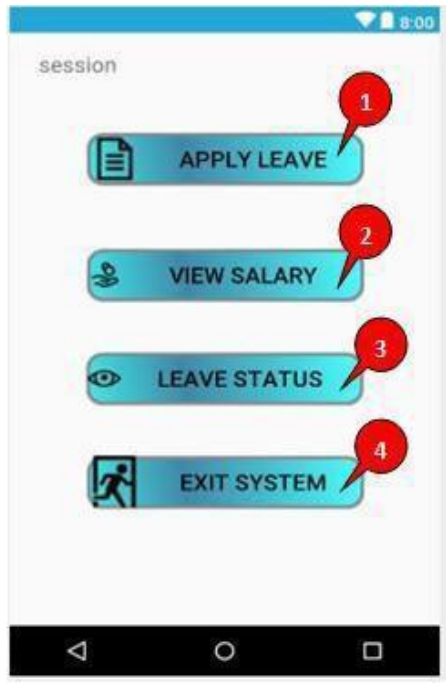

Figure 4.2.2 : Menu Page

1. To apply leave, click "Apply Leave" button.

To view salary, click "View Salary" button.

To view leave status and leave balance, click "Leave Status" button.

To exit the system, click "Exit System" button.

# 4.2.3 Apply Leave

Figure 4.2.3 demonstrate apply leave of E-LMSP mobile application for staff. To apply leave, the staff need to fill the information requirement on the application form.

| 10               |                   | 💎 💉 🚺 9:12 |                 |               | 💎 🖌 🚨 9:13 |
|------------------|-------------------|------------|-----------------|---------------|------------|
| aaa              | PLY LEAVE FO      | ORM        | Day Type :      | Full Days     | -          |
| Your Informatio  | n                 |            | From Date :     | 28/8/2018     |            |
| Staff ID :       | 1                 |            |                 |               |            |
| Username :       | aaa               |            | To Date :       | 29/8/2018     |            |
| Designation :    | IT Administration | X          |                 |               |            |
| Leave Balance /  | Salary Details    |            | No of Days :    | 1             |            |
| Leave Balance:   | -35               |            | Leave reason :  | sick          |            |
| Amount Salary:   | RM 1500.01        |            |                 |               |            |
| Fill Apply Leave | Details           |            | Manager Name:   | tan           |            |
| Date Apply:      | 26/08/2018        | _ 2        | Email Manager : | 138656@gmail. | com        |
| Leave Type :     | Annual<br>Leave   | -          |                 |               | 2          |
| Day Type :       | Full Days         | -          |                 | SUBMIT        |            |
| From Date :      | 28/8/2018         |            |                 | RESET         | ~          |
| To Date :        | 29/8/2018         |            |                 |               |            |
| •                | •                 |            |                 |               |            |

Figure 4.2.3 : Apply Leave

Fill all the information such as date apply, leave type, day type, from date, to date, no of days, leave reason, manager name, and email manager.

After fill the information with correct data/info, click "Apply" button to send to the admin for get approval.

Solution To clear all text on the textbox, click "Reset" button.

#### 4.2.4 View Leave Status

Figure 4.2.4demonstrate view leave status of E-LMSP mobile application for staff. The staff can see the leave status whether is approved or rejected. After that, the staff also can view the total leave balance left.

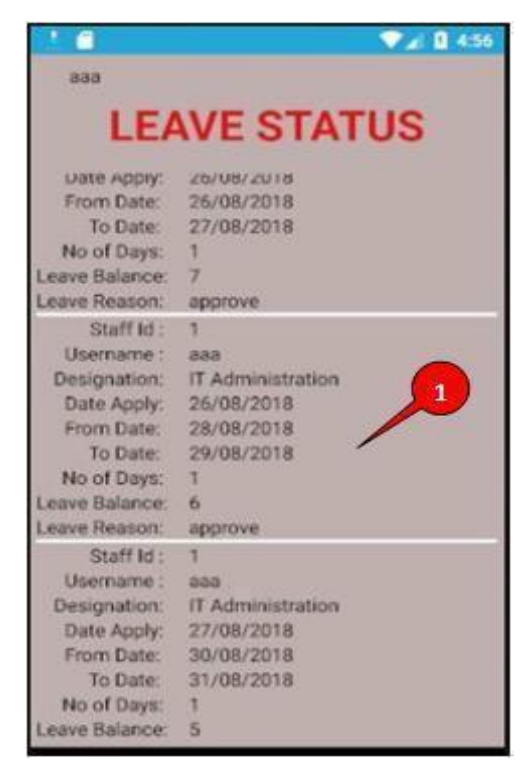

Figure 4.2.4 : View Leave Status

1. The staff can see the total leave balance left and leave status whether is pending, approved or rejected.

#### 4.2.5 View Salary

Figure 4.2.5 demonstrate view salary of E-LMSP in mobile application for staff. The staff is able to see the total of salary in monthly.

|                    |        | 10.00   |
|--------------------|--------|---------|
| aaa                |        |         |
| View               | Sala   | ary     |
| Your Salary Detai  | i i    |         |
| UserName :         | aaa    |         |
| Basic Salary :     | RM     | 5000.00 |
| Amount Salary :    | RM     | 1500.01 |
| Total Allowance :  | RM     | 700.00  |
| Total Deduction :  | RM     | 590.00  |
| Total Monthly Payn | nent : |         |
| RM 1               | 610    | 0.01    |
|                    | 010    |         |

Figure 4.2.5 : View Salary

- **b.** The staff can see basic salary is given by organization.
- 2.) The staff can see amount salary in monthly.
  - The staff can see total allowance in monthly.

3

- 4.) The staff can see total deduction in monthly.
- 50. The staff can see total salary or payment in monthly.

## 4.2.6 Login Page (Admin)

Figure 4.2.6 demonstrate login page of E-LMSP mobile application for administrator. To access the system, the user need to sign in.

| elmspAdmir         | арр        |           |
|--------------------|------------|-----------|
|                    | ( <u>A</u> |           |
| LOGIN              |            |           |
| USERNAME           |            | <u></u> 1 |
|                    |            |           |
| PASSWORD           |            | 2         |
|                    | Sign In    | <b>)</b>  |
|                    |            | С         |
| $\bigtriangledown$ | 0          |           |

Figure 4.2.6 : Login Page (Mobile App : Admin)

Enter the correct username.

1

3.

2 Enter the correct password. The first register to the E-LSMP application, the default password is "seribarat".

After finish enter the username and password, click "Sign In" button to access the system.

## 4.2.7 Menu Page

Figure 4.2.7 demonstrate menu page of E-LMSP mobile application for administrator. Admin can use to manage leave all the staff and exit system.

| elmspAd      | minApp       |   |
|--------------|--------------|---|
| Login User : | session      |   |
|              | MANAGE LEAVE | 1 |
|              | EXIT SYSTEM  | 2 |
| 4            | 0            | Π |

Figure 4.2.7 : Menu Page

To manage leave, click "Manage Leave" button.

To exit the system, click "Exit System" button.

# 4.2.8 Manage Leave

Figure 4.2.8 demonstrate manage leave of E-LMSP mobile application for administrator. Admin is use to approve or reject the leave request by staff.

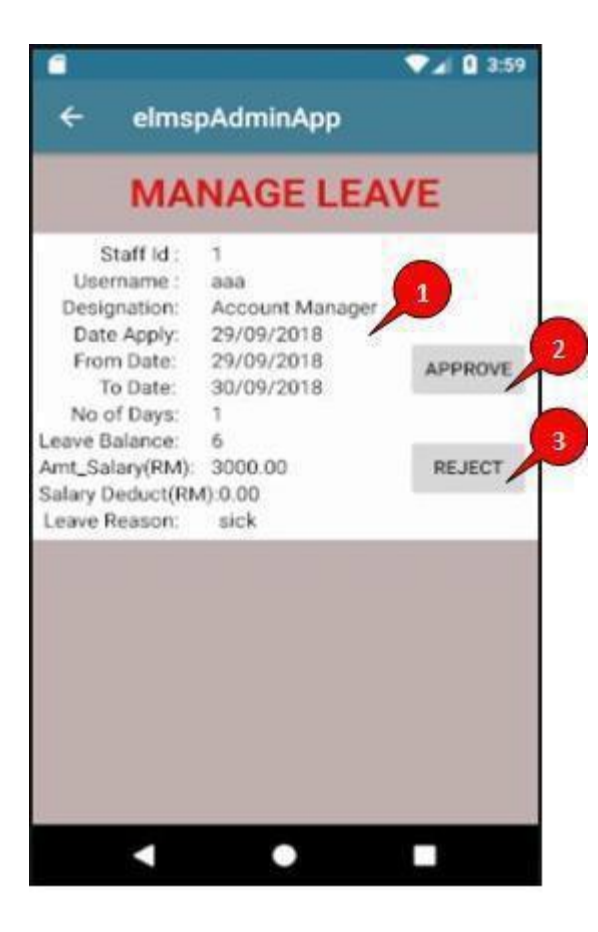

Figure 4.2.8 : Manage Leave

The leave request information of staff.

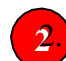

To approve leave request, click "Approve" button.

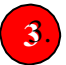

To reject leave request, click "Reject" button.